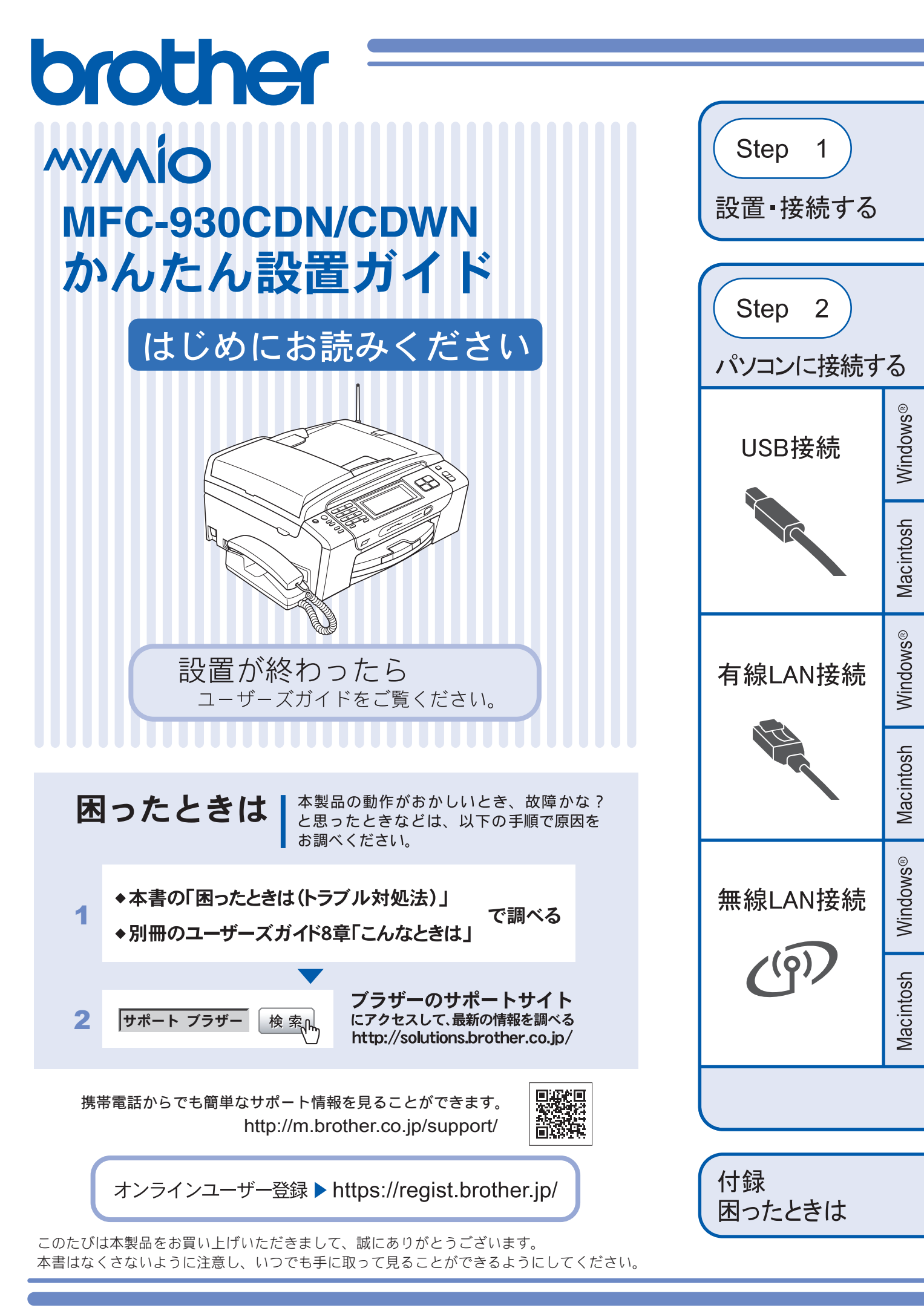

# ユーザーズガイドの構成

本製品には次のユーザーズガイドが用意されています。『かんたん設置ガイド』(本書)をご覧いただき設置および接続が終了したら、別冊の『ユーザーズガイド』で安全にお使いいただくための注意や基本的な使用方法をよくお読みください。その後目的に応じて各ユーザーズガイドをご活用ください。

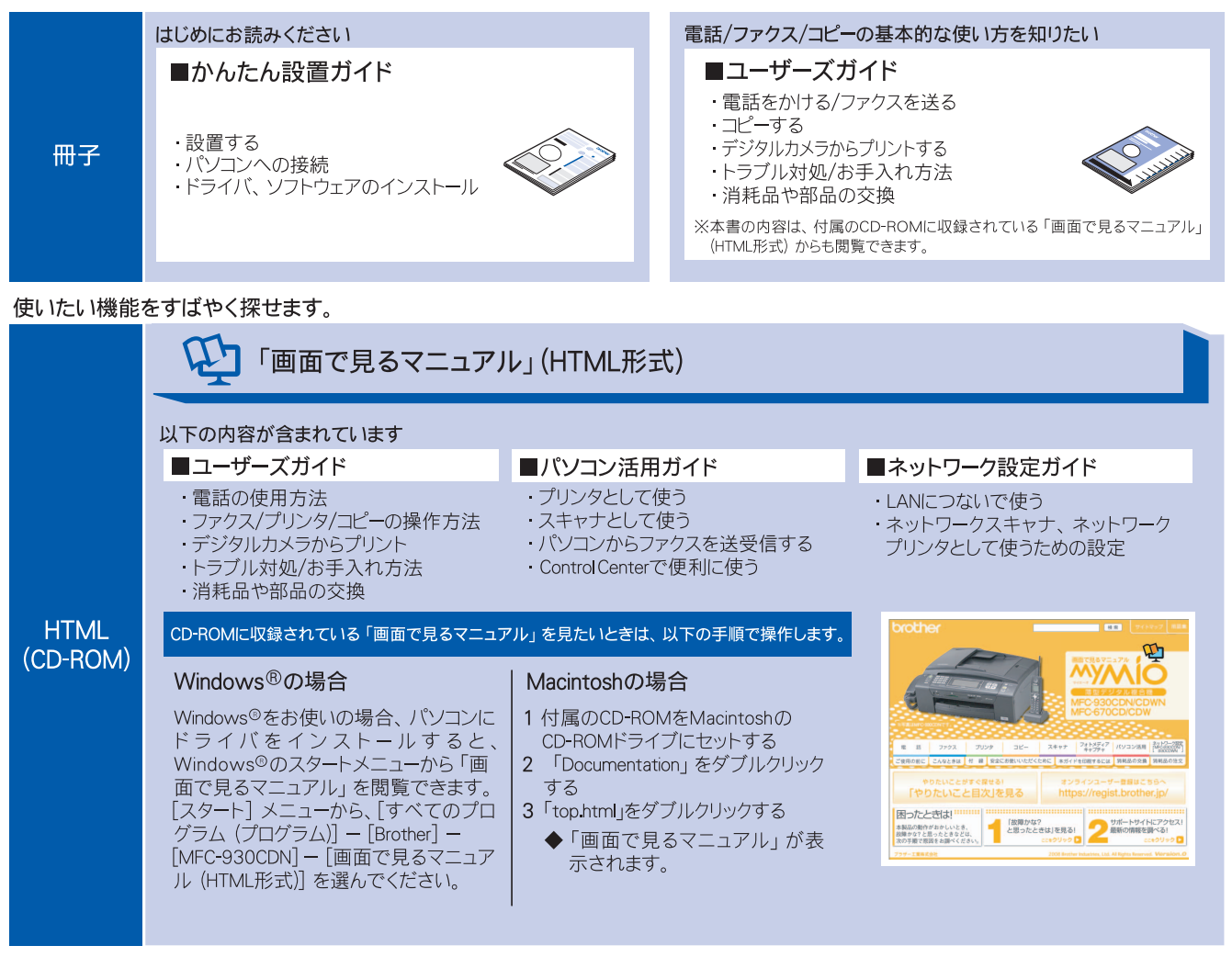

最新版のマニュアルが、サポートサイト (ブラザーソリューションセンター) (http://solutions.brother.co.jp/) からダウンロードできます。

| PDF | ■パソコン活用ガイド   | ■かんたん設置ガイド | 第四マニュフル<br>かんたん必要ガイド |             |            |                  |                       | ] |
|-----|--------------|------------|----------------------|-------------|------------|------------------|-----------------------|---|
|     | ■ネットワーク設定ガイド | ■ユーザーズガイド  |                      | 1-940<br>vA | 1001/02/19 | 77-675<br>4.58MB | 2746855<br>128<br>FEF |   |

# 最新のドライバや、ファームウェア(本体ソフトウェア)を入手するときは?

弊社ではソフトウェアの改善を継続的に行なっております。 最新のドライバやファームウェアを弊社サポートサイト(ブラザーソリューションセンター)よりダウンロード することでお手元の製品の関連ソフトウェアを新しくしていただくことができます。

最新のドライバをお使いいただくことで、新しい **OS** に対応したり、印刷やスキャンなどの際のトラブルを解決 できることがあります。また、本体のトラブルがあるときも、ファームウェア(本体ソフトウェア)を新しくす ることで解決できることがあります。

💋 ダウンロード・操作手順について詳しくは、http://solutions.brother.co.jp/ へ

# 目次

| ユーザーズガイドの構成         |   |
|---------------------|---|
| 最新のドライバや、ファームウェア    |   |
| (本体ソフトウェア)を入手するときは? |   |
| 自次                  | 1 |
| 本書のみかた              | 2 |

## Step1 設置・接続する ......3

| 付属品の確認と保護部材の取り外し     | 3  |
|----------------------|----|
| 付属品を確認する             | 3  |
| 保護部材を取り外す            | 4  |
| 設置スペースを確認する          | 4  |
| 受話器を取り付ける            | 4  |
| 用紙をセットする             | 6  |
| 接続する                 | 8  |
| インクカートリッジを取り付ける      | 9  |
| 印刷テストをする             | 11 |
| ケータイ通話お得サービスを設定する.   | 12 |
| 回線種別を確認する            | 13 |
| 日付と時刻の設定・接続状態の確認     | 14 |
| 日付と時刻を設定する           | 14 |
| 接続状態を確認する            | 14 |
| ファクスの受信方法を設定する       | 15 |
| 電話・ファクスの受けかた(お買い上げ時) | 15 |
| 電話・ファクスの受けかたを変更する    | 16 |
| 名前とファクス番号を登録する       |    |
| [発信元登録]              | 19 |
| 子機を準備する              | 20 |
| バッテリーをセットする          | 20 |
| 子機を充電する              | 20 |
| 子機の設置場所を確認する         | 21 |
| 子機の日付・時刻を設定する        | 21 |
| いろいろな接続              | 22 |
| <b>ADSL</b> をご利用の場合  | 22 |
| <b>ISDN</b> をご利用の場合  | 22 |
| ひかり電話をご利用の場合         | 23 |
| デジタルテレビを接続する場合       | 24 |
| 構内交換機(PBX)・ホームテレホン・  |    |
| ビジネスホンをご利用の場合        | 24 |
|                      |    |

Step2 パソコンに接続する ......25

| 接続方法を選択する                  | 25 |
|----------------------------|----|
| USB 接続                     | 26 |
| ドライバとソフトウェアをインストールする       |    |
| (Windows <sup>®</sup> の場合) | 26 |
| ドライバとソフトウェアをインストールする       |    |
| (Macintosh の場合)            | 30 |

| 有線 LAN 接続                   | . 33 |
|-----------------------------|------|
| ネットワーク環境(有線 LAN)で複数の        |      |
| パソコンから使用する場合                | 33   |
| ドライバとソフトウェアをインストールする        |      |
| (Windows <sup>®</sup> の場合)  | 36   |
| ドライバとソフトウェアをインストールする        |      |
| (Macintosh の場合)             | 40   |
| 無線 LAN 接続                   | . 43 |
| 無線 LAN 環境を確認する              | 43   |
| 無線 LAN 設定に必要な情報を確認する        | 44   |
| ドライバとソフトウェアをインストールする        |      |
| (Windows <sup>®</sup> の場合)  | 48   |
| ドライバとソフトウェアをインストールする        |      |
| (Macintosh の場合)             | 52   |
| ネットワークユーティリティ               | . 55 |
| BRAdmin Light を使用する         | 55   |
| ネットワーク設定を初期化する              | 56   |
| ネットワークの設定リストを印刷する           | 56   |
| その他のソフトウェアを                 |      |
| インストールする                    | . 57 |
| FaceFilter Studio をインストールする | 57   |
| BookScan&Whiteboard Suite & | -    |
| インストールする                    | 58   |

### 付録 ......59

| 困ったときは(トラブル対処方法)<br>無線 LAN アクセスポイントに接続できない<br>インストール時、ネットワーク上に本製品が | <b>59</b><br>59 |
|--------------------------------------------------------------------|-----------------|
| 見つからない                                                             | 60              |
| 印刷 / スキャンできない                                                      | 60              |
| ネットワーク機器に問題がないか調べるには                                               | 61              |
| セキュリティソフトウェアについて                                                   | 61              |
| ネットワークの設定がうまくいかないときは                                               | 62              |
| CD-ROM の内容                                                         | . 64            |
| Windows®                                                           | 64              |
| Macintosh                                                          | 65              |
| 動作環境<br>Windows <sup>®</sup>                                       | 66              |
| Macintosh                                                          | 66              |
| 用語集                                                                | . 67            |
| この続きは…                                                             | . 68            |
| 商標について                                                             | . 69            |
| 関連製品のご案内<br>innobella<br>消耗品                                       |                 |

# 本書のみかた

### 本書で使用されている記号

### 本書では、下記の記号が使われています。

| ▲ 注意 | 誤った取り扱いをすると、人が傷害を負ったり、物的損害の発生<br>が想定される内容を示します。 |
|------|-------------------------------------------------|
| 注意   | お使いいただく上での注意事項、制限事項などを記載しています。                  |
| Ø    | 知っていると便利なことや、補足を記載しています。                        |
|      | 本書内での参照先を記載しています。                               |

#### 注意

■ 本書に掲載されている画面は、実際の画面と異なることがあります。

## 1 付属品の確認と保護部材の取り外し

## 付属品を確認する

不備な点がございましたら、お買い上げの販売店または「お客様相談窓口(ブラザーコールセンター)」にご連 絡ください。

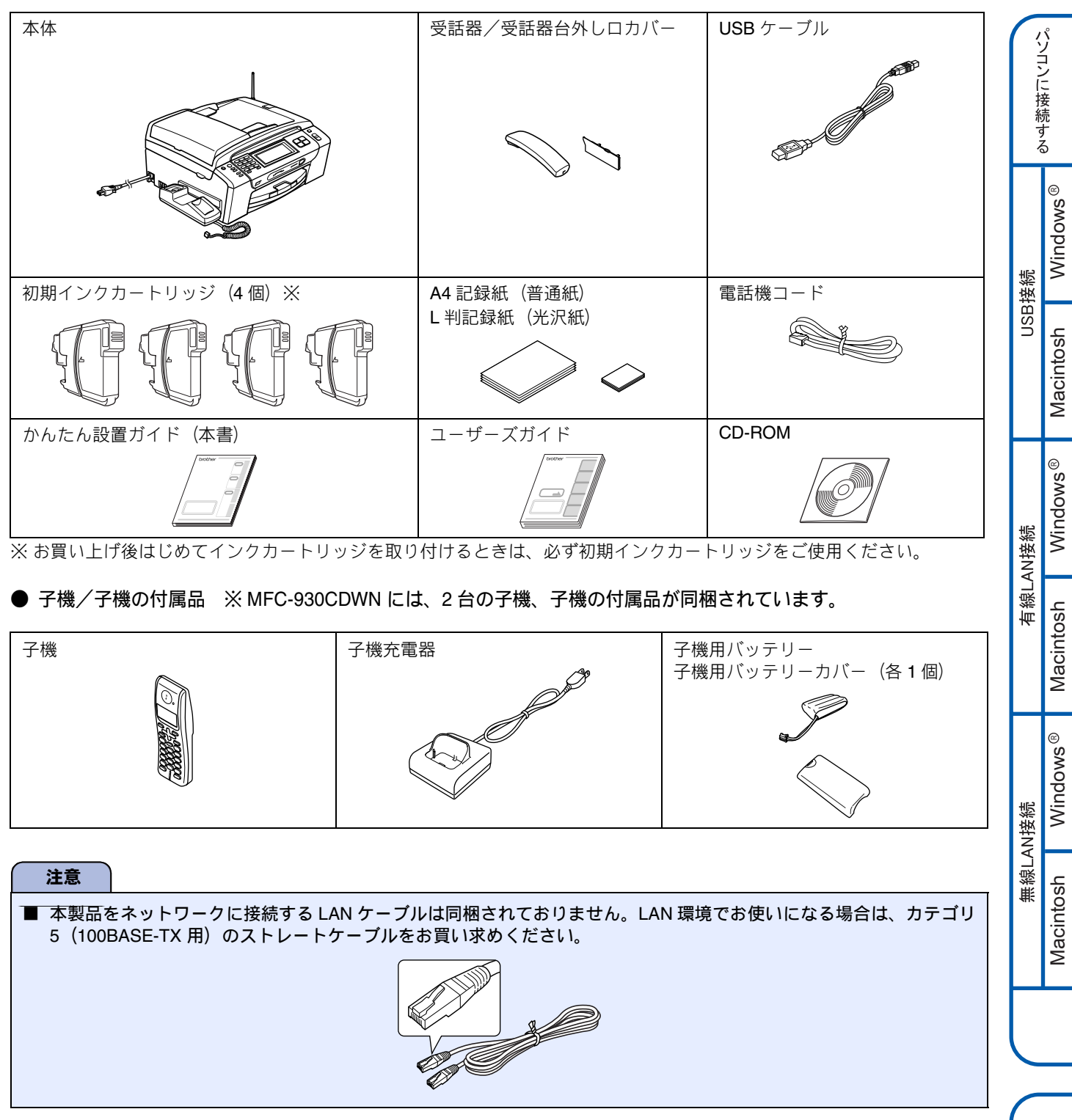

設置・接続する

## 保護部材を取り外す

製品を取り出したら、テープや保護部材を取り外します。梱 包用の箱や保護部材は輸送の時に使用しますので、廃棄せず に保管してください。

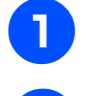

### 本製品から輸送用の保護部材や梱包材を 取り除く

本製品の前面を上方向に持ち上げて傾け、保護部材

記録紙トレイを固定している保護部材

### ●を取り外す

を下に引き抜いてください。

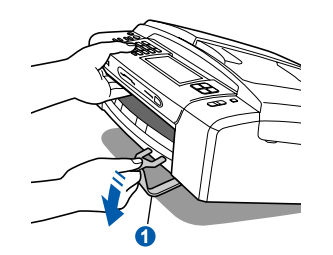

З

### 本製品を固定しているテープやフィルム をすべてはがす

タッチパネルに貼られたフィルムもはがしてくださ い。

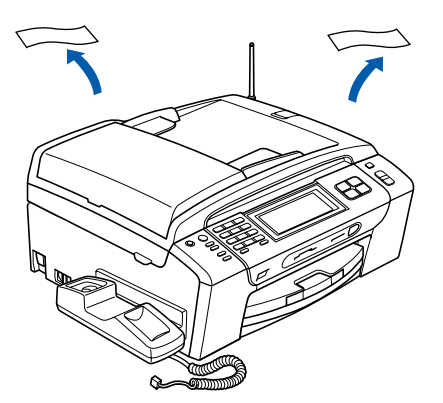

## 設置スペースを確認する

本製品を設置するときは、まわりに下記のスペースを確保し てください。

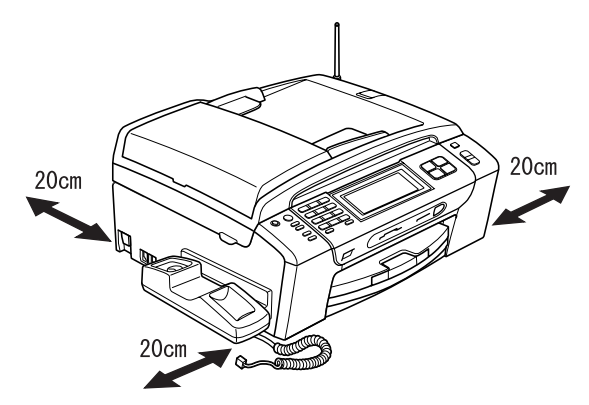

## 受話器を取り付ける

受話器を取り付け、本製品に接続します。

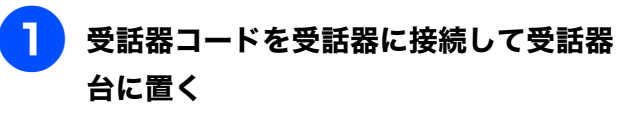

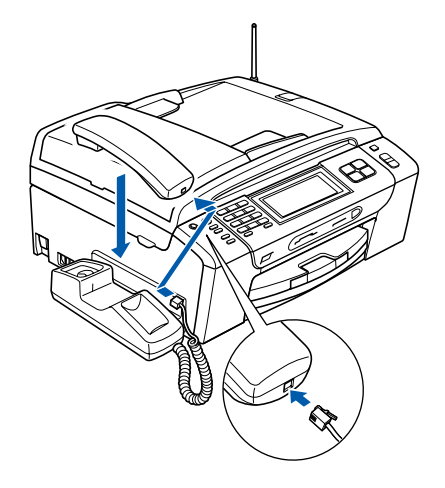

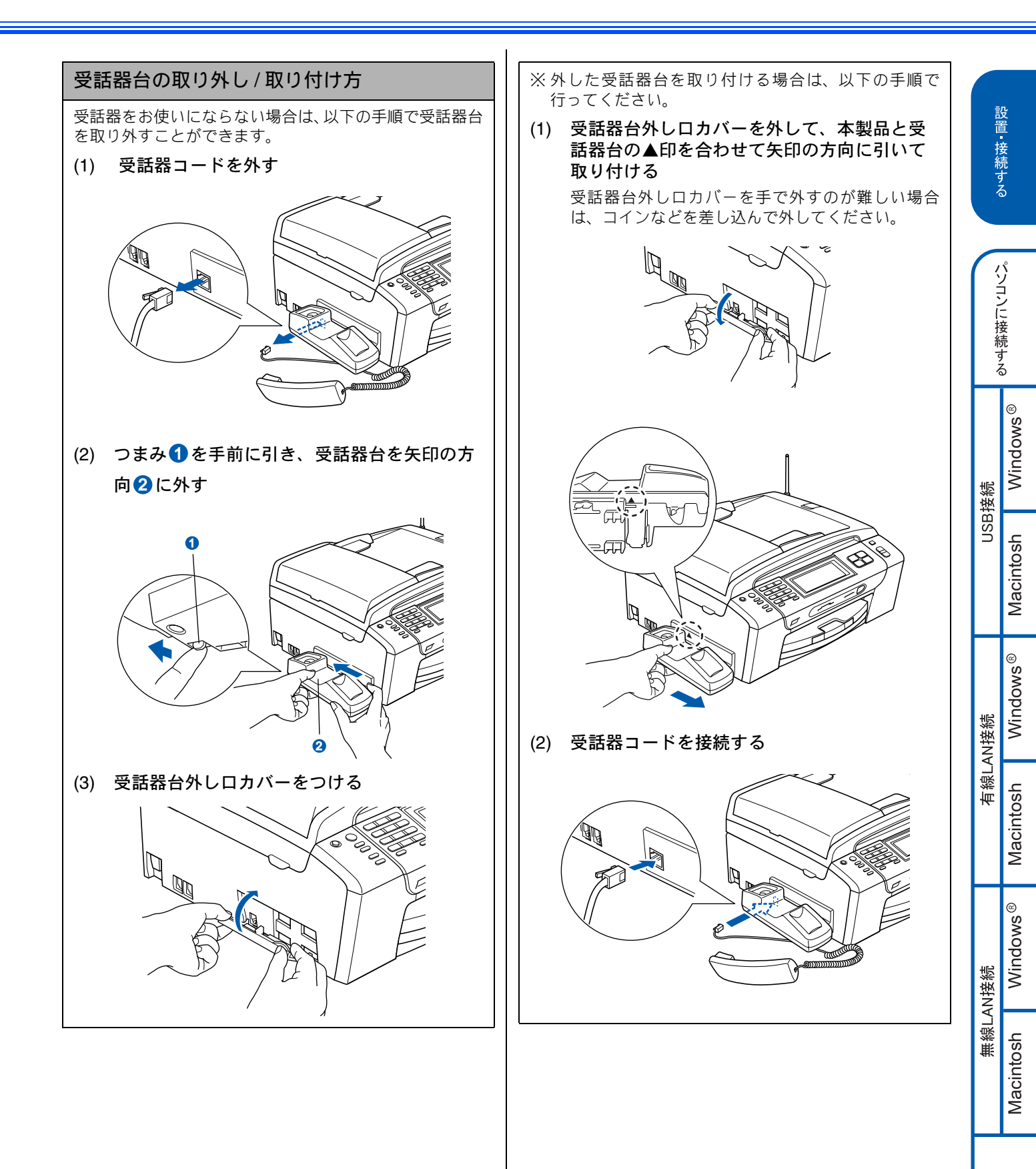

付録

# 2 用紙をセットする

「印刷テスト」を行うために、記録紙トレイに付属の記録紙(A4)をセットします。

記録紙トレイには、A4 サイズの紙を約 100 枚までセットできます。セットできる記録紙の詳細については、ユーザーズガイドをご覧ください。

⇒ユ-ザ-ズガイド第**1**章「記録紙のセット」

## 記録紙トレイを引き出す

記録紙トレイが抜けにくい場合は、一旦奥まで差し 込んで一気に引き出してください。

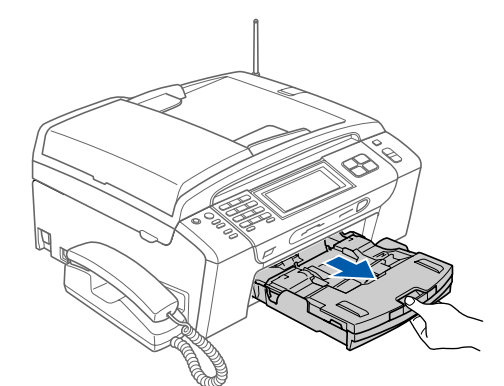

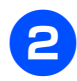

2 トレイカバー①を開ける

注意

- トレイカバーが倒れて指をはさまないようにご注意ください。
- トレイカバーが倒れないよう、平らな場所で行ってく ださい。

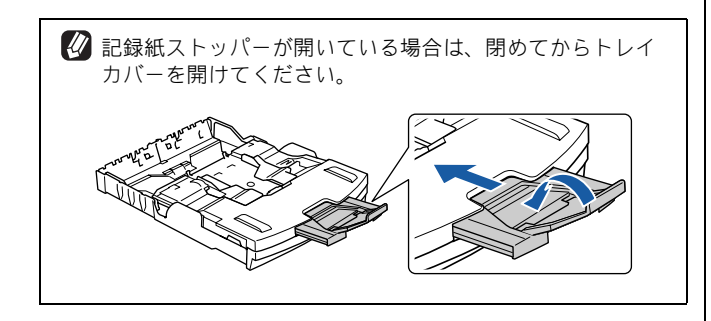

### 3 両手で幅のガイド①をゆっくりと動かし、 記録紙の幅に合わせて調節する。長さの ガイド②も記録紙の長さに合わせて調節 する

それぞれのガイドに付いている△の目印 3をセットする記録紙サイズの目盛りに合わせます。

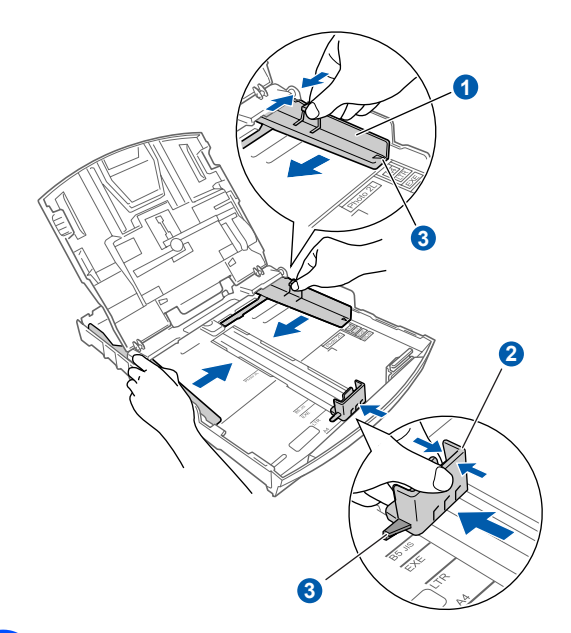

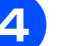

### 記録紙をさばく

紙づまりや給紙ミスがないように、記録紙をさばき ます。

記録紙がカールしていないことを確認してくださ い。記録紙がカールしていると、紙づまりの原因に なります。

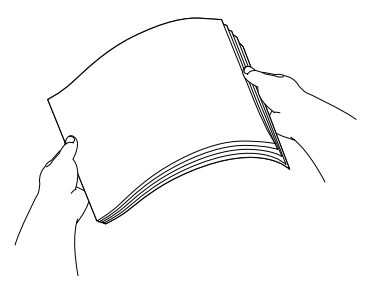

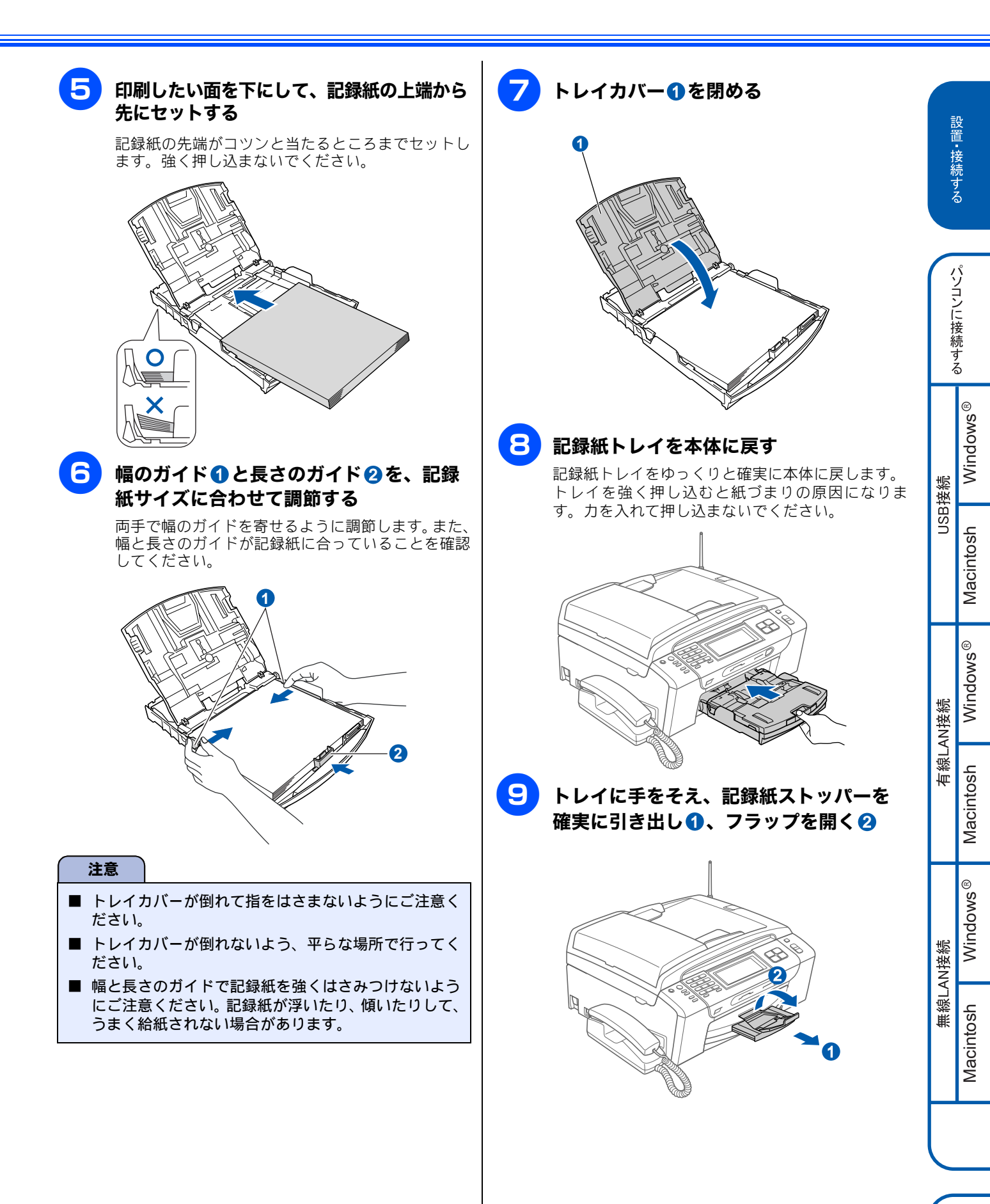

付録

# 3 接続する

#### 注意

- 以下に示す接続方法は一例です。間違った接続は他の機器に悪影響を与える可能性があります。以下に示す接続方法 以外の接続をしたいときは、販売店にご相談ください。
- お使いの電話回線にすでに何台かの電話機が接続されている場合は、本製品がご使用になれない場合があります。この場合は、配線工事が必要となります。工事には「電話工事担任者」の資格が必要となりますので、取り付け工事を行った販売店またはご利用の電話会社にご相談ください。
- お使いの回線が ADSL・ISDN・ホームテレホン・ひかり電話などの場合は、「いろいろな接続」をご覧ください。
   ⇒ 22 ページ「いろいろな接続」

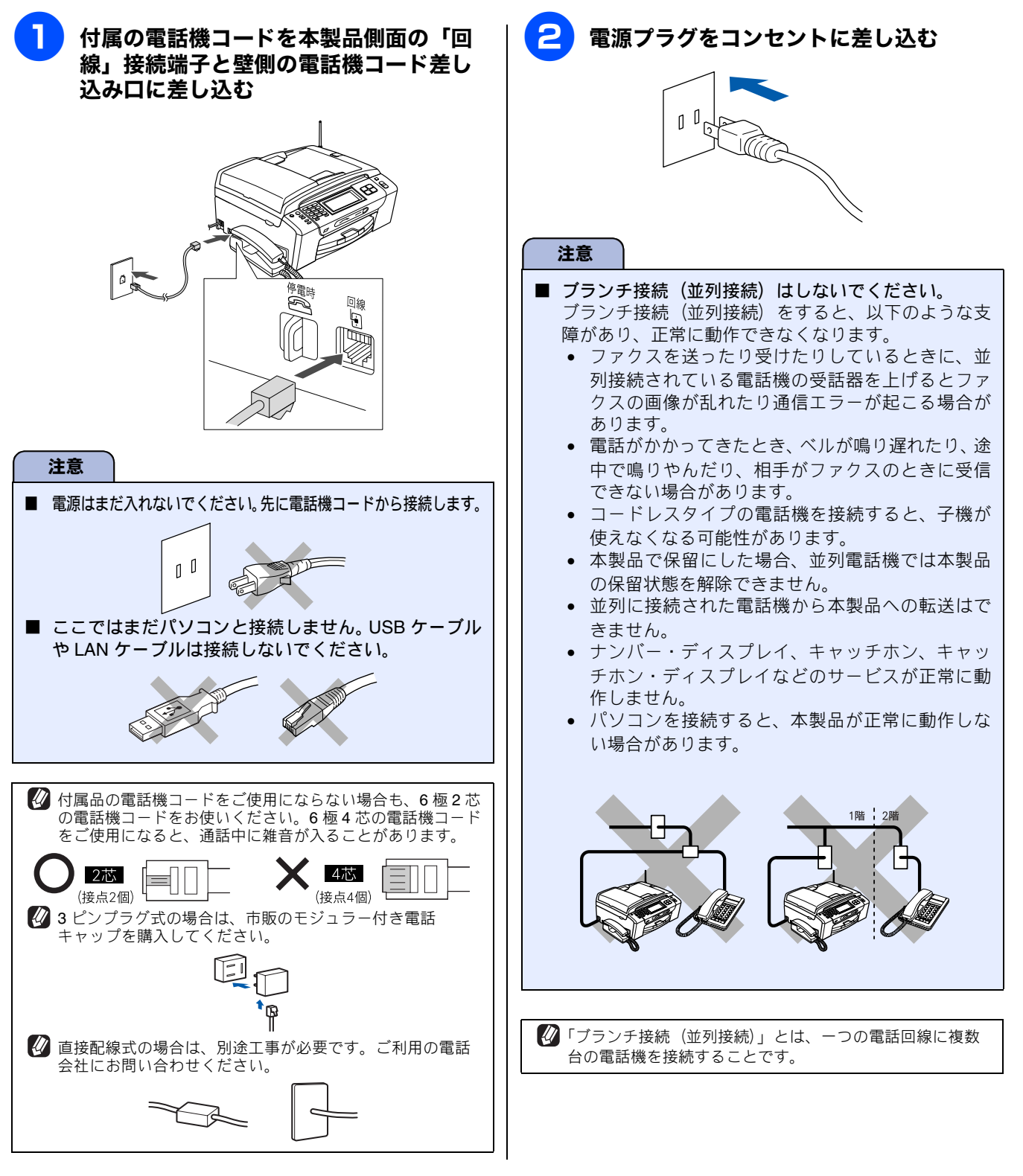

# インクカートリッジを取り付ける

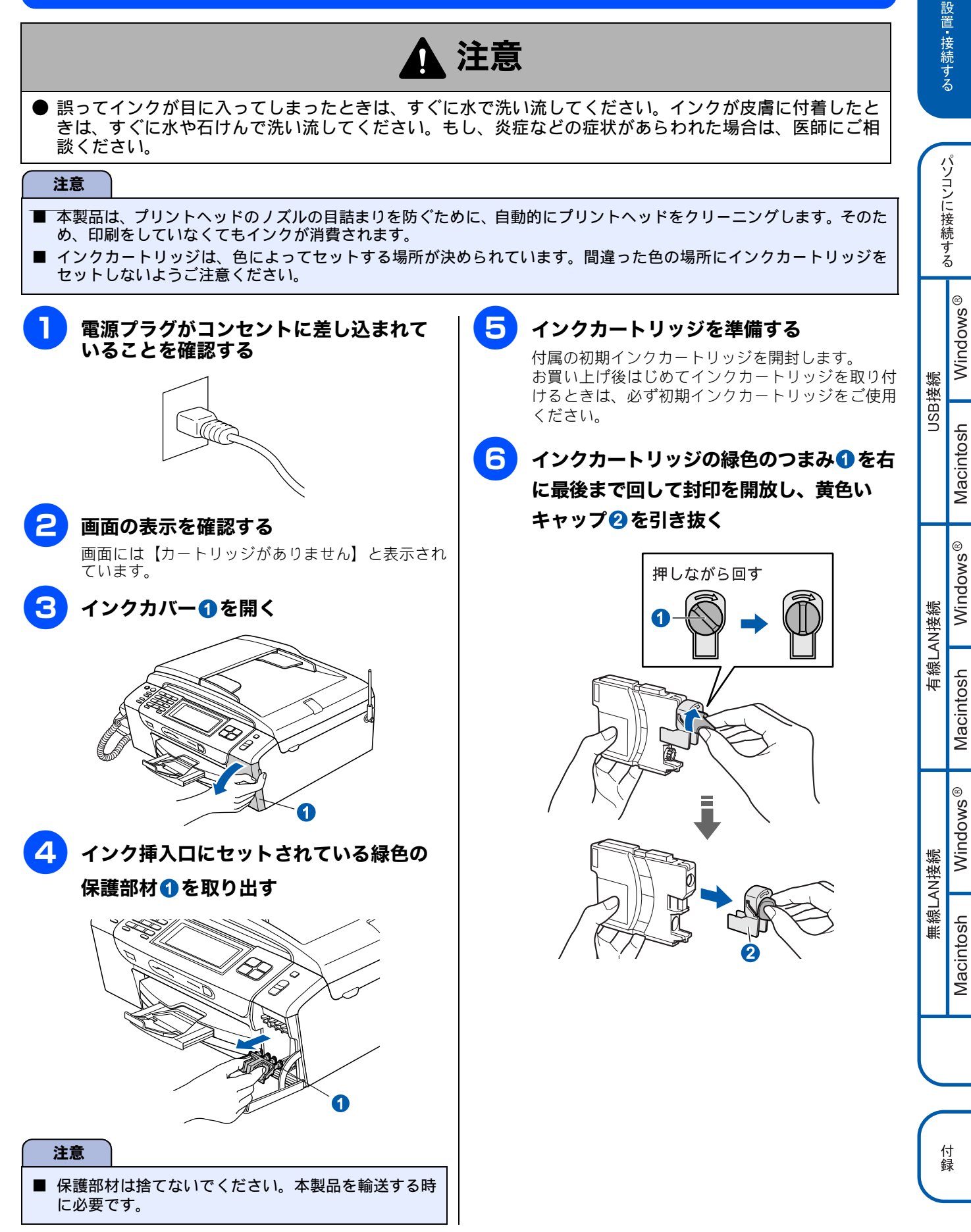

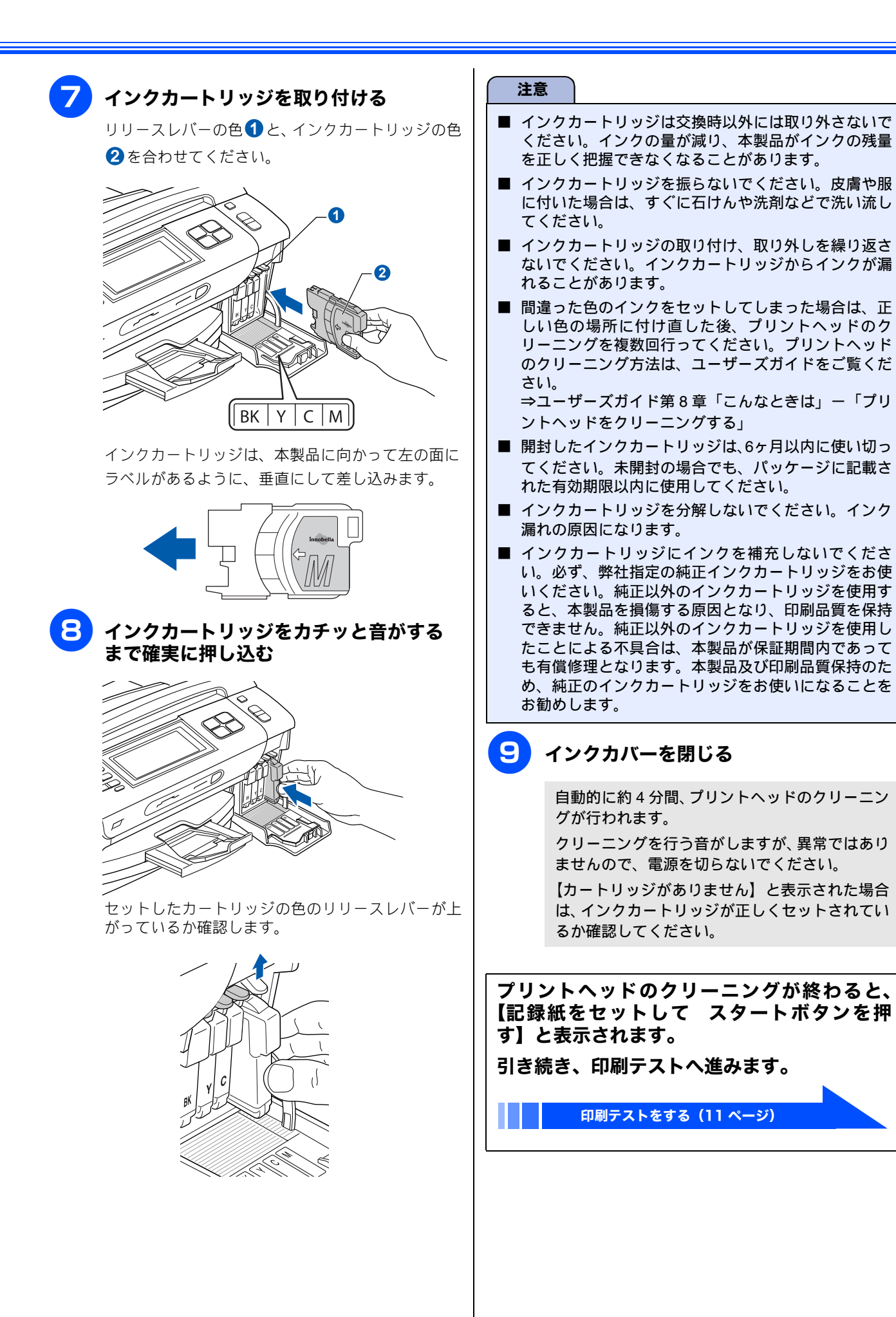

# 5 印刷テストをする

プリントヘッドのクリーニングが終わると、画面に【記録紙をセットして スタートボタンを押す】と表示されます。

以下の手順に従って、印刷品質のチェックを行います。

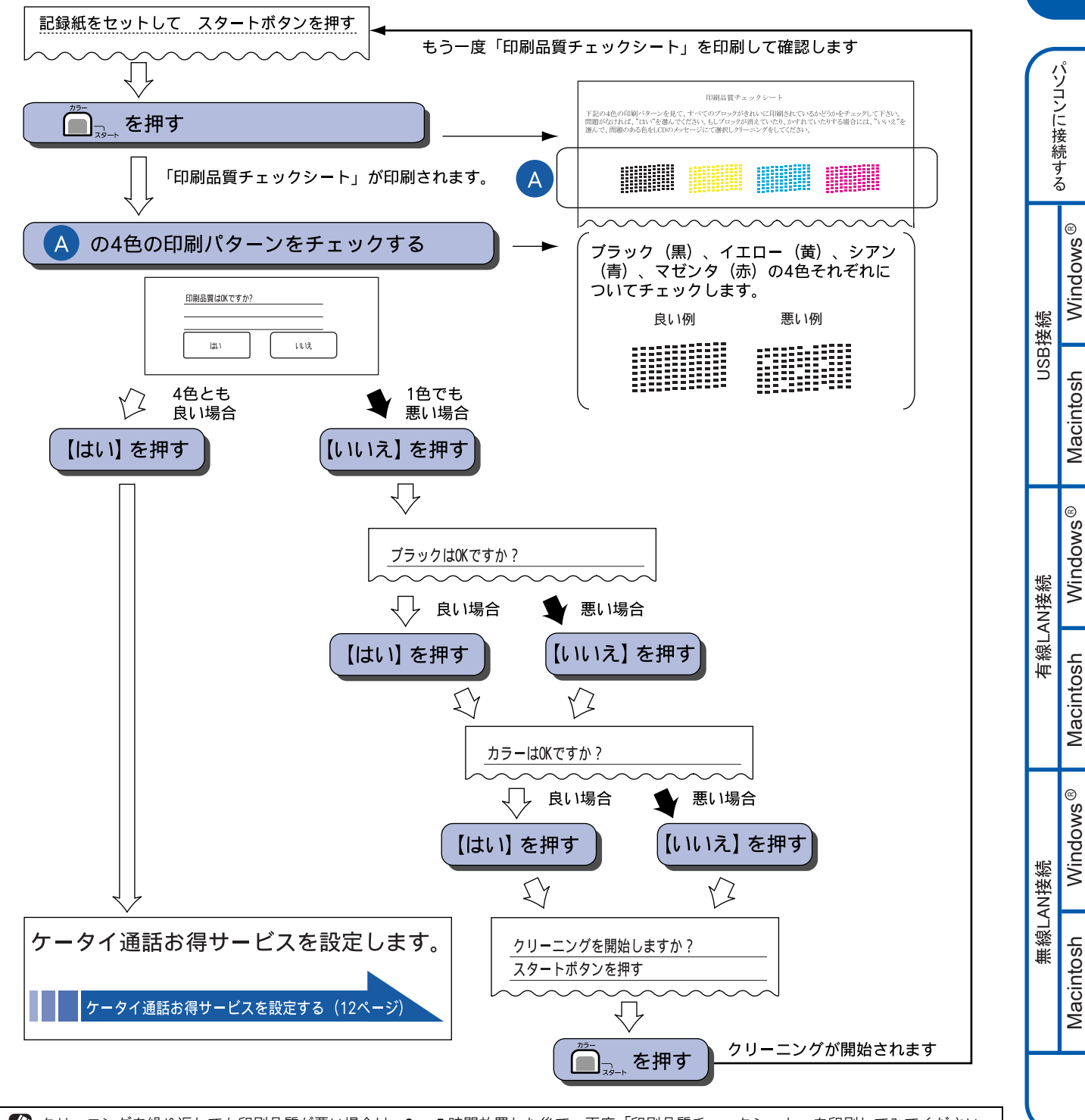

 クリーニングを繰り返しても印刷品質が悪い場合は、3~5時間放置した後で、再度「印刷品質チェックシート」を印刷してみてください。

 インクカートリッジをしっかり取り付けずに印刷テストをしてしまった場合、5回以上クリーニングを行わないと印刷品質が正常にならないことがあります。

付録

設置・接続する

# 6 ケータイ通話お得サービスを設定する

印刷テストが終わると、ケータイ通話お得サービスの利用を設定する画面が表示されます。

#### ● ケータイ通話お得サービスとは

ー般電話回線(固定電話)から携帯電話に電話をかけるとき、自動的に通話料金がお得な電話会社に接続する機能です。 お買い上げ時は NTT コミュニケーションズの 0033 モバイルサービスに設定されています。本サービスの設定は後からで も変更できます。 (⇒ユーザーズガイド 第1章「ケータイ通話お得サービスを利用する」)

### 画面の表示を確認して、【OK】を押す

画面には、【このファクシミリは NTT コミュニケー ションズが提供する、自宅から携帯電話への通話料 金がお得になる 0033 モバイルサービスがご利用い ただけます。】と表示されています。

### 🔁 利用する場合は【する】を押す

### 利用しない場合は【しない】を押す

ひかり電話サービスや直収電話サービスをご利用の 場合も【しない】を押します。

- ケータイ通話お得サービスをご利用できる電話 回線
  - NTT 東日本・西日本の一般電話回線(固定電話)を 使用しているお客様。
  - NTT 東日本・西日本の一般電話回線(固定電話)を 使用し、ADSL サービスを契約されて IP 電話サービ スをご利用のお客様。
- ケータイ通話お得サービスをご利用できない電話回線

NTT 東日本・西日本のひかり電話、ソフトバンクテレ コムの BB フォン光・おとくライン、KDDI のひかり one・メタルプラス、YAHOO! BB 光、その他事業者の すべての光電話サービス、ケーブル TV 局が提供する 電話サービス、などで電話をお使いのお客様はご利用 になれません。

### 電話回線を選ぶ

- 【一般回線】:一般回線をお使いの場合に選びます。
   ⇒ 13 ページ「回線種別を確認する」へ
- •【IP 電話】: IP 電話をお使いの場合に選びます。 選択後、【OK】を押すと、【IP 電話解除番号は分 かりますか?】と表示されます。【はい】を押し て、次の手順に進みます。

⇒手順 4 へ

 【不明】:この場合は、ケータイ通話お得サービス をご利用できません。

🚹 IP 電話解除番号を入力して、 🔤 を押す

画面に表示されているテンキーで番号を入力します。(操作パネルのダイヤルボタンは使用できません。)

IP 電話解除番号の例(2007 年 6 月現在)

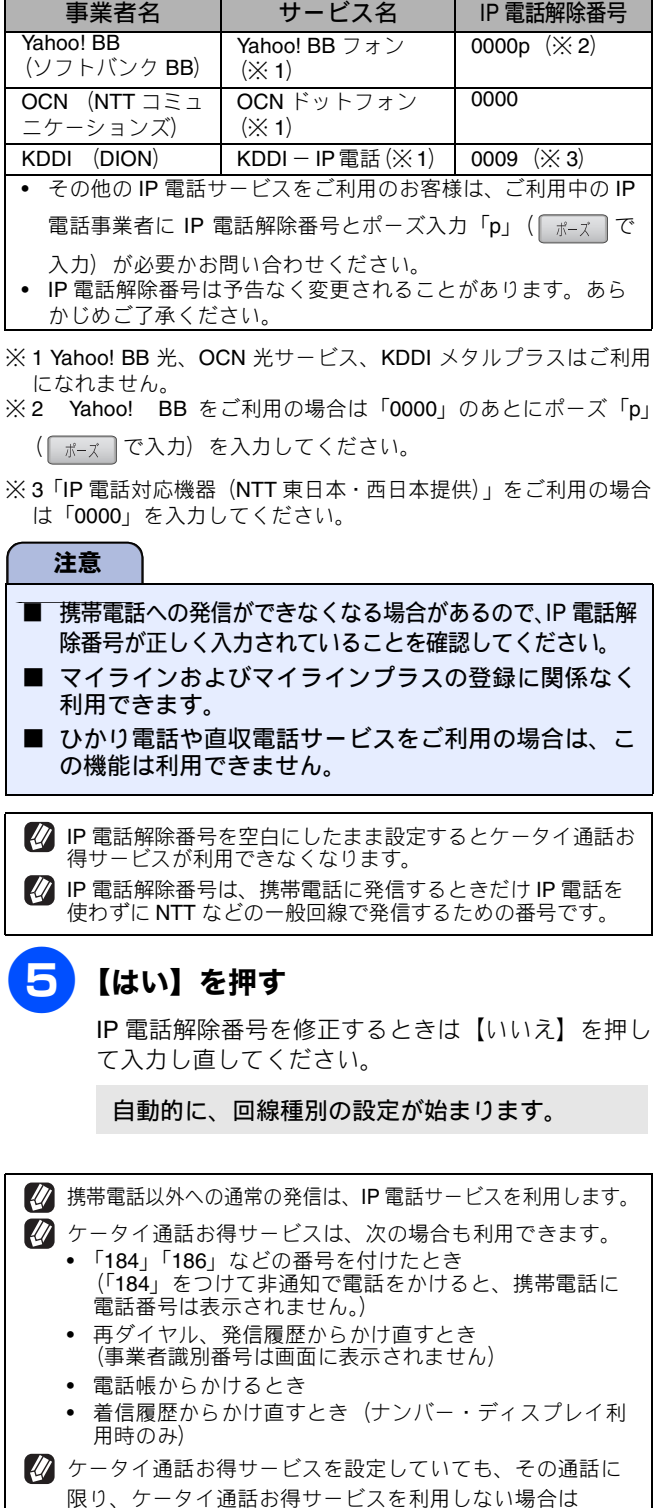

▲/キャッチ を押してからダイヤルしてください。

## 7回線種別を確認する

回線種別を確認します。

ケータイ通話お得サービスの設定が終わると、回線 種別の自動設定が始まります。

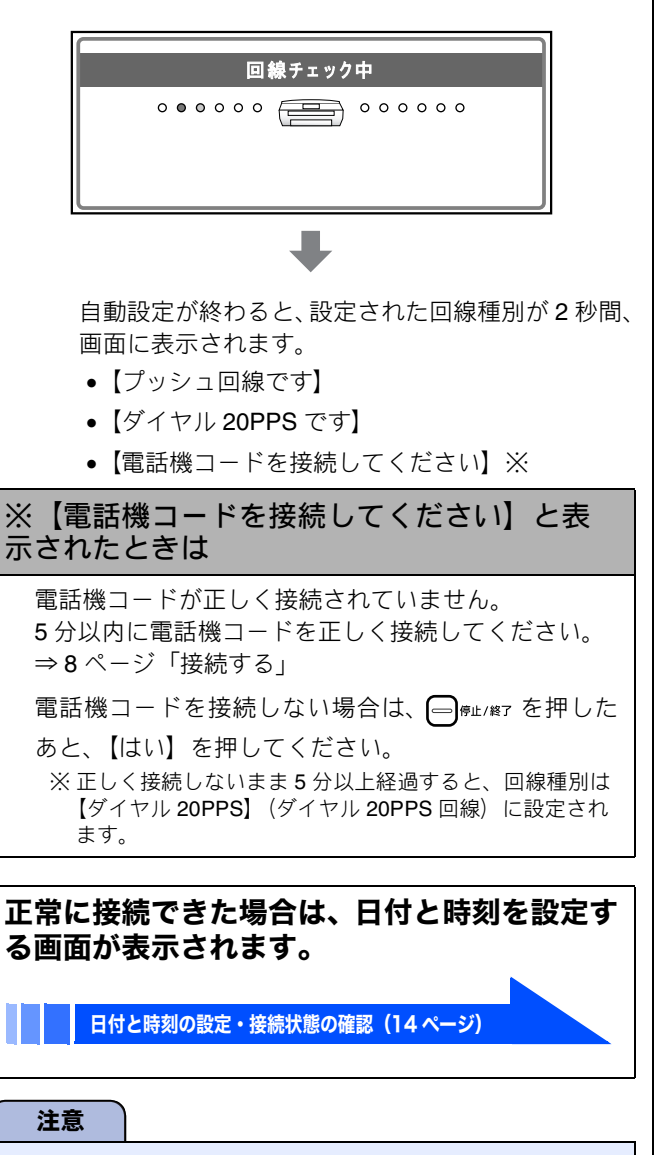

- ダイヤル回線 10pps を使用しているときは、必ず手動で回線種別を設定してください。
- ひかり電話サービスや直収電話サービスをご利用の場合、回線種別を自動設定できないことがあります。その場合は電話がかけられませんので、手動で回線種別を【プッシュ回線】に設定してください。
- ■構内交換機(PBX)、マンションアダプタなど一般と異なる回線につないでいるときや、自動設定できないときは、手動で回線種別を設定します。
- IP フォンアダプタをご使用の場合、アダプタを一時的に外し、電話回線に直接つないで電源プラグを接続し 直すと自動設定できます。それでも自動設定できない 場合は、手動で設定してください。

#### 手動で回線種別を設定する

- (1) 【メニュー】を押す
- (2) / を押して画面をスクロールさせ、【初期 設定】を押す
- (3) 【回線種別設定】を押す
- (4) 回線種別を選ぶ
  - 回線種別がわからないときは、【ダイヤル 20PPS】 【プッシュ回線】【ダイヤル 10PPS】の順に設定してみてください。
  - ひかり電話サービス、直収電話サービスをご利用の場合は、【プッシュ回線】に設定してください。
- (5) 「<sup>停止/終7</sup>を押す

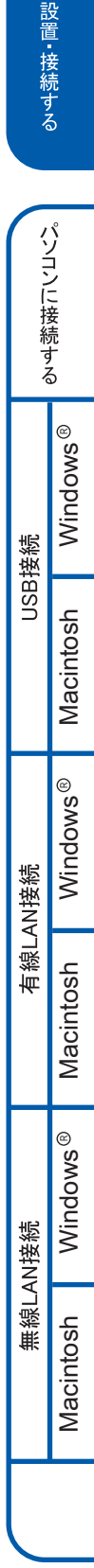

付録

# 8日付と時刻の設定・接続状態の確認

## 日付と時刻を設定する

#### [時計セット]

現在の日付と時刻を合わせます。この日付と時刻は待 ち受け画面に表示され、ファクス送信したときに相手 側の記録紙にも印刷されます。

以下の画面が表示されていることを確認

## 

例:2009年の場合は、[0] 9 を押します。

🕢 操作パネルのダイヤルボタンは使用できません。

日付や時刻を間違って入力したときは、 を押すと、入力し直すことができます。

月の入力画面が表示されます。

**3** 画面に表示されているテンキーで月を2桁

で押し、 💽 を押す

例:1月の場合は、 0 1 を押します。

日付の入力画面が表示されます。

4 画面に表示されているテンキーで日付を 2 桁で押し、 ◎ を押す

例:21日の場合は、2 1 を押します。

時刻の入力画面が表示されます。

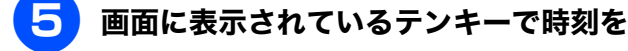

### 24 時間制で押し、 🕑 を押す

例:午後0時45分の場合は、

1 2 4 5 を押します。

日付と時刻が設定されます。

#### 設定が終わり、画面に日付、時刻が表示されます。

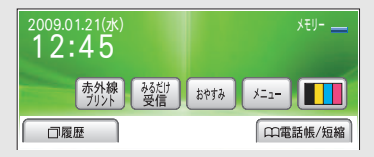

時刻は時間が経過すると誤差が生じます。定期的に設定し 直すことをお勧めします。

### 接続状態を確認する

電話がつながるかを確認します。

- 「177」(天気予報:有料)などにつながるかご確認ください。
   電話がつながらない場合は、手動で回線種別を設定してください。
   ⇒ 13 ページ「手動で回線種別を設定する」
- ご自分の携帯電話に電話がつながるかご確認ください。電話がつながらない場合は、設定内容を確認してください。
   ⇒ユーザーズガイド第8章「こんなときは」

# 9 ファクスの受信方法を設定する

## 電話・ファクスの受けかた(お買い上げ時)

お買い上げ時は、次のように設定されています。

家にいるとき(在宅モード: 🙆 が消灯しているとき)

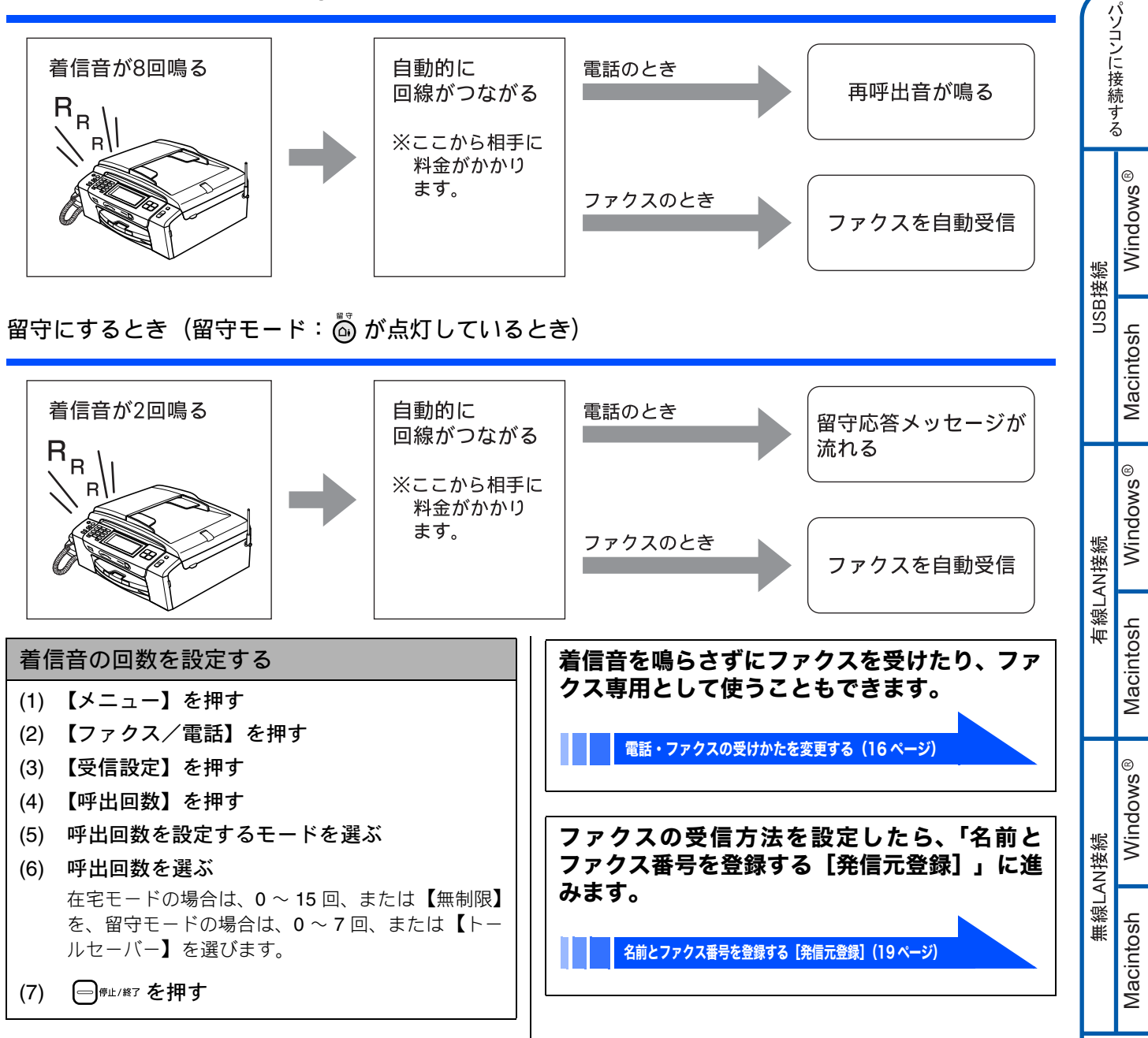

設置・接続する

### 電話・ファクスの受けかたを変更する

在宅モードに設定しているときの電話・ファクスの受け方を、変更することができます。 下記のチャートから用途に合わせた設定を選び、各設定の説明ページへお進みください。

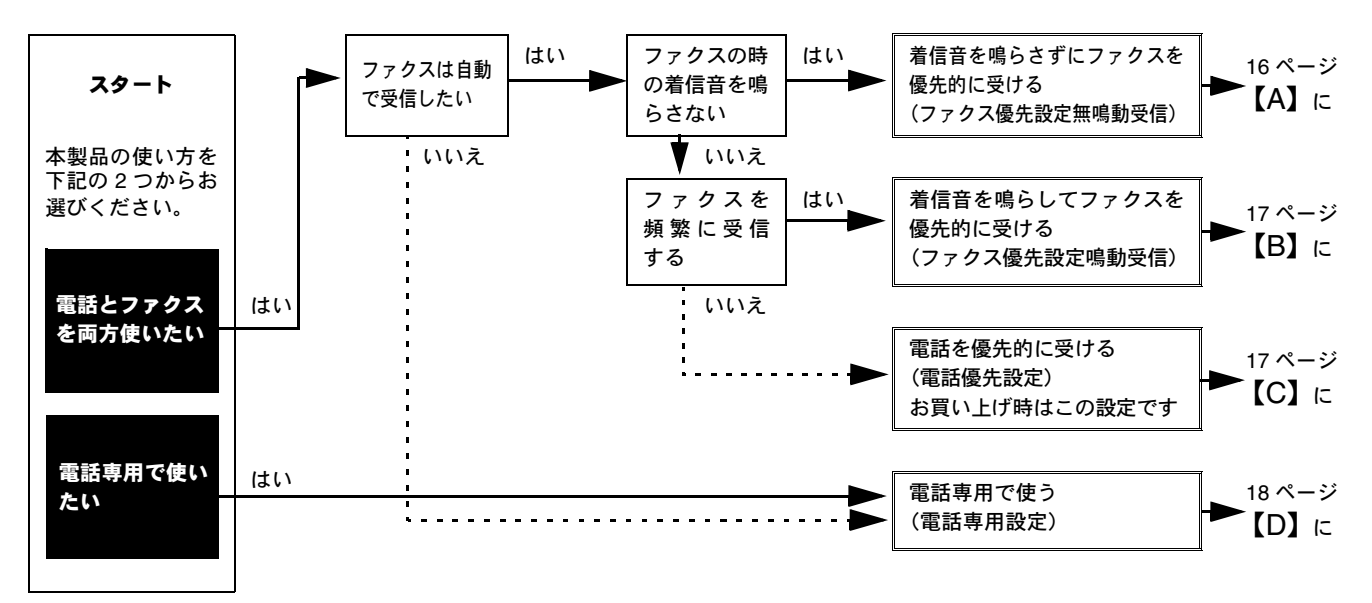

※ファクス専用で使用したい場合や、留守モードの設定を変更するには、ユーザーズガイドをご覧ください。 ⇒ユーザーズガイド第1章「電話・ファクスの受けかたを変更する」

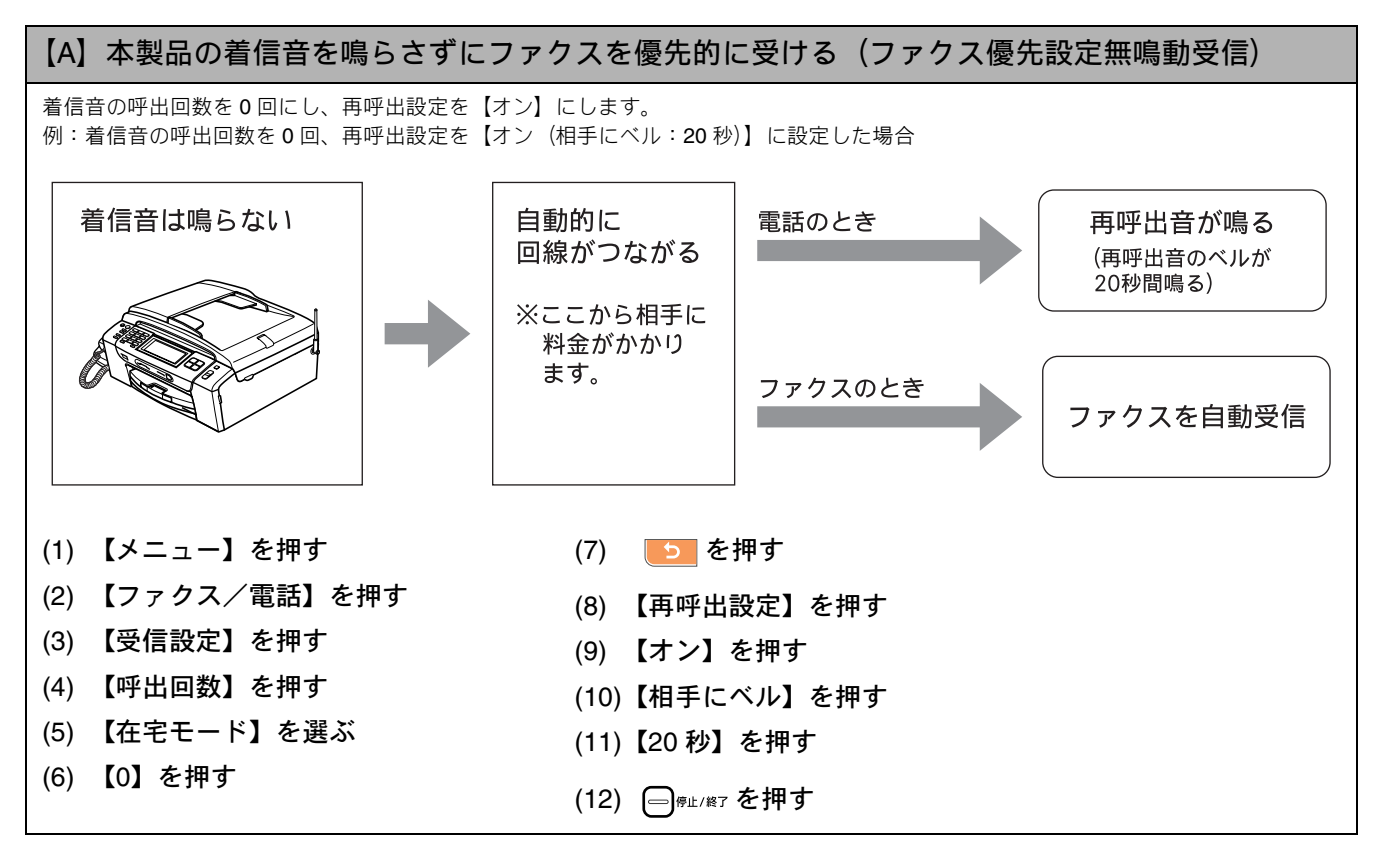

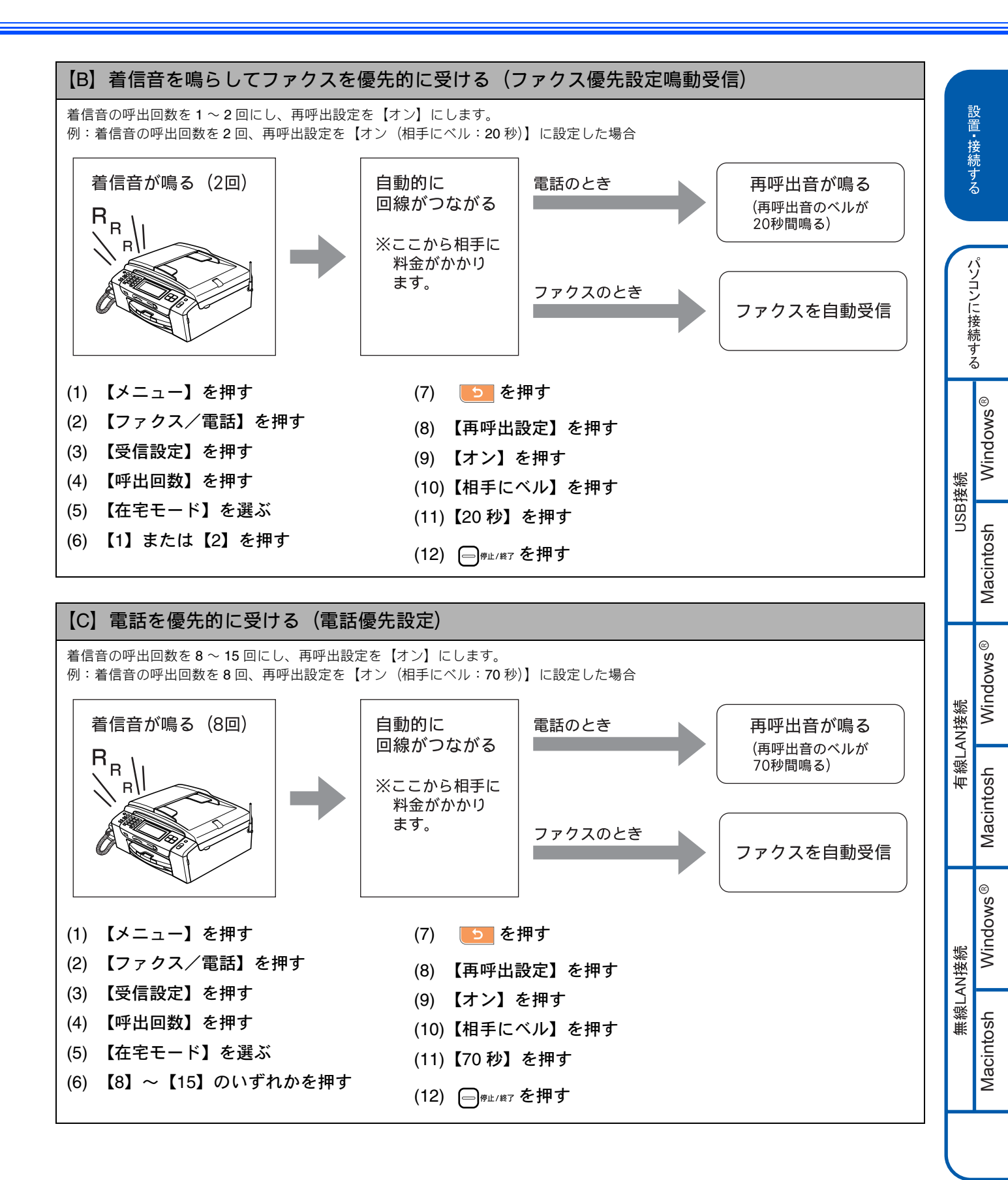

付録

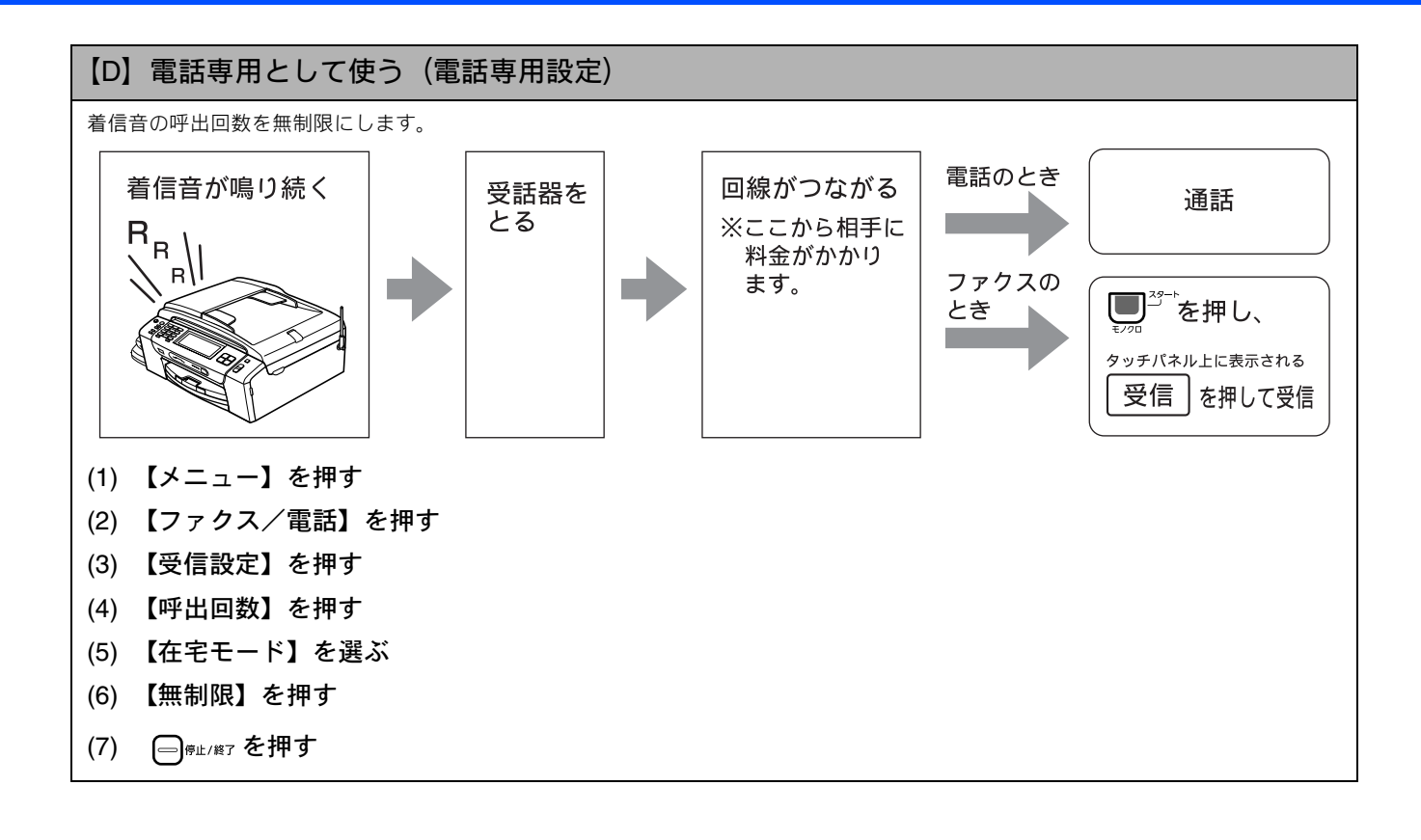

# 10名前とファクス番号を登録する [発信元登録]

自分の名前とファクス番号を本製品に登録します。登録した名前とファクス番号は、ファクス送信したときに相 手側の記録紙の一番上に印刷されます。

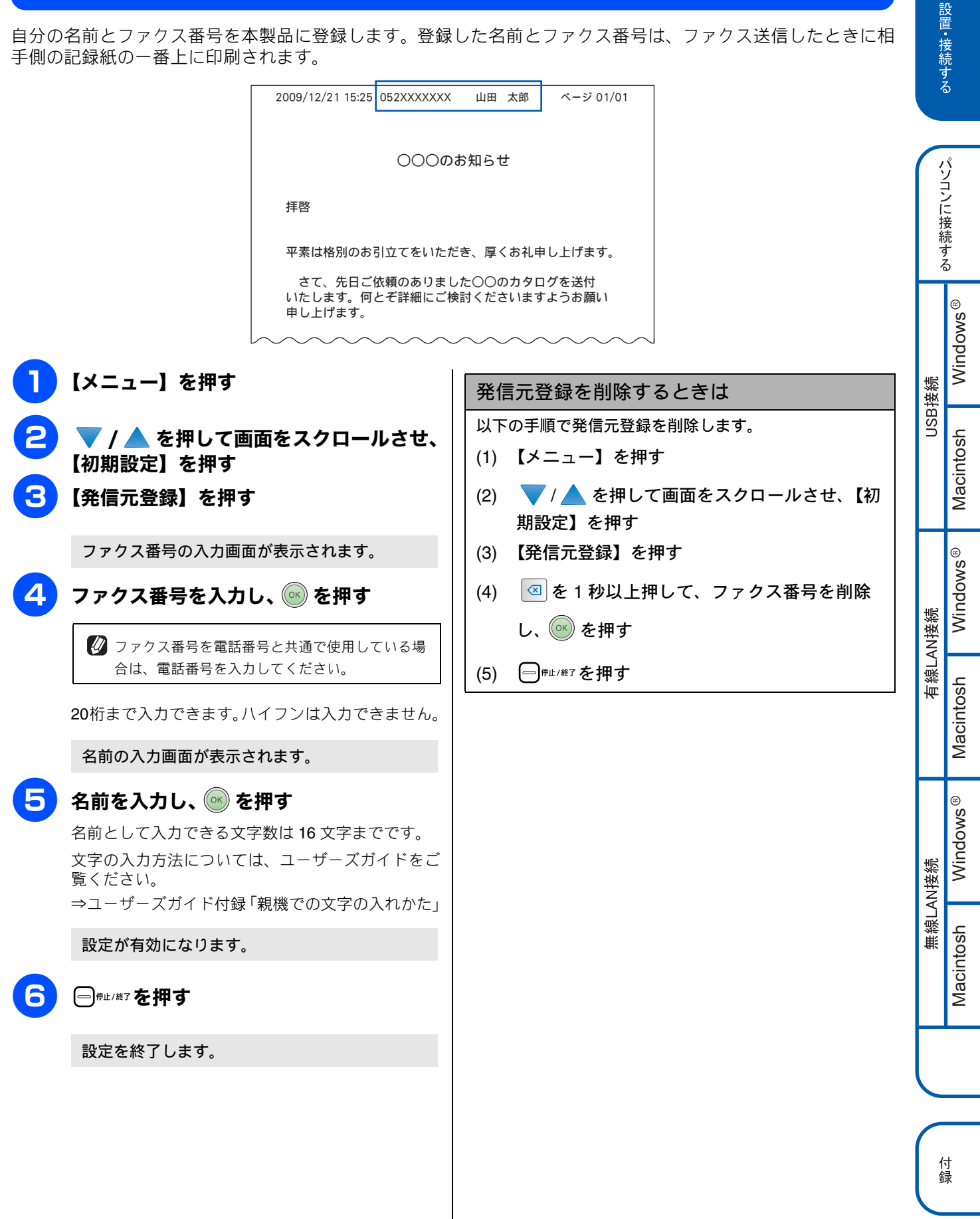

# 11子機を準備する

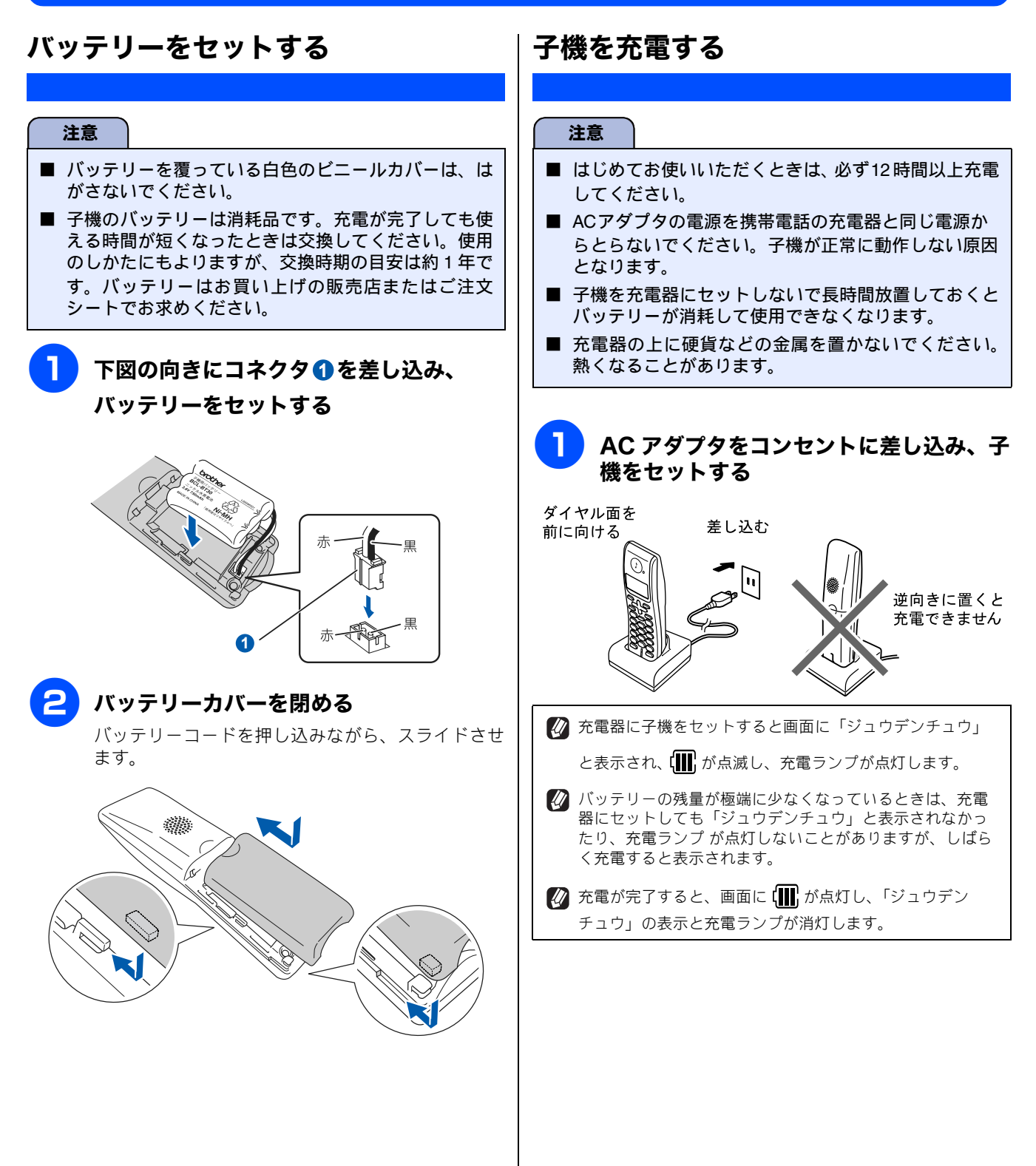

## 子機の設置場所を確認する

- 子機を設置するときは以下のような点に注意してください。
- 親機のアンテナを立ててください。
   アンテナを立てていないと、電波の届く距離が短くなったり、雑音が入ることがあります。

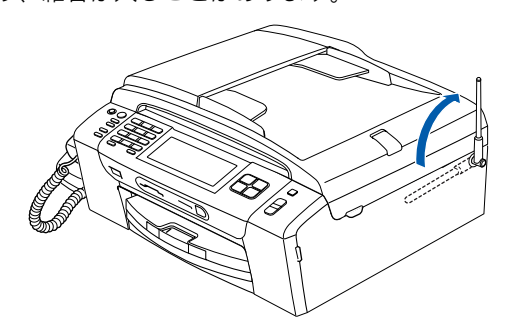

親機から障害物のない直線距離で約100m以内のところでお使いください。マンションなど鉄筋コンクリートの建物内や金属製の扉・家具の近くなど、周辺の環境によっては電波の届く範囲が短くなることがあります。

親機と子機の間で内線通話をして、通話ができる範囲を お確かめください。

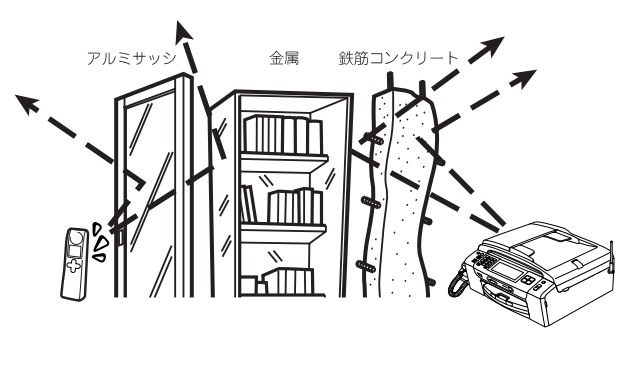

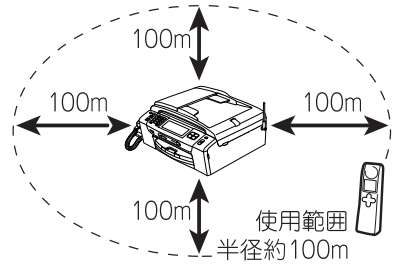

● 親機、子機を電気製品(電子レンジ、無線 LAN 機器、Bluetooth<sup>®</sup>対応製品、携帯電話や PHS の充電器や AC アダプタ、OA 機器など)やセキュリティシステムから 3m 以上離して設置してください。

設置・接続する

パソコンに接続する

Windows®

Macintosh

Windows®

Macintosh

Windows®

Macintosh

USB接続

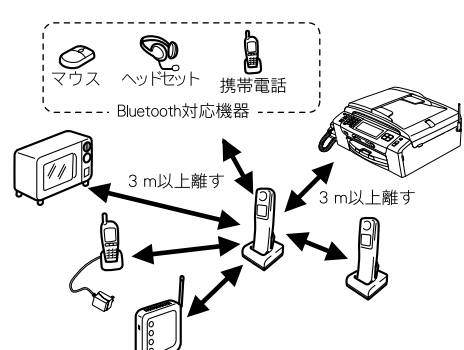

- 子機は親機や他の子機から 3m 以上離して設置して ください。
- 本製品に他社の子機を増設することはできません。

### 子機の日付・時刻を設定する

子機の日付と時刻を設定します。

機能 (確定)を押す <sup>〕</sup>で「トケイセッテイ」を選び、 (確定)を押す 有線LAN接続 日付を入力し、 🖤 または 🔶 を押す 3 例:2009年12月21日の場合 ①? 9<sup>№</sup> 1<sup>™</sup> 2<sup>∞</sup> 2<sup>∞</sup> 2<sup>∞</sup> 1<sup>™</sup> (#E) と押しま す。 時刻を24時間制(4桁)で入力し、 (確定)を押す 無線LAN接続 例:12時45分の場合 1<sup>ア</sup> 2<sup>2</sup>/<sub>ABC</sub> 4<sup>g</sup>/<sub>GH</sub> 5<sup>f</sup>/<sub>K</sub> <sup>機能</sup> と押します。 5 (切)を押す 設定を終了します。 🕢 数字を入れ間違えたときは、 🤇 🖻 で間違えた箇所まで ■ (カーソル)を移動し、入力し直してください。 2 設定を途中で中止するときは(切)を押してください。 付録

# いろいろな接続

## **ADSL** をご利用の場合

本製品を ADSL 環境で使用する場合は、本製品を ADSL スプ リッタの TEL 端子または PHONE 端子に接続してください。 スプリッタに接続した状態で、ファクスが送受信できること を確認してください。

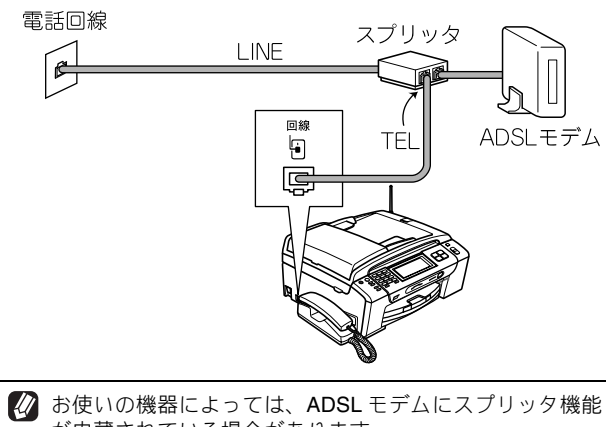

- が内蔵されている場合があります。
- 👔 詳しい設定については、スプリッタや ADSL モデムの取扱 説明書をご覧ください。
- 🕢 ADSL 環境で自分の声が響く、または相手の声が聞きづら いときは、ADSL のスプリッタを交換すると改善する場合 があります。
  - 注意
- ADSL モデムにスプリッタ機能が内蔵されていない場 合、本製品と ADSL モデムは必ず「スプリッタ」で分 岐してください。「スプリッタ」より前(電話回線側) で分岐すると、ブランチ接続(並列接続)となり、通 話中に雑音が入ったり、音量が小さくなるなどの支障 が発生します。

### IP フォンなどの IP 網をご利用の場合

(1) IP フォンをご利用の場合

回線種別を自動設定できないことがあります。 その場合は、手動で回線種別を設定してください。 ⇒13ページ「手動で回線種別を設定する」

(2) IP 網を使用してファクス通信を行う場合

契約しているプロバイダの通信品質が保証されてい ることを確認してください。

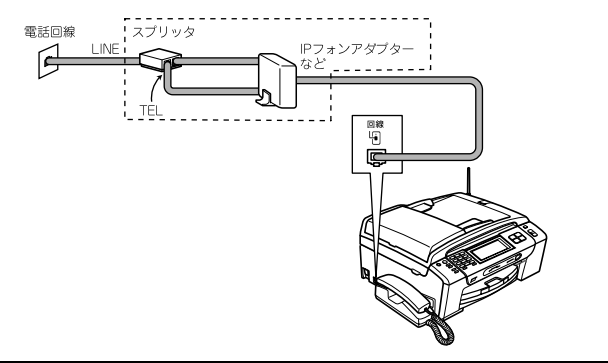

## **ISDN** をご利用の場合

本製品を ISDN 回線のターミナルアダプタに接続するとき は、次の設定と確認を行ってください。

- 本製品:
  - 回線種別を【プッシュ回線】に設定する
- ターミナルアダプタ : 本製品を接続して電話がかけられるか、電話が受けられる か確認する

### 電話番号が1つの場合

本製品を、ターミナルアダプタのアナログポートに接続しま す。電話とファクスの同時使用はできません。

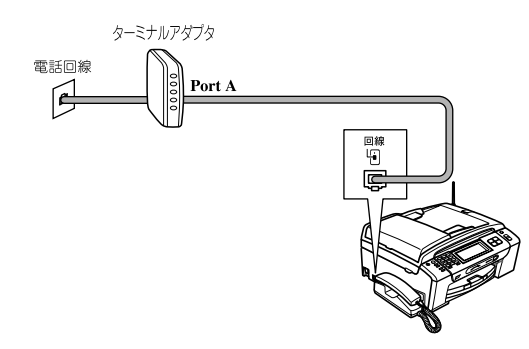

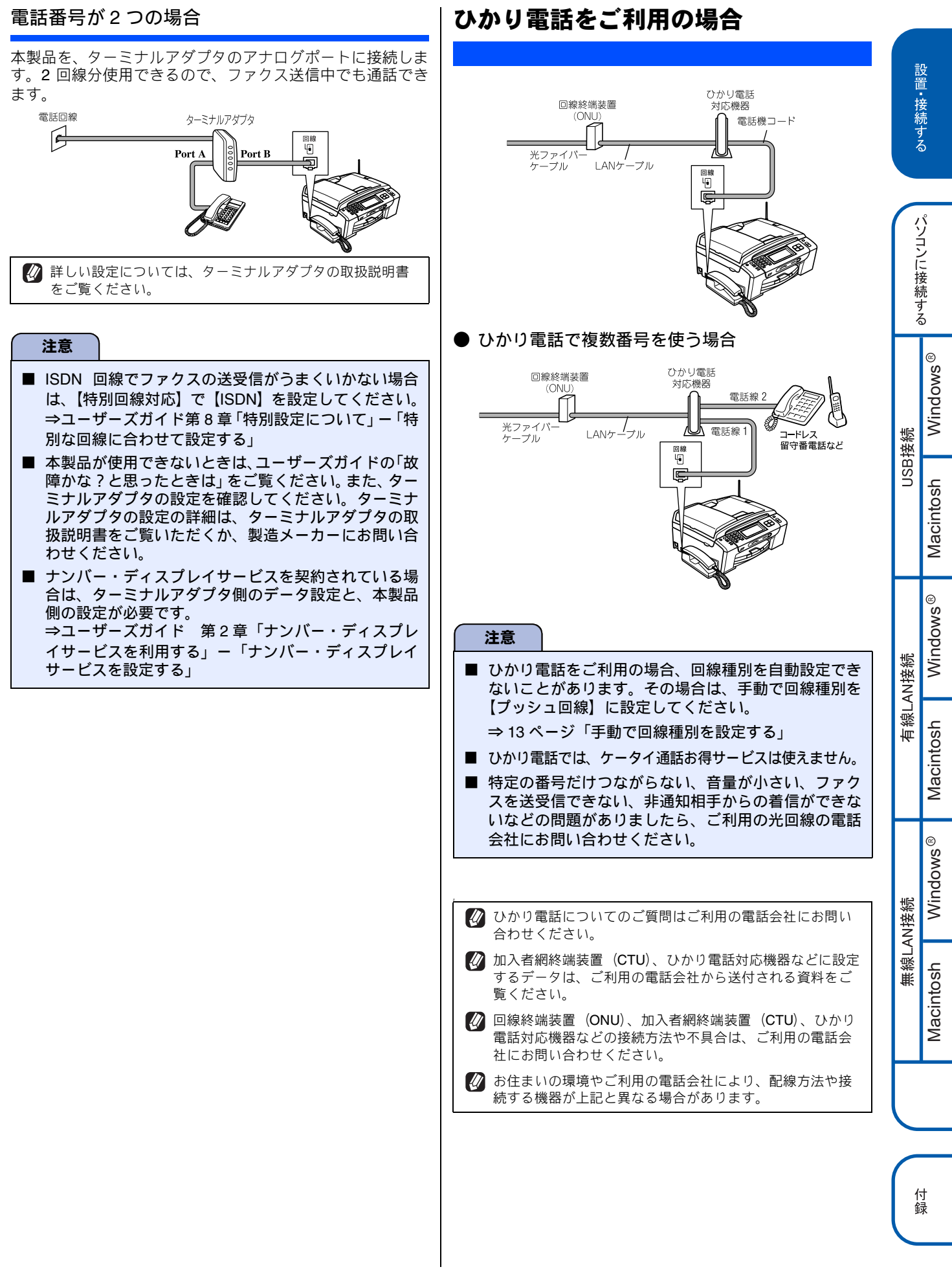

## デジタルテレビを接続する場合

本製品と**CS**チューナーやデジタルテレビを接続するときは、 停電用電話機接続端子に接続してください。

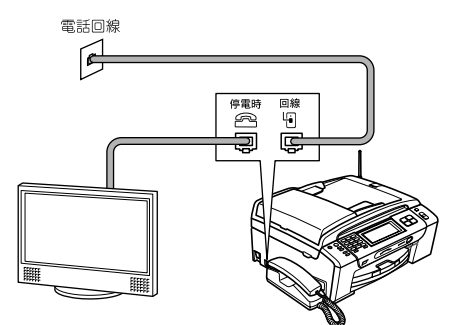

## 構内交換機(PBX)・ホームテレホン・ ビジネスホンをご利用の場合

構内交換機またはビジネスホンの内線に本製品を接続する 場合、構内交換機またはビジネスホン主装置の設定をアナロ グ2芯用に変更してください。設定変更を行わないと、本製 品をお使いいただくことはできません。詳しくは、配線工事 を行った販売店にご相談ください。

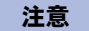

- ■構内交換機、ホームテレホン、ビジネスホンに接続している場合、回線種別の自動設定ができないことがあります。その場合は、手動で回線種別を設定してください。⇒13ページ「手動で回線種別を設定する」
- 着信音が鳴っても本製品が自動応答しない場合、本製品の【特別回線対応】の設定を【PBX】にしてください。⇒ユーザーズガイド第8章「特別設定について」ー「特別な回線に合わせて設定する」

🕼 ホームテレホンとは

電話回線1、2本で複数の電話機を接続して、内線通話やド アホンも使用できる家庭用の簡易交換機です。

ビジネスホンとは
 電話回線を3本以上収容可能で、その回線を多くの電話機で共有でき、内線通話などもできる簡易交換機です。

 PBX などの制御装置がナンバー・ディスプレイに対応して いない場合は「ナンバー・ディスプレイサービス」がご利 用になれません。本製品のナンバー・ディスプレイの設定 を【なし】にしてください。⇒ユーザーズガイド第2章 「ナンバー・ディスプレイサービスを利用する」−「ナン バー・ディスプレイサービスを設定する」

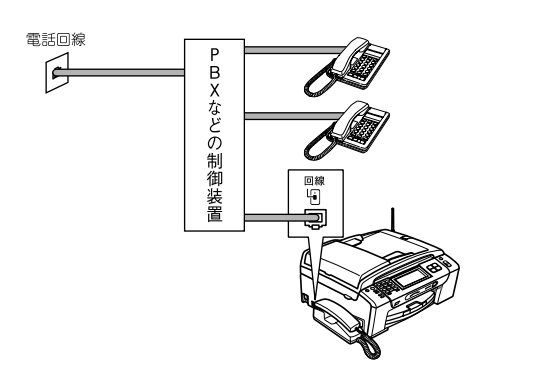

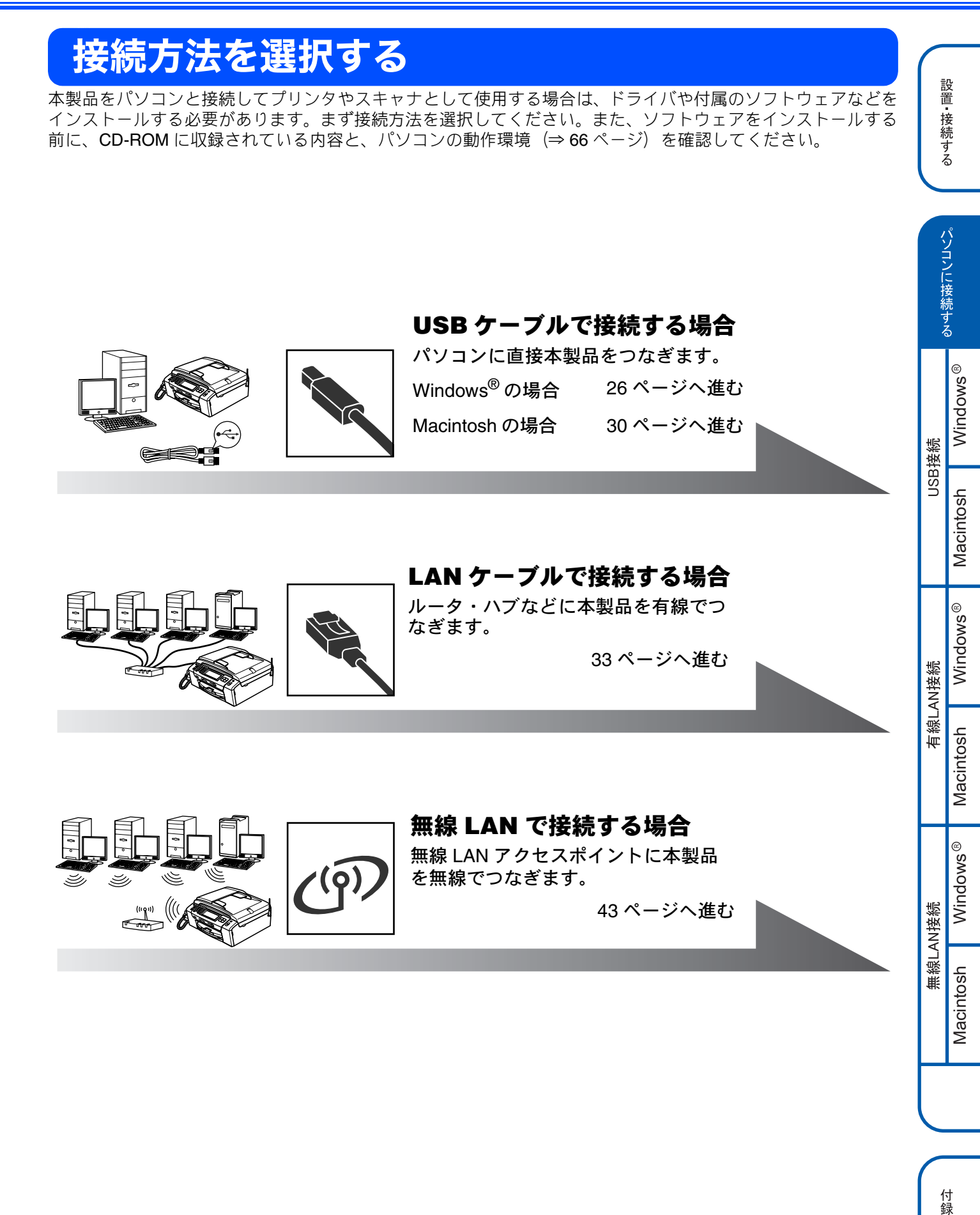

# USB 接続

注意

## ドライバとソフトウェアをインストールする(Windows<sup>®</sup> の場合)

#### ■ インストールをする前に、「Step1 設置・接続する」が終わっていることをご確認ください。 ■ 市販のセキュリティソフトをお使いの場合は、インストールが正常に行われない可能性があります。インストールする 前に、セキュリティソフトを一時的に停止させておくことをお勧めします。 ■ インストールをする前に、USB ケーブルが接続されていないことをご確認ください。 ■ メモリーカードまたは USB フラッシュメモリーが本製品に差し込まれていないことをご確認ください。 ■ 起動しているアプリケーションがある場合は、終了させてからインストールを始めてください。 ■ 本製品に USB ケーブルと LAN ケーブルを同時につないでご使用になりたい場合は、手順に従って両方のインストール を行ってください。 このとき、 LAN ケーブルと USB ケーブルをまとめて積み上げ、 本体内部の溝におさめてください。 (コア付きの USB ケーブルはご使用になれません。) Δ 「インストール」をクリックする 本製品の電源プラグをコンセントから抜く brother 00 ップメー (ンストール 2 バとソフトウェアのパッケ 画面で見るマニュアル カスタムインストール 注意 **その**伧ソフトウェア 🍏 サービスとサポート (合) オンラインユーザー登録 ■ ここではまだ USB ケーブルは接続しないでください。 注意 ■ 以下の画面が表示されたときは、[OK] をクリックし、 Windows<sup>®</sup> $\delta P = \mathcal{P} = \mathcal{P} = \mathcal{P}$ 2 パソコンの電源を入れる 再起動すると、自動的にインストールが続行されます。 Windows<sup>®</sup> 2000 Professional/XP/XP Professional ドライバ&ソフトウェアをインストールする前にWindows(R)をアップデートする必要があります。 アップデートを開始するためにOKをグリックしてください。 x64 Edition/Windows Vista<sup>®</sup>を使用している場合は、 ∕₹∖ アップデート完了後、パソコンを再起動するとインストールは自動的に再開されます。 「アドミニストレータ (Administrator) 権限」または OK 「管理者権限」でログインします。 ・ 付属のCD-ROMをパソコンのCD-ROM ■ Windows Vista<sup>®</sup>をお使いの場合、以下の画面が表示さ ドライブにセットする れたときは、[許可]をクリックしてください。 ユーザー アカウント制御 × 「トップメニュー」画面が表示されます。 認識できないプログラムがこのコンピュータへのアクセスを要求しています 発行元がわかっている場合や以前使用したことがある場合を除き、このプログ ラムは実行しないでください。 brother InstallManager.exe 認識できない発行元 トップメニュー ◆ キャンセル このプログラムの発行元も目的もわかりません。 インストール ドライバとソフトウェアのパッケージ (有線/無線LNの設定を含みます) 3 ◆ 許可(A) Ð 画面で見るマニュアル このプログラムを偏用します。発行元がわかっているか、このプログラ ムを以前使用したことがあります。 カスタムインストール 🀑 その他ソフトウェア ✓ 詳細(D) 🌏 サービスとサポート ユーザー アカウント制御は、あなたの許可なくコンピュータに変更が適用される のを防ぎます。 () オンラインユーザー登録 画面が表示されないときは、「マイコンピュータ(コン ピュータ)」から CD-ROM ドライブをダブルクリックし、

「start.exe」をダブルクリックしてください。

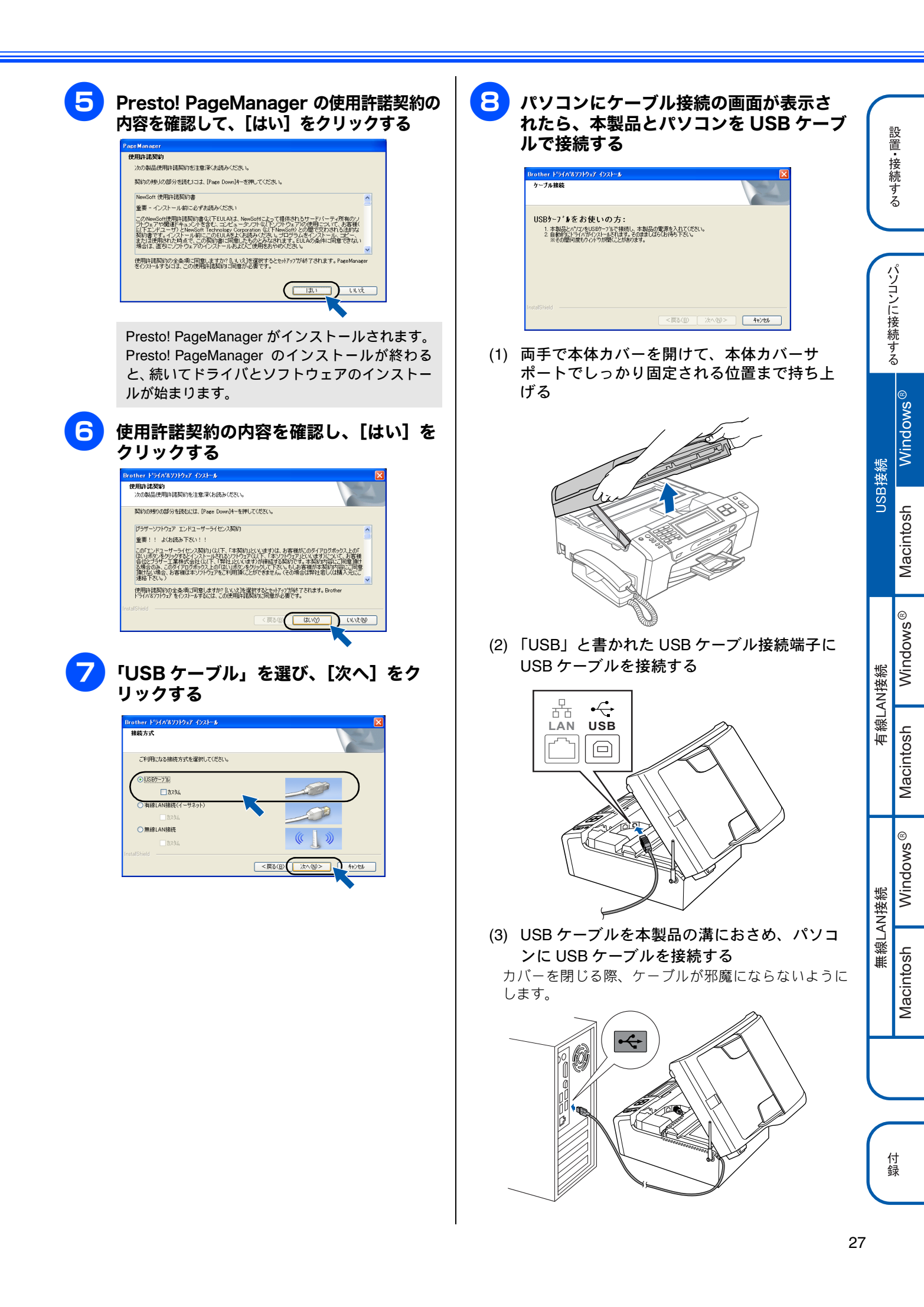

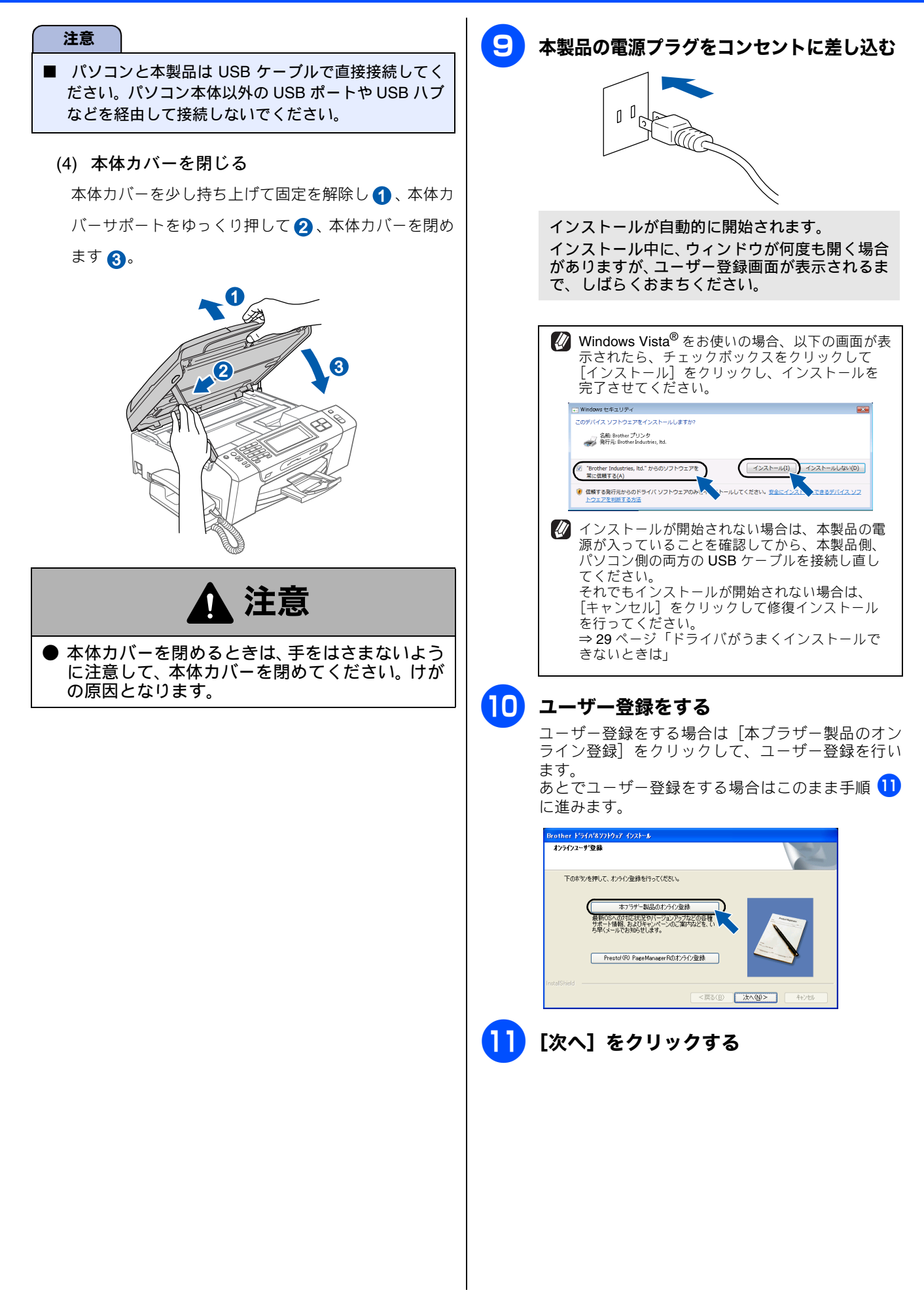

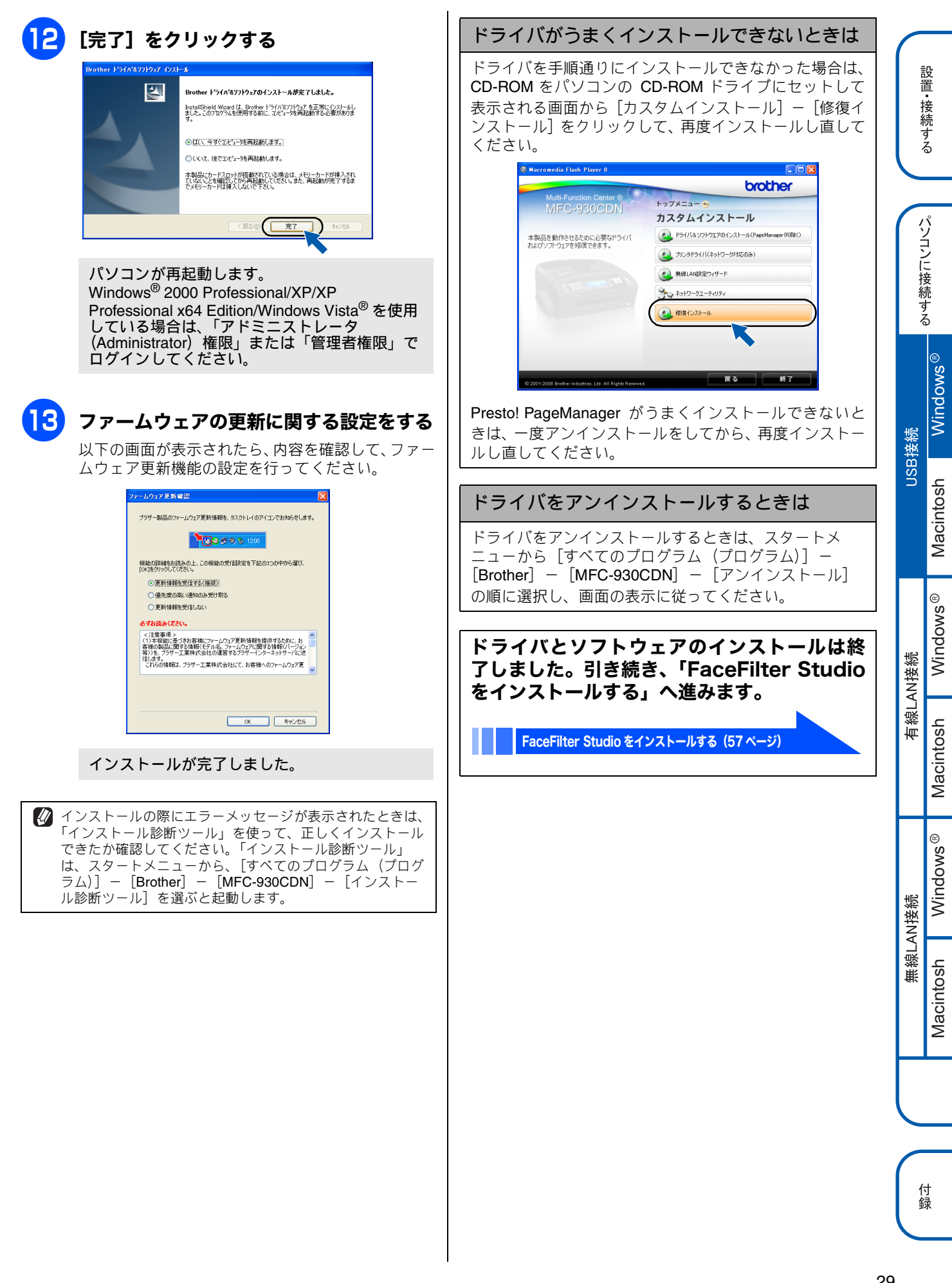

## ドライバとソフトウェアをインストールする (Macintosh の場合)

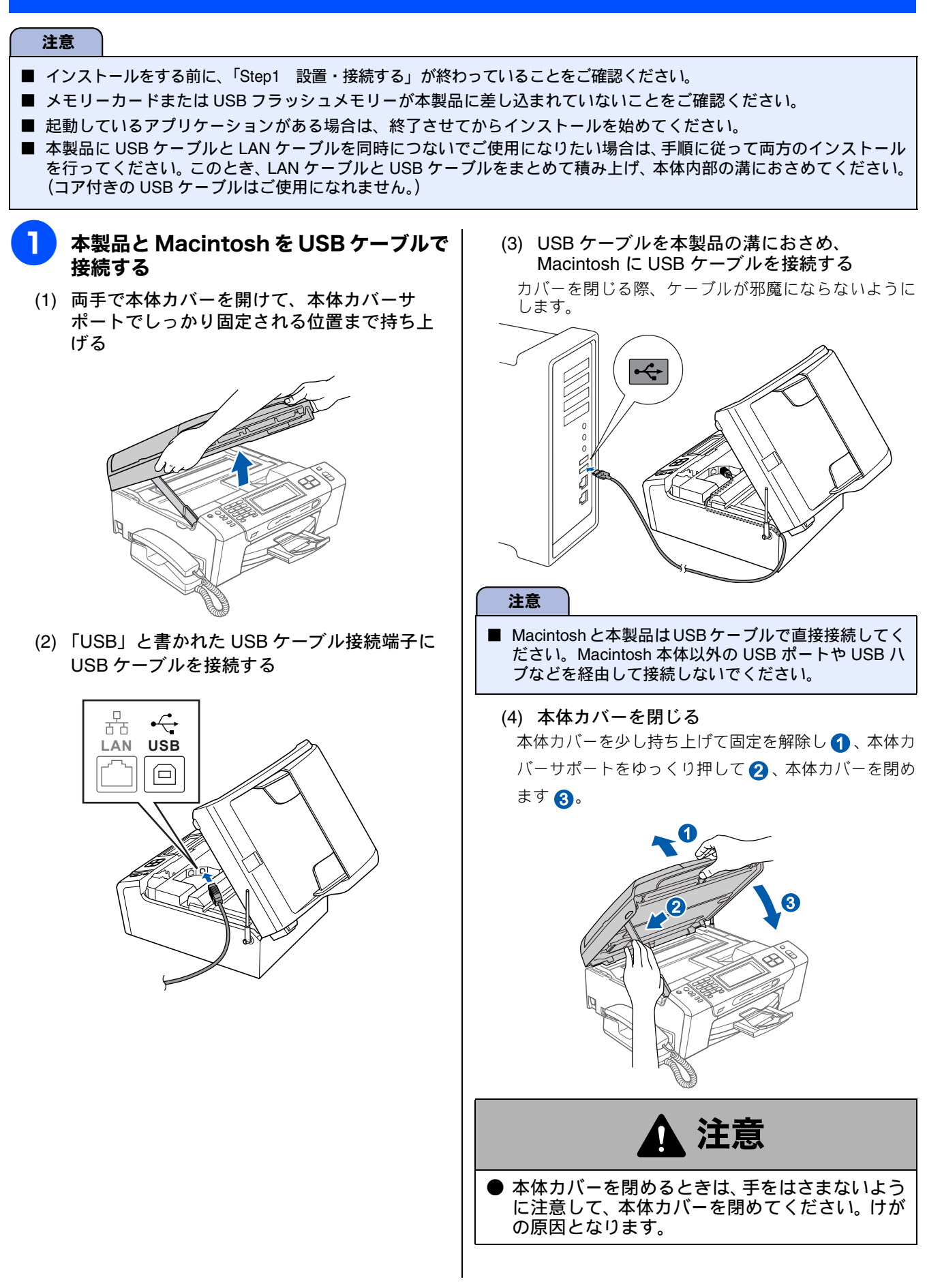

| 2 | <b>Macintosh の電源を入れる</b><br>Macintosh の管理者権限を持っているユーザーでロ<br>グインしてください。       | 6 以下の画面が表示されたら、[OK] をク<br>リックする                                                                                                    |         | 設置•                            |
|---|------------------------------------------------------------------------------|----------------------------------------------------------------------------------------------------|---------|--------------------------------|
| 3 | 付属の CD-ROM を Macintosh の CD-<br>ROM ドライブにセットする                               | Brother MFL-Pro Suite のインストールが完了しました!<br>MFL-Pro Suite、プリンタドライバ、スキャナドライ<br>バ、ControlCenter2のインストールが完了しました。                                                                                                    | -       | 医続する                           |
| 4 | 「StartHereOSX」をダブルクリックする                                                     |                                                                                                    |         | .0                             |
|   | 画面の指示に従って、インストールを進めてくたさい。                                                    | Mac OS X 10.3.x 以降をご利用の場合                                                                                                    |         | ノコン                            |
|   |                                                                              | ドライハのインストールか終了しました。続け<br>て、Presto! PageManager をインストールする<br>場合は、手順 11 に進みます。                                                                                                    | 日本      | こ妾売する                          |
|   | Utilities Documentation                                                      | Mac OS X 10.2.4 ~ 10.2.8 をご利用の場合<br>手順 ᄀ に進みます。                                                                                                    |         | ndows <sup>®</sup>             |
|   | Brother Solutions Center On-Line Registration                                | 7 [追加] をクリックする                                                                                                    | 3接続     | Ž                              |
| 5 | 「USB ケーブル」を選び、[次へ] をク<br>リックする<br>Brother MEL Pro Suite Installation<br>接続方式 | C      C      C | ISU     | Macintosh                      |
|   | インストールが終わると、Macintosh の再起動を<br>促す画面が表示されます。画面の指示に従って                         | 8<br>「USB」を選ぶ<br>「USB」を選ぶ                                                                                                    | 有線LAN接続 | Macintosh Windows <sup>®</sup> |
|   | Macintosh を再起動してください。再起動が終わ<br>るまで、しばらくお待ちください。                              | プリンタの機種: <u>自動選択</u> ;                                                                                                    | 売       | indows <sup>®</sup>            |
|   | くお待ちください。<br>● ● MFL-Pro Suite<br>しばらくお待ちください…                               | 本製品を選び、[追加] をクリックする                                                                                                    | 無線LAN接続 | Macintosh W                    |
|   |                                                                              | プリンタの機種: Brother Ink :<br>キャンセル 追加                                                                                                    |         |                                |
|   |                                                                              |                                                                                                    | ۲<br>£  | 寸渌                             |

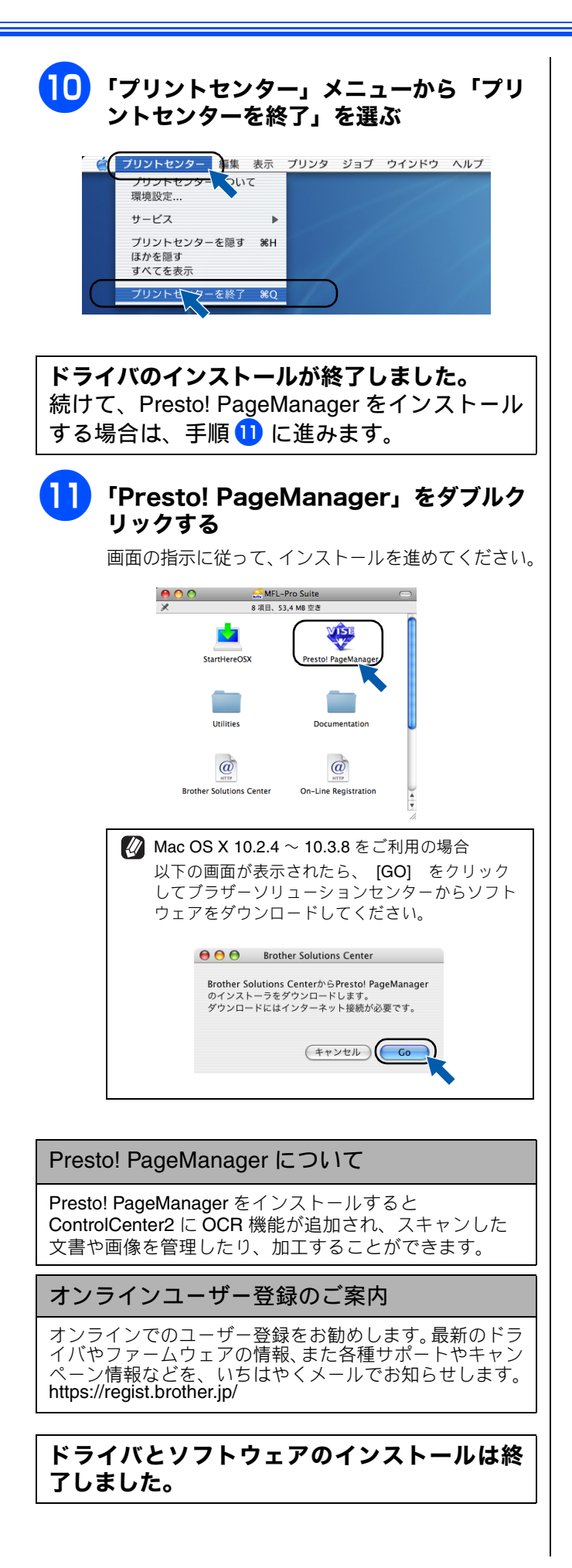

# 有線 LAN 接続

ハブまたはルータを使用して、本製品を LAN ケーブルで接続します。複数のパソコンから本製品をプリンタ、スキャナとし て利用できるようになります。

## ネットワーク環境(有線 LAN)で複数のパソコンから使用する場合

ADSL や CATV (ケーブルテレビ)、光ファイバーなどのインターネット環境で、複数のパソコンを使用している場合は、本 製品を LAN ケーブルで接続すると、どのパソコンからも本製品をプリンタ、スキャナとして利用することができます。

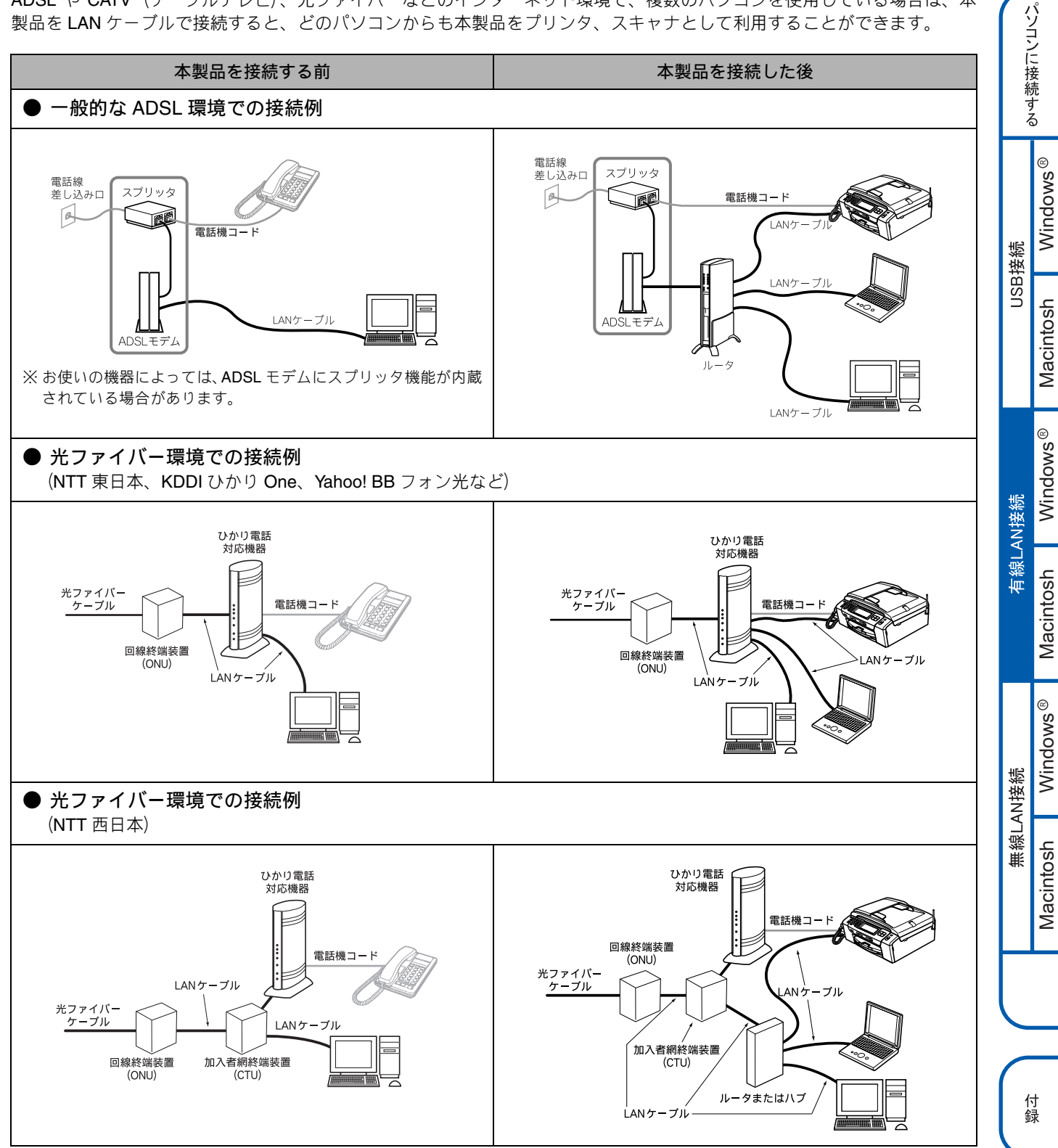

設置・接続する

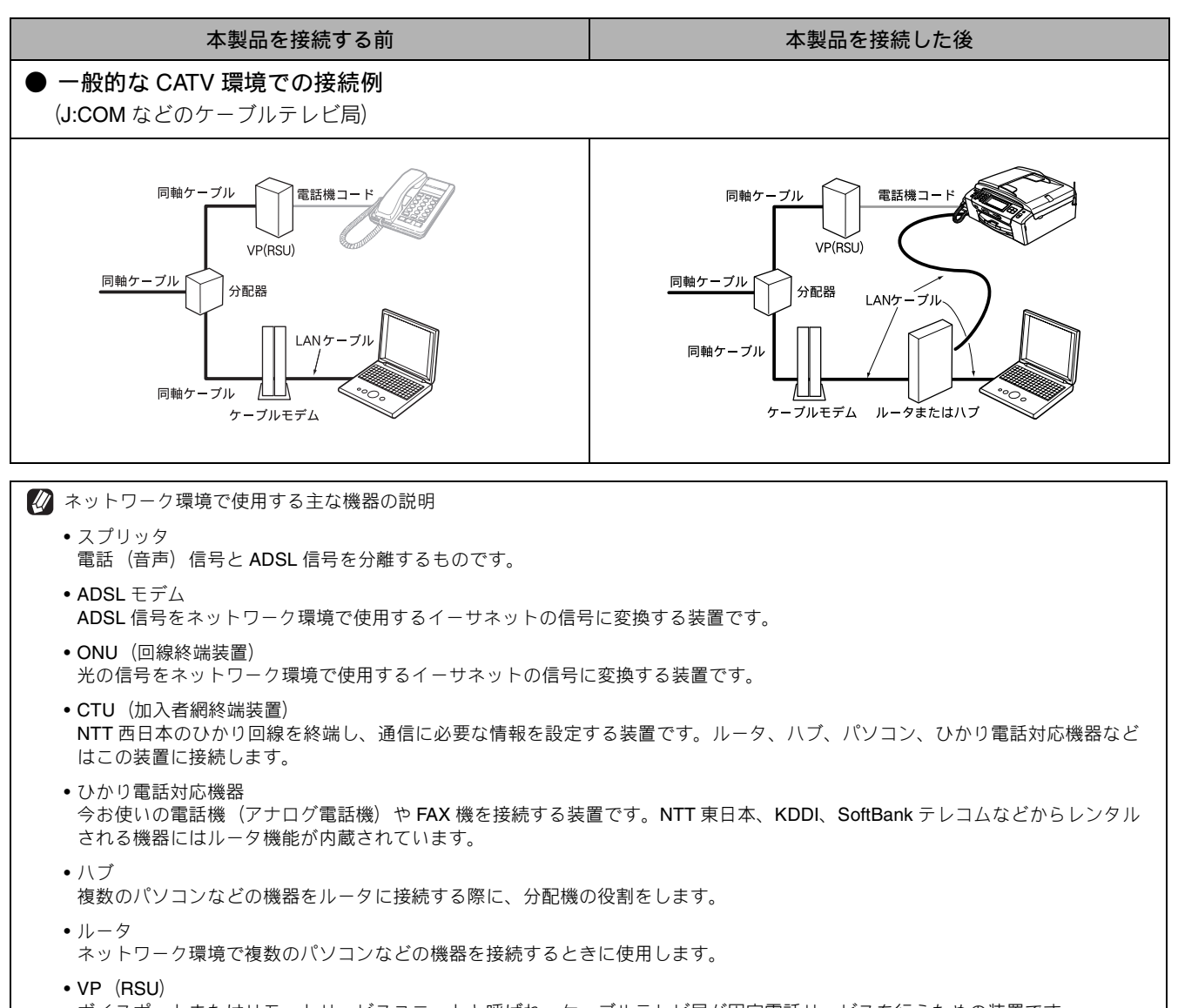

- ボイスポートまたはリモートサービスユニットと呼ばれ、ケーブルテレビ局が固定電話サービスを行うための装置です。 • ケーブルモデム
- 同軸ケーブルを流れる信号をネットワーク環境で使用するイーサネットの信号に変換する装置です。
ネットワーク接続に必要なものの準備

#### (1) ルータ

ADSL や CATV、光ファイバー (FTTH) などのインター ネット網と、家庭・オフィスの LAN (内部ネットワー ク)を中継する機器です。複数台のパソコンから同時 にインターネットに接続することができるようになり ます。

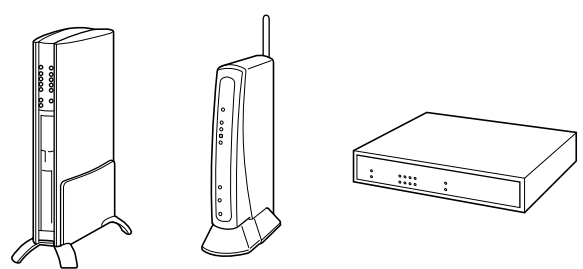

#### (2) LAN ケーブル

本製品とルータを接続するのに必要です。カテゴリ 5 (100BASE-TX 用)のストレートケーブルをお使いくだ さい。

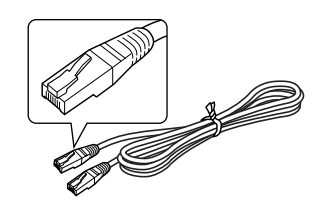

ルータの導入・接続方法については、お使いのルータの取扱説明書をご覧ください。

✔ ADSL モデム・回線終端装置などの機器に関するご質問は、 提供メーカーにお問い合わせください。

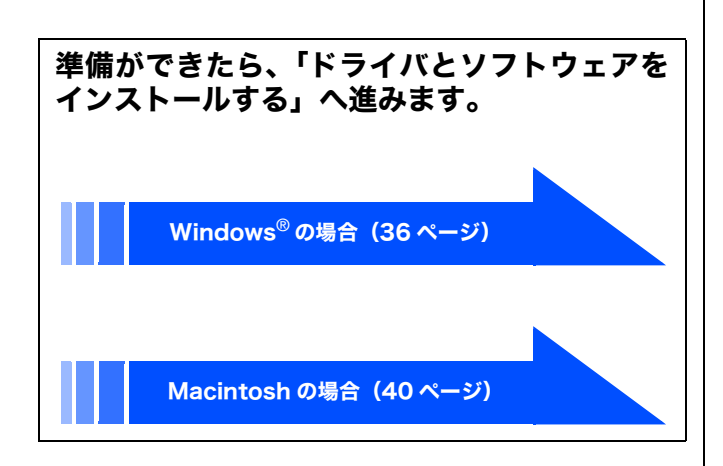

|            | 設置 - 接続する |                      |  |  |  |
|------------|-----------|----------------------|--|--|--|
|            | パソコンに接続する |                      |  |  |  |
| 115日 14 4志 | 接続        | Windows®             |  |  |  |
|            | USB       | Macintosh            |  |  |  |
|            | 有線LAN接続   | Windows®             |  |  |  |
|            |           | Macintosh            |  |  |  |
|            | N接続       | Windows <sup>®</sup> |  |  |  |
|            | 無線レ       | Macintosh            |  |  |  |
|            |           |                      |  |  |  |

付録

# ドライバとソフトウェアをインストールする(Windows<sup>®</sup>の場合)

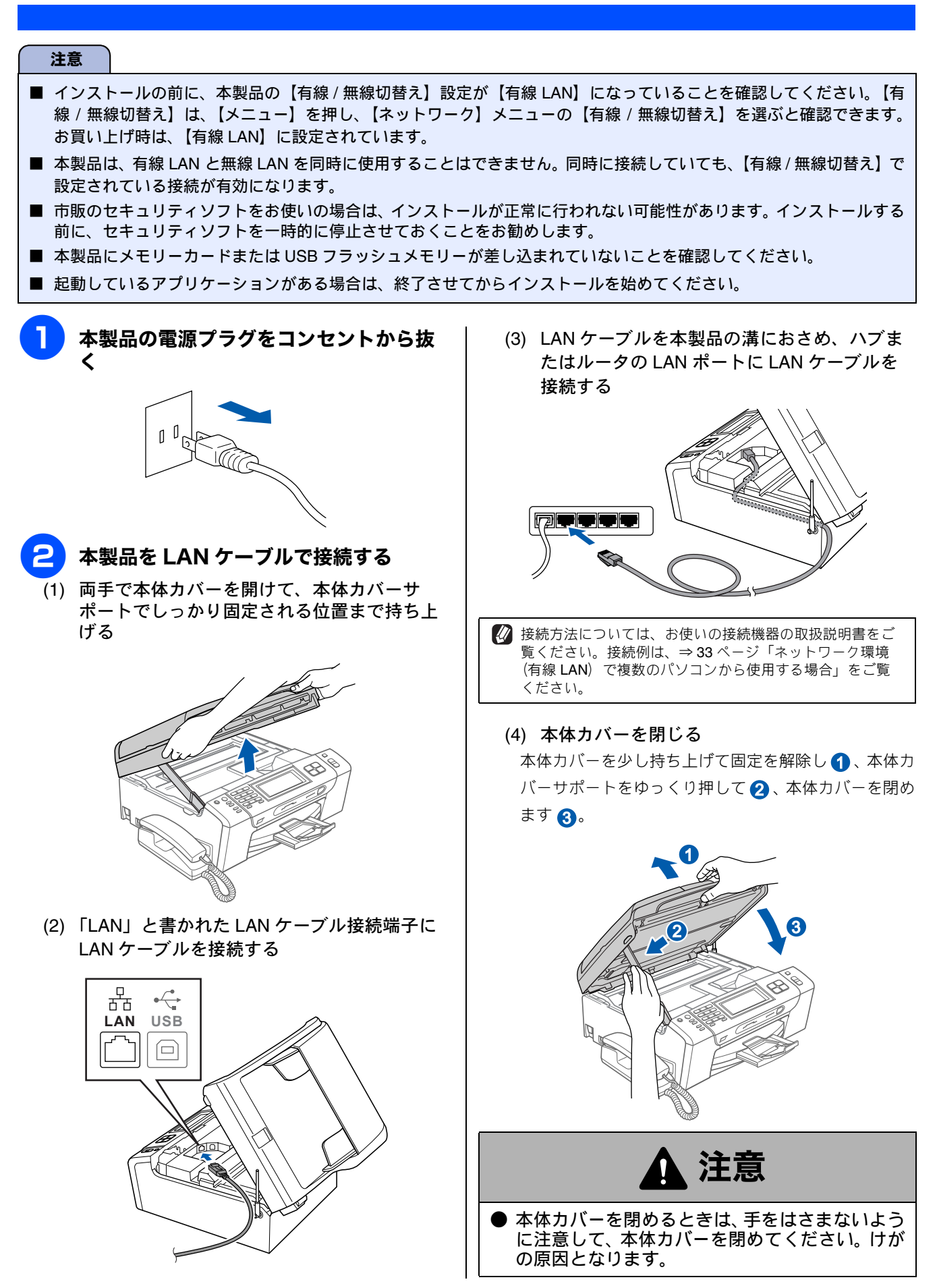

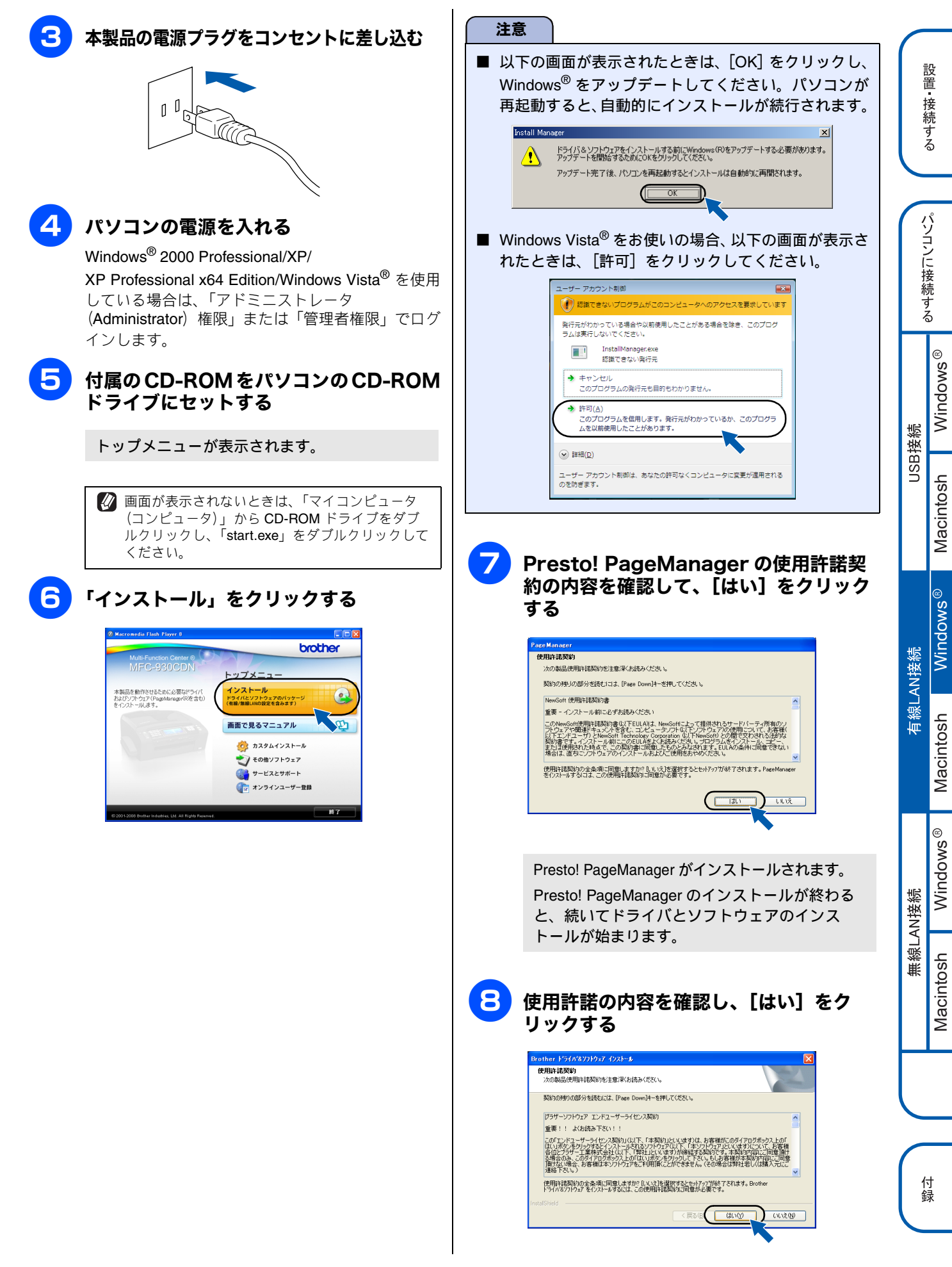

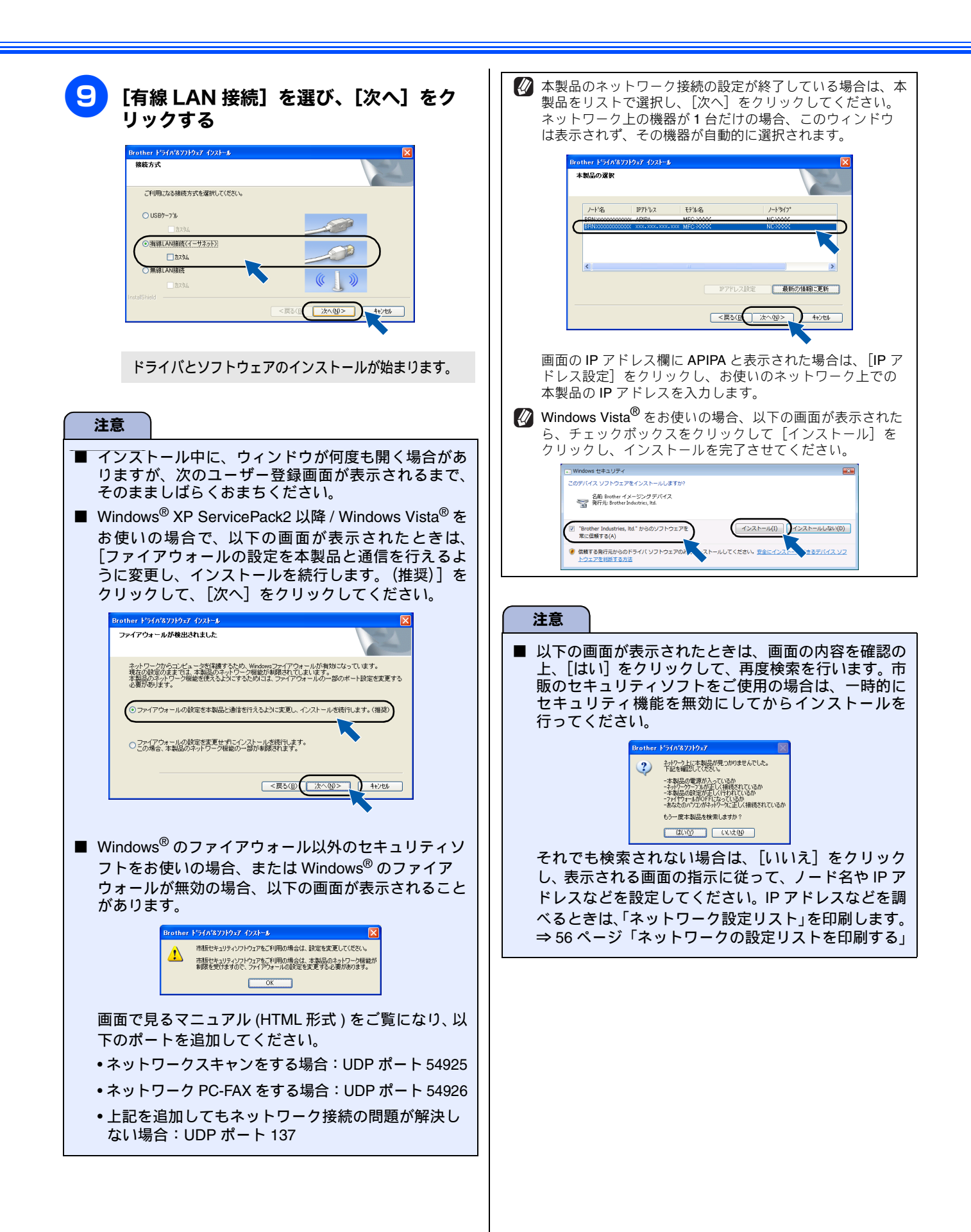

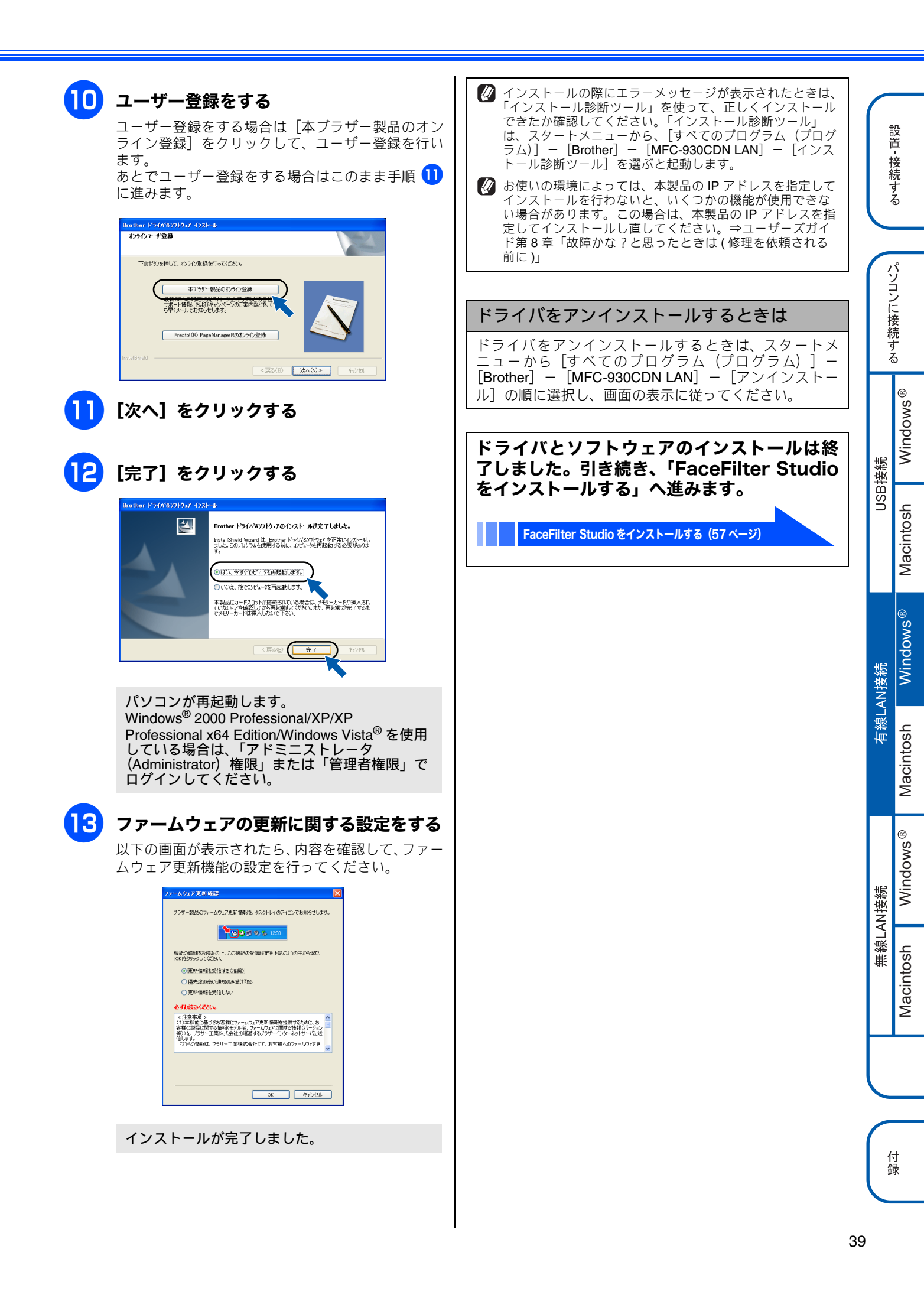

# ドライバとソフトウェアをインストールする (Macintosh の場合)

### 注意

- インストールの前に、本製品の【有線 / 無線切替え】設定が【有線 LAN】になっていることを確認してください。【有線 / 無線切替え】は、【メニュー】を押し、【ネットワーク】メニューの【有線 / 無線切替え】を選ぶと確認できます。お買い上げ時は、【有線 LAN】に設定されています。
- 本製品は、有線 LAN と無線 LAN を同時に使用することはできません。同時に接続していても、【有線 / 無線切替え】で 設定されている接続が有効になります。
- 本製品にメモリーカードまたは USB フラッシュメモリーが差し込まれていないことを確認してください。
- 起動しているアプリケーションがある場合は、終了させてからインストールを始めてください。
- 1 本製品と Macintosh を LAN ケーブルで 接続する
  - (1) 両手で本体カバーを開けて、本体カバーサ ポートでしっかり固定される位置まで持ち上 げる

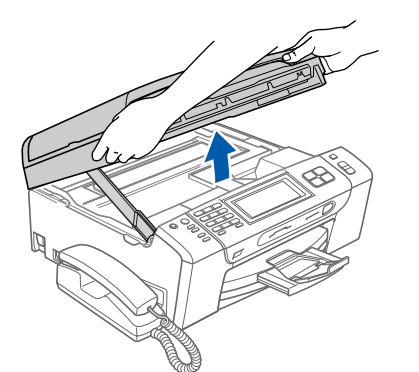

(2)「LAN」と書かれた LAN ケーブル接続端子に LAN ケーブルを接続する

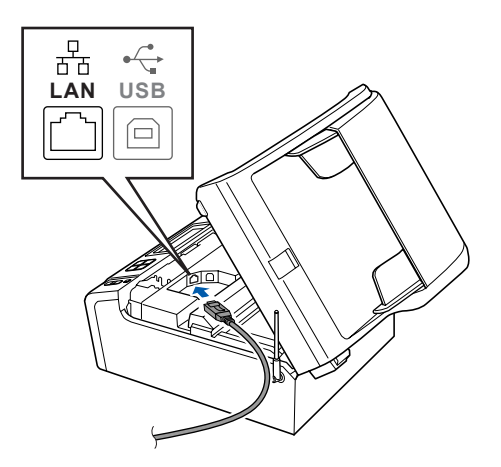

 (3) LAN ケーブルを本製品の溝におさめ、ハブま たはルータの LAN ポートに LAN ケーブルを 接続する

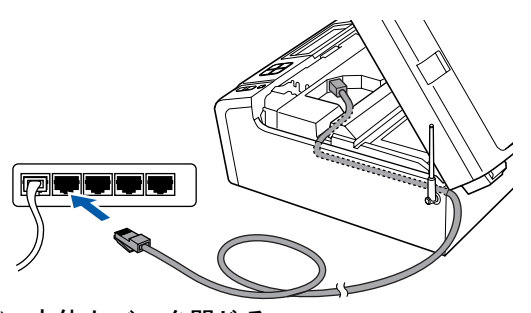

(4) 本体カバーを閉じる
 本体カバーを少し持ち上げて固定を解除し①、本体カバーサポートをゆっくり押して②、本体カバーを閉めます③。

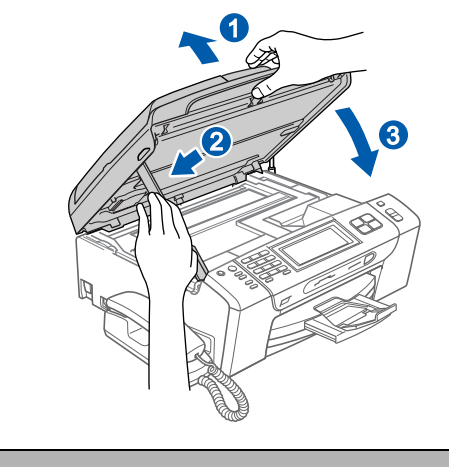

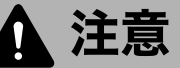

●本体カバーを閉めるときは、手をはさまないように注意して、本体カバーを閉めてください。けがの原因となります。

| 2 | <b>Macintosh の電源を入れる</b><br>Macintosh の管理者権限を持っているユーザーでロ<br>グインしてください。 | アレン 再起動後     くお待ち     ち                                                                       |
|---|------------------------------------------------------------------------|-----------------------------------------------------------------------------------------------|
| 3 | 付属の CD-ROM を Macintosh の CD-<br>ROM ドライブにセットする                         | ● ネット5 下の画面                                                                                   |
| 4 | StartHereOSX」をダブルクリックする<br>画面の指示に従って、インストールを進めてください。                   | 「OK」を<br>マットワ<br>ウィント<br>択されま                                                                 |
| 5 | 「有線 LAN 接続 ( イーサネット )」を選び、<br>[次へ]をクリックする                              |                                                                                               |
|   | Bother MEL Pro Suite Installation                                      | 表示名 <br> <br> <br> <br> <br> <br> <br> <br> <br> <br> <br> <br> <br> <br> <br> <br> <br> <br> |
|   |                                                                        | 本キすす。<br>「パ エロ<br>テカし<br>またキャン<br>は→<br>画面で                                                   |

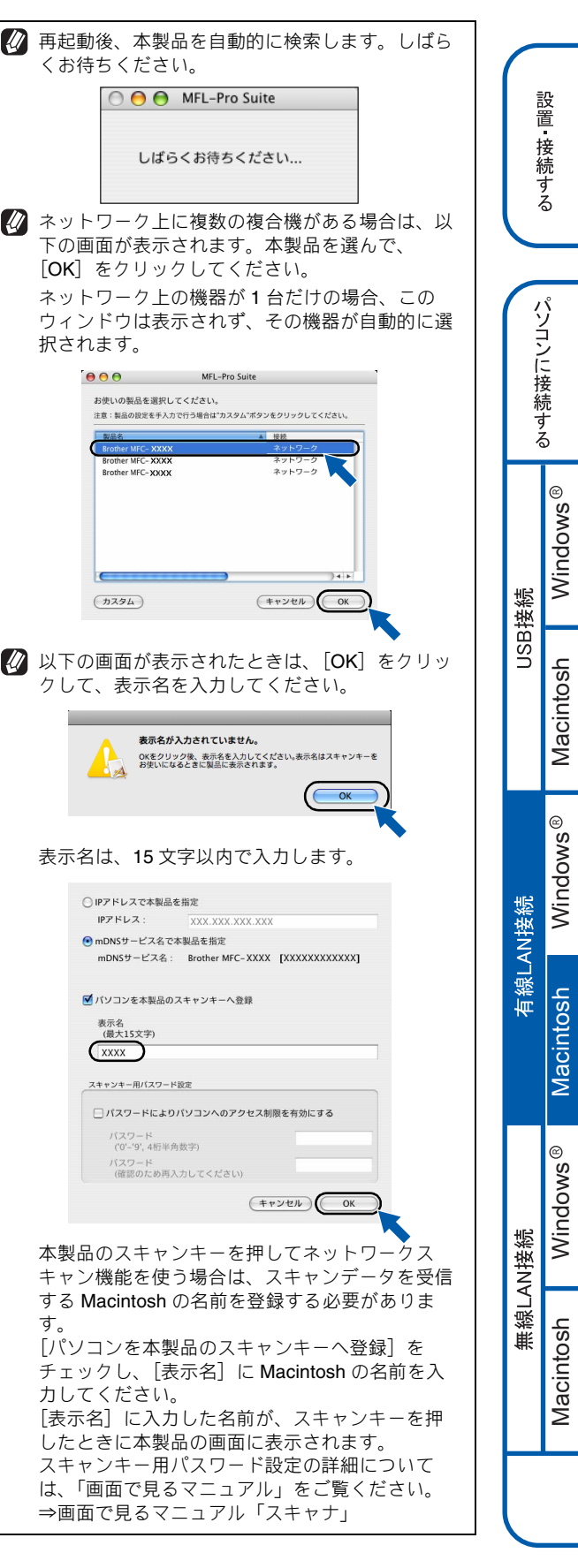

付録

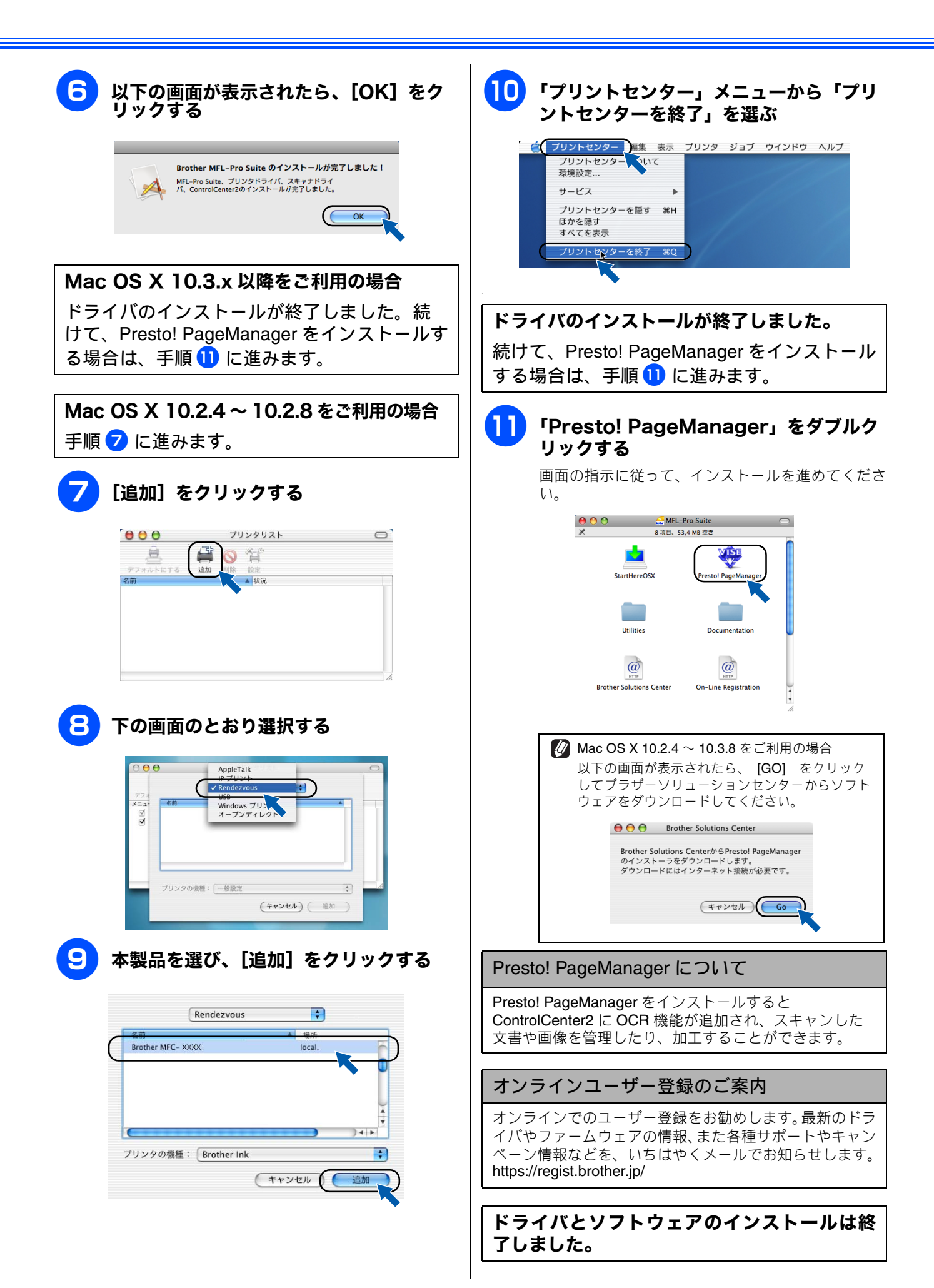

# 無線 LAN 接続

# 無線 LAN 環境を確認する

本製品を無線 LAN 対応の無線 LAN アクセスポイントや無線 LAN 対応のパソコンと、無線で接続します。お使いのネットワーク上で、本製品をプリンタ、スキャナとして利用できるようになります。

### 無線 LAN 環境で使用する場合の注意点

#### ● 設置に関する注意

- 本製品の近くに、微弱な電波を発する電気製品(特に電子レンジやデジタルコードレス電話)を置かないでください。
- 本製品と無線 LAN アクセスポイントの間に、金属、アルミサッシ、鉄筋コンクリート壁があると、接続しにくくなる 場合があります。
- 通信に関する注意
  - 環境によっては、有線 LAN 接続や USB 接続と比べて、通信速度が劣る場合があります。写真などの大きなデータを印刷する場合は、有線 LAN または USB 接続で印刷することをおすすめします。

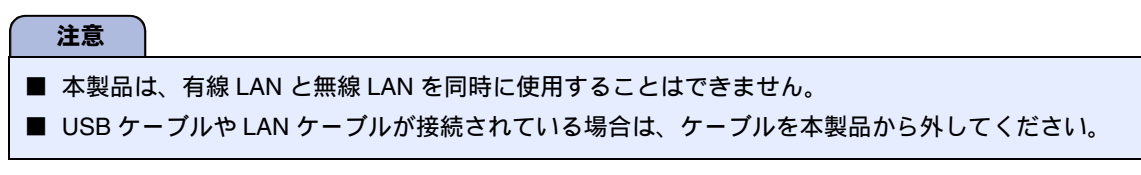

# 無線 LAN の接続方法

#### ● インフラストラクチャモード

インフラストラクチャモードでは、ネットワークの中心に無線 LAN アクセスポイントが設置され、無線 LAN アクセスポイントを通じて無線 LAN にアクセスできるようになっています。

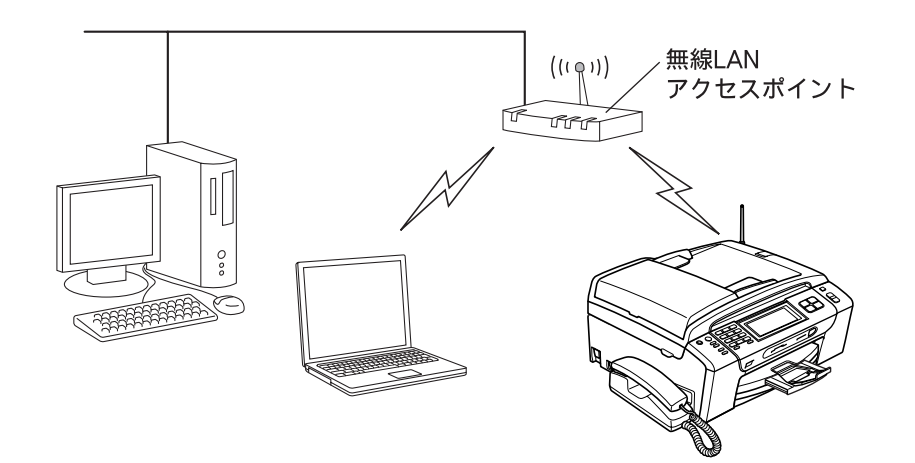

本書では、インフラストラクチャモードの無線 LAN 環境の場合の接続方法について説明しています。アドホックモード (無線 LAN アクセスポイントを経由せずに使うモード) で無線 LAN をお使いの場合は、弊社サポートサイト(ブラザー ソリューションセンター) (http://solutions.brother.co.jp/) をご覧ください。 設置・接続する パソコンに接続する ® smopui/M

USB接続

Macintosh

Windows®

Macintosh

Windows®

Macintosh

無線LAN接続

有線LAN接続

# 無線 LAN 設定に必要な情報を確認する

本製品は、次の 1~3 のうちいずれかで無線 LAN の 設定ができます。

#### 1 WPS 機能を使って無線 LAN の自動設定を行う

以下の条件を満たす場合、本製品と無線 LAN アクセスポイント (ルータなど)の接続・設定をかんたんに行うことができます。

ご使用の無線 LAN アクセスポイント(ルー タなど)が WPS に対応している すでに無線ネットワークをお使いで、セキュ リティを WPS で設定している

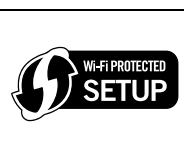

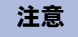

- わからない場合は、お使いの無線 LAN アクセスポイントのメーカーにお問い合せください。WPS で設定しない場合は、操作パネルから手動設定します。この場合、ネットワークに関する情報が必要です。⇒ 45ページ「操作パネルから無線 LAN の手動設定を行う」
- PIN 方式を使用したい場合は、画面で見るマニュアル 「WPSのPIN方式を使用する」をご覧ください。

確認できたら、引き続き、⇒ 46 ページ「WPS/ AOSS<sup>™</sup>機能を使って無線LANの自動設定を 行う」へ進み、本製品で設定を行います。 2 AOSS<sup>™</sup>機能を使って無線LANの自動設定を行う

以下の条件を満たす場合、本製品と無線 LAN アクセスポイント (ルータなど)の接続・設定をかんたんに行うことができます。

ご使用の無線 LAN アクセスポイント(ルー タなど)が AOSS<sup>TM</sup> に対応している ※ 無線 LAN アクセスポイントに右のロゴ マークが付いているかを確認してくださ

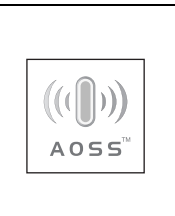

すでに無線ネットワークをお使いで、セキュ リティを AOSS<sup>™</sup> で設定している

### 注意

■ わからない場合は、お使いの無線 LAN アクセスポイントのメーカーにお問い合せください。一般的には、無線 LAN アクセスポイントの AOSS<sup>TM</sup> ランプ点灯などで確認できます。AOSS<sup>TM</sup> で設定しない場合は、操作パネルから手動設定します。この場合、ネットワークに関する情報が必要です。
 ⇒ 45 ページ「操作パネルから無線 LAN の手動設定を行う」

確認できたら、引き続き、⇒ 46 ページ「WPS/ AOSS<sup>™</sup>機能を使って無線LANの自動設定を 行う」へ進み、本製品で設定を行います。

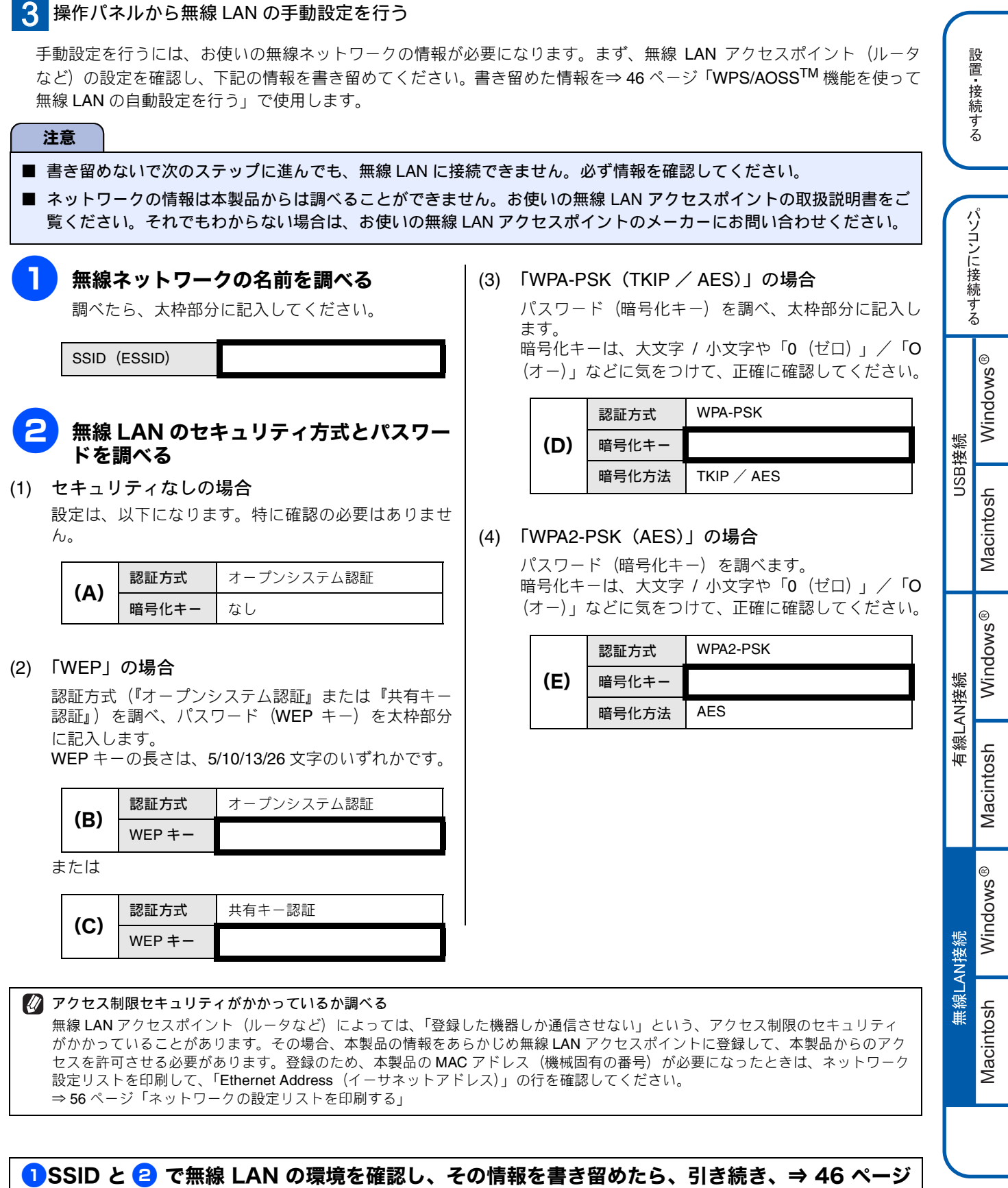

「操作パネルから無線 LAN の手動設定を行う」へ進み、本製品で設定を行います。

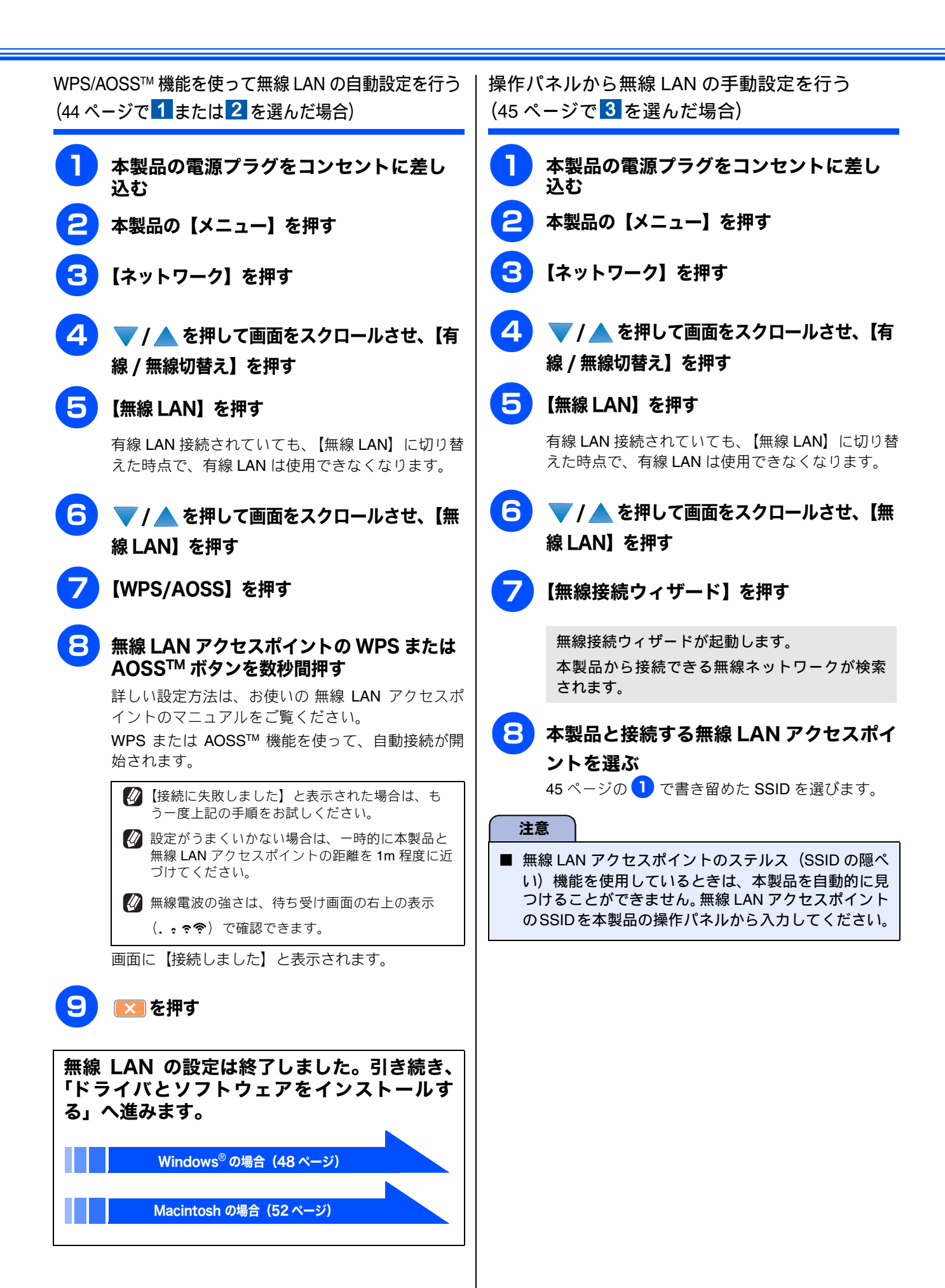

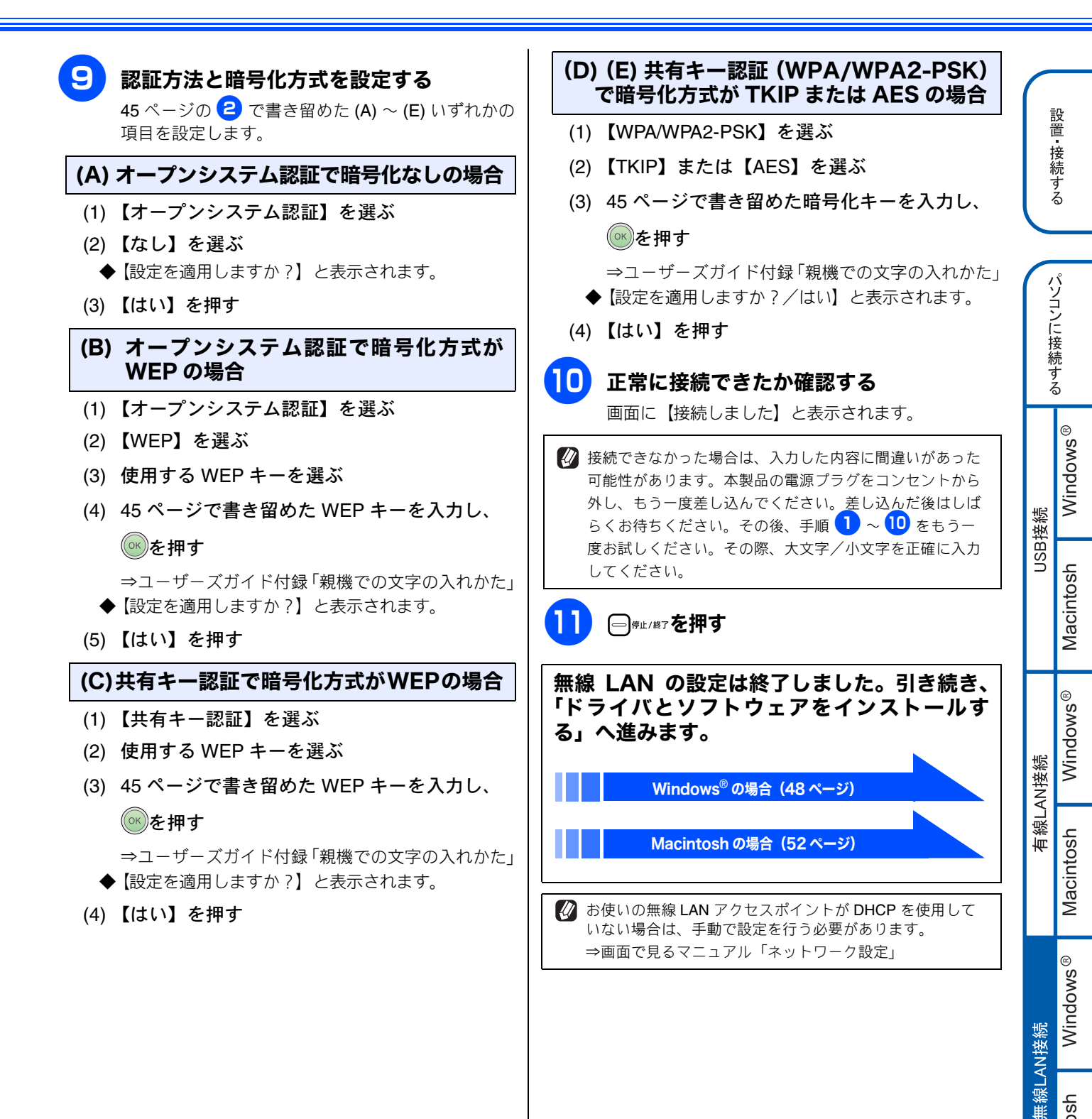

付録

Macintosh

# ドライバとソフトウェアをインストールする(Windows<sup>®</sup> の場合)

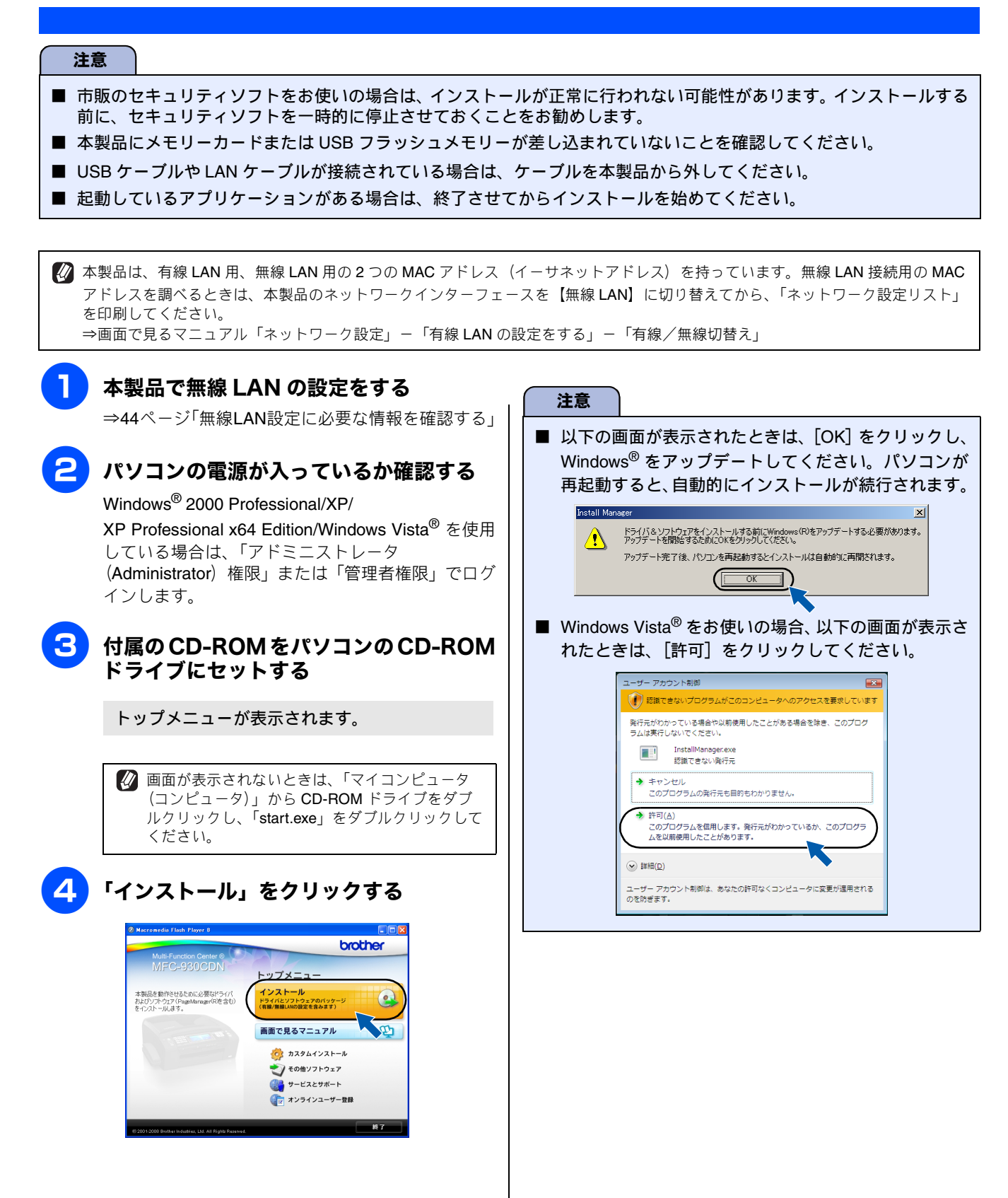

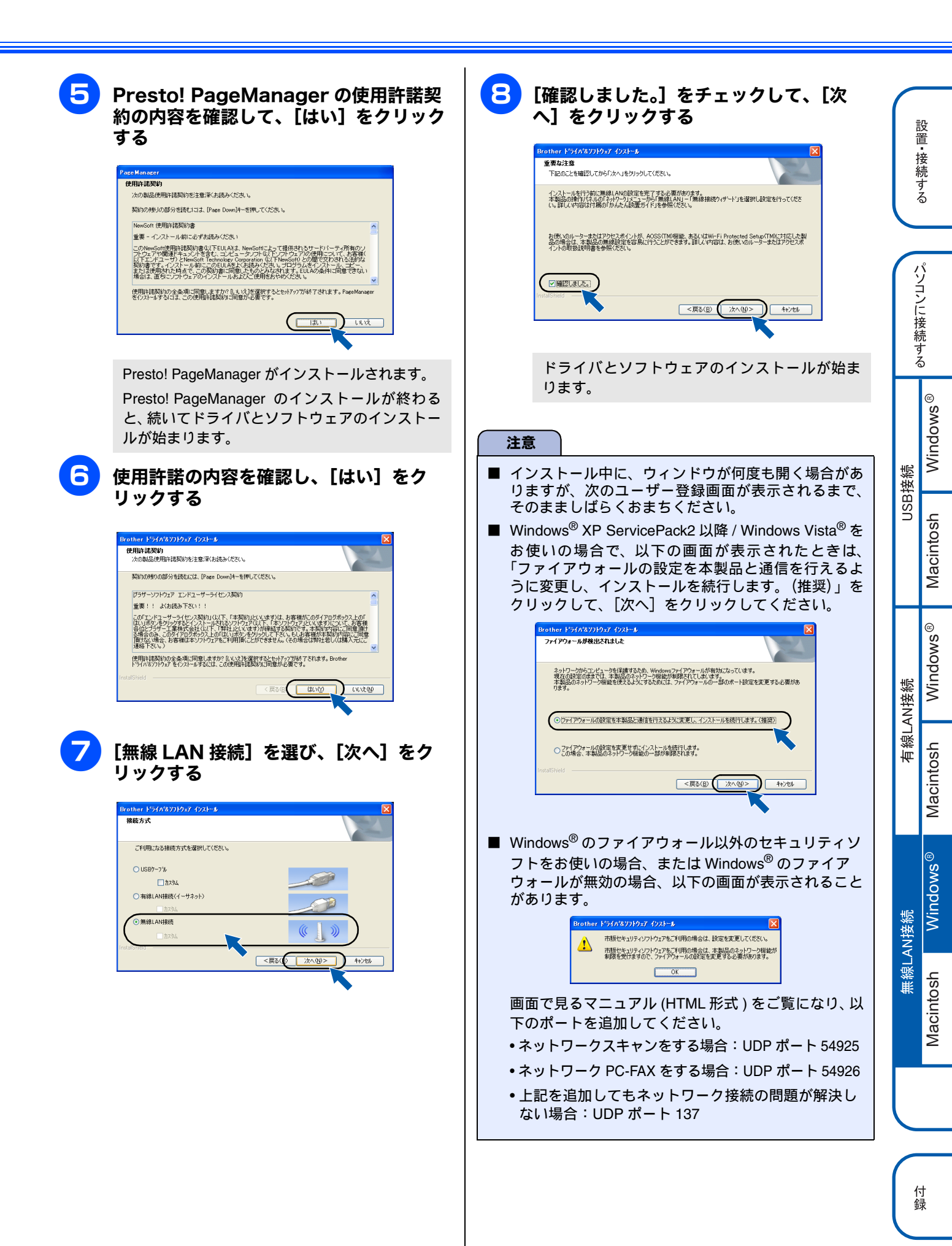

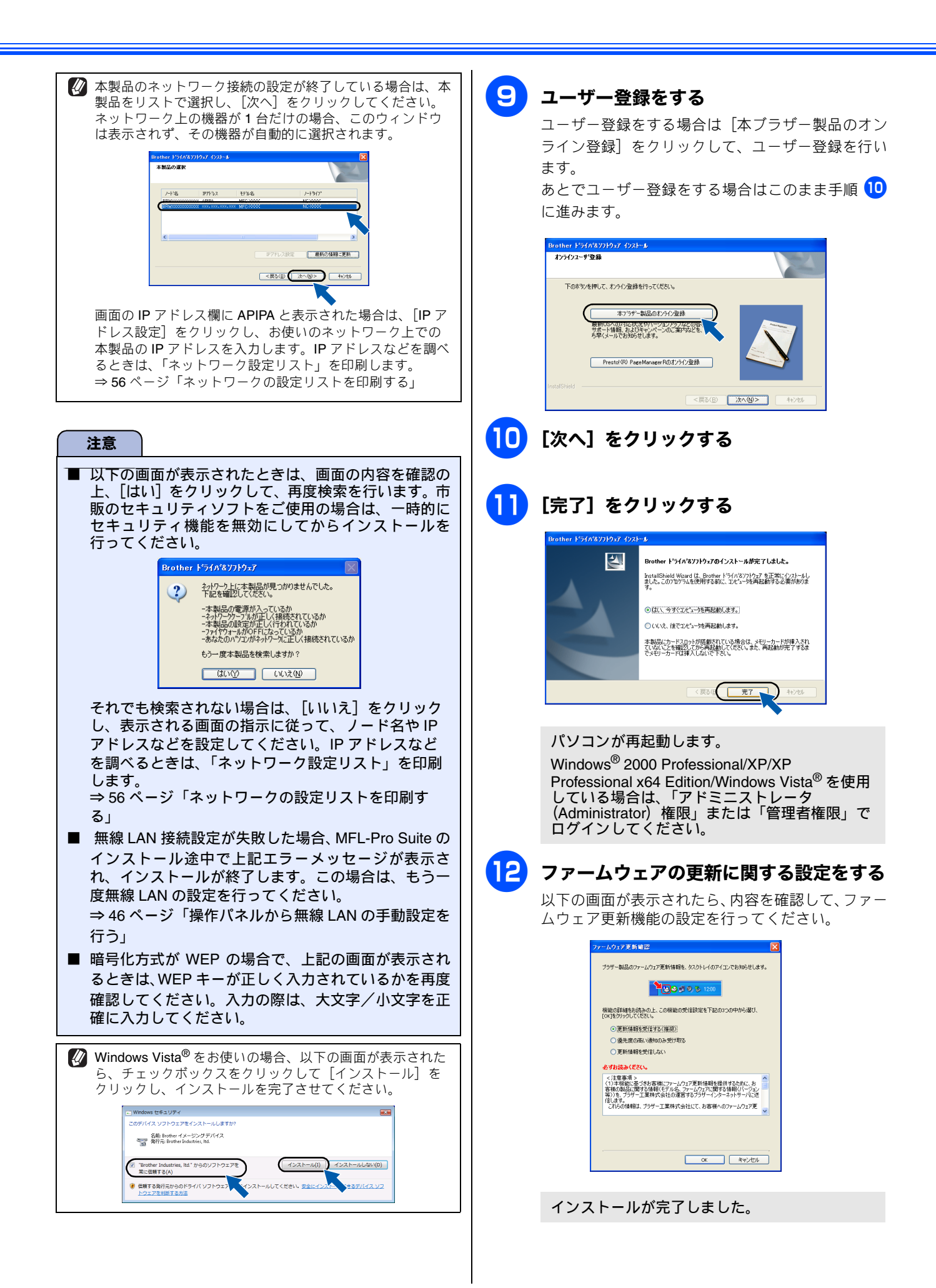

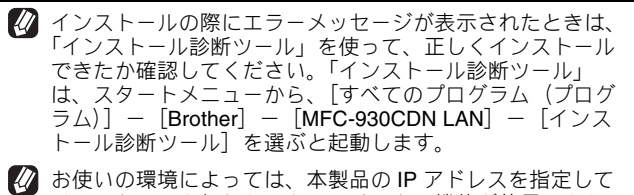

 砂 お使いの環境によっては、本製品の IP アドレスを指定して インストールを行わないと、いくつかの機能が使用できな い場合があります。この場合は、本製品の IP アドレスを指 定してインストールし直してください。⇒ユーザーズガイ ド第8章「故障かな?と思ったときは(修理を依頼される 前に)」

# ドライバをアンインストールするときは

ドライバをアンインストールするときは、スタートメ ニューから [すべてのプログラム(プログラム)] -[Brother] - [MFC-930CDN LAN] - [アンインスト-ル] の順に選択し、画面の表示に従ってください。

ドライバとソフトウェアのインストールは終 了しました。引き続き、「FaceFilter Studio をインストールする」へ進みます。

FaceFilter Studio をインストールする(57 ページ)

付録

# ドライバとソフトウェアをインストールする (Macintosh の場合)

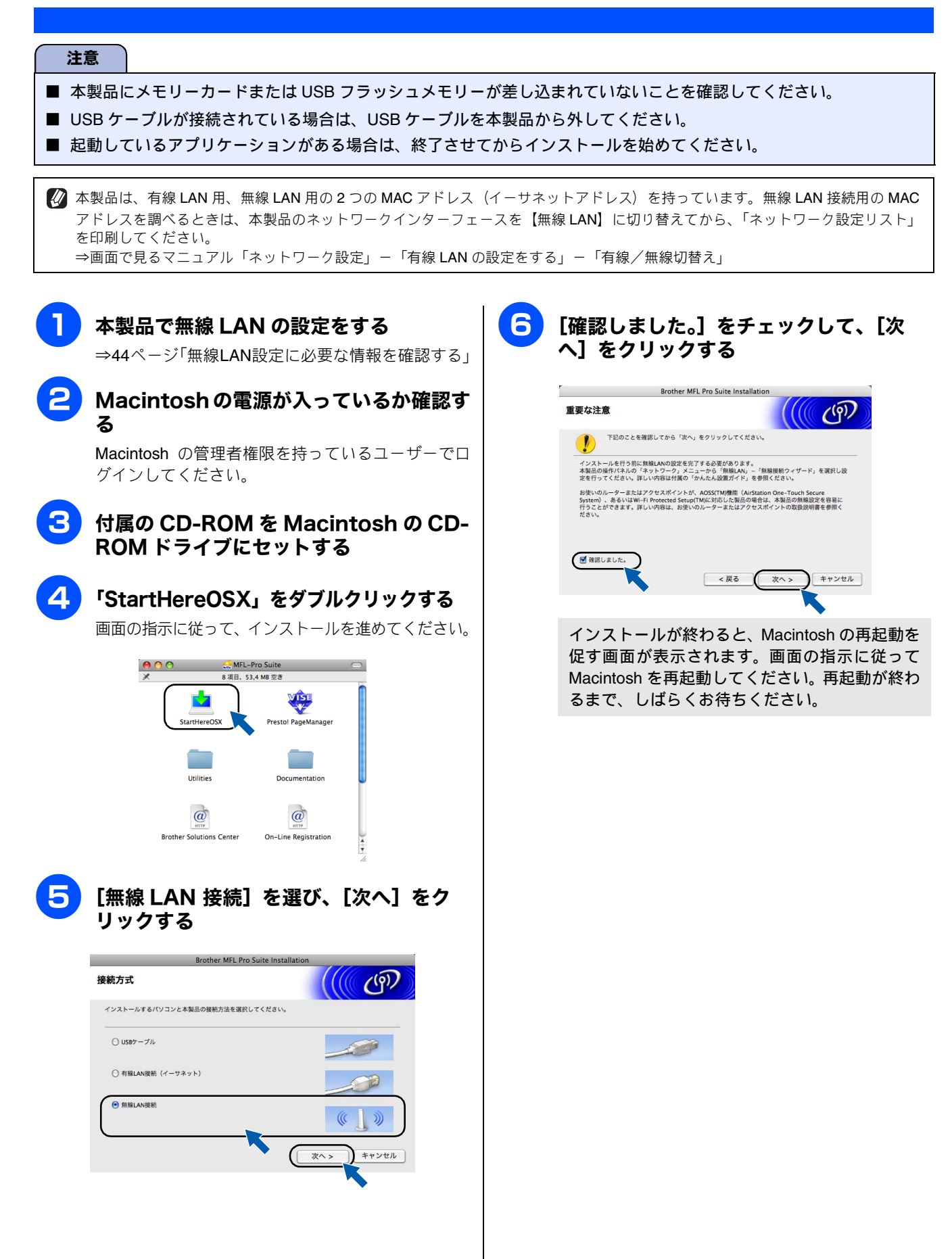

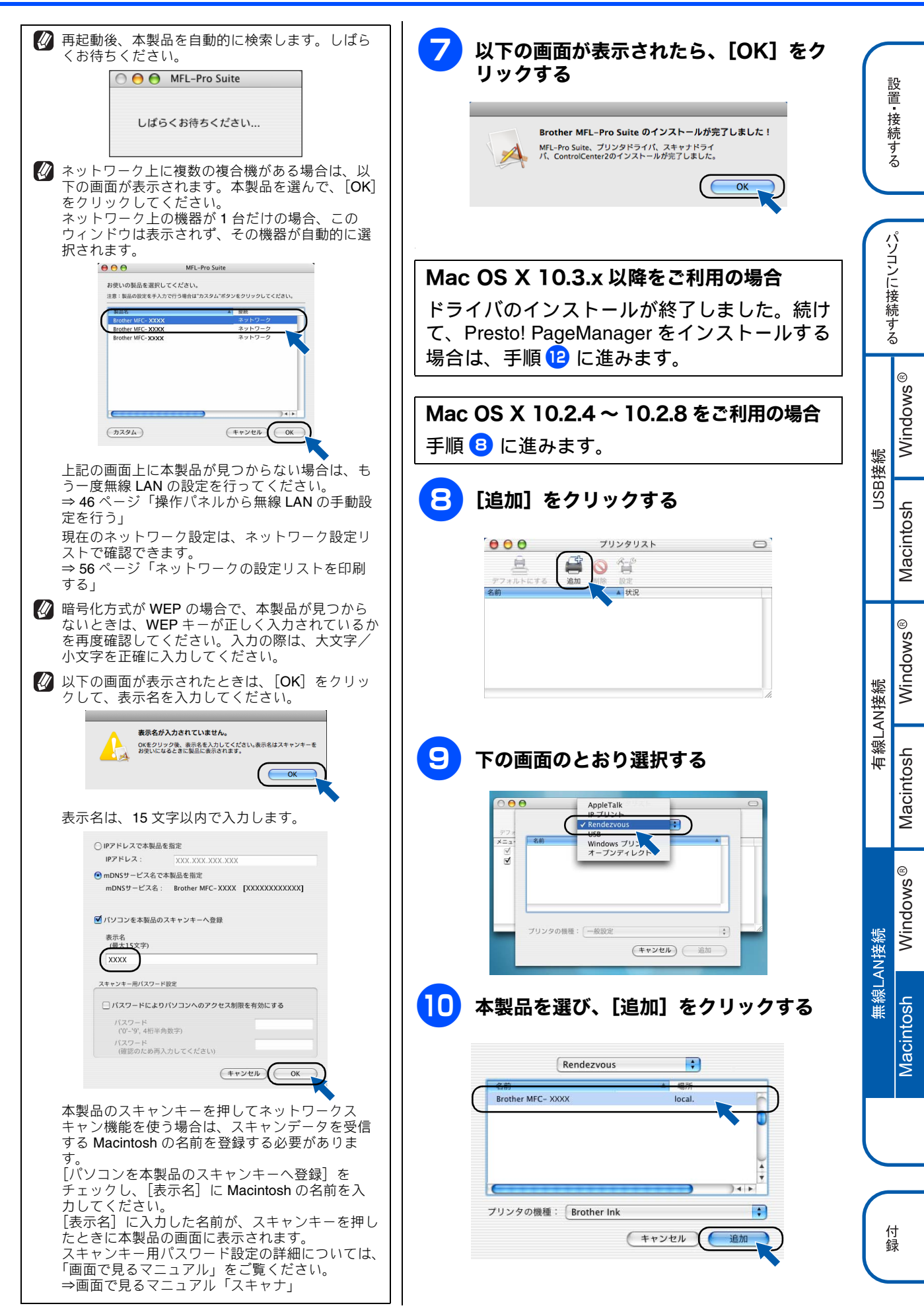

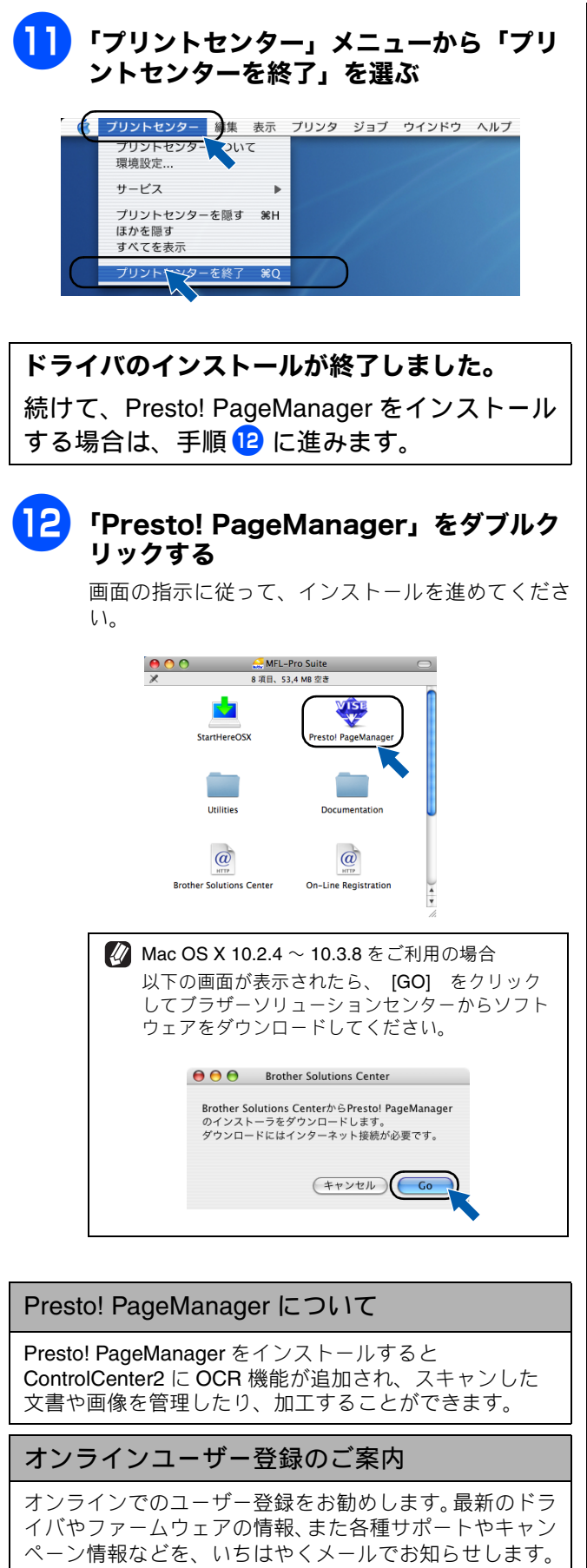

https://regist.brother.jp/

# ネットワークユーティリティ

# BRAdmin Light を使用する

BRAdmin Light は、ネットワークプリンタなど、ネットワーク環境に接続された装置の管理を行うソフトウェアです。

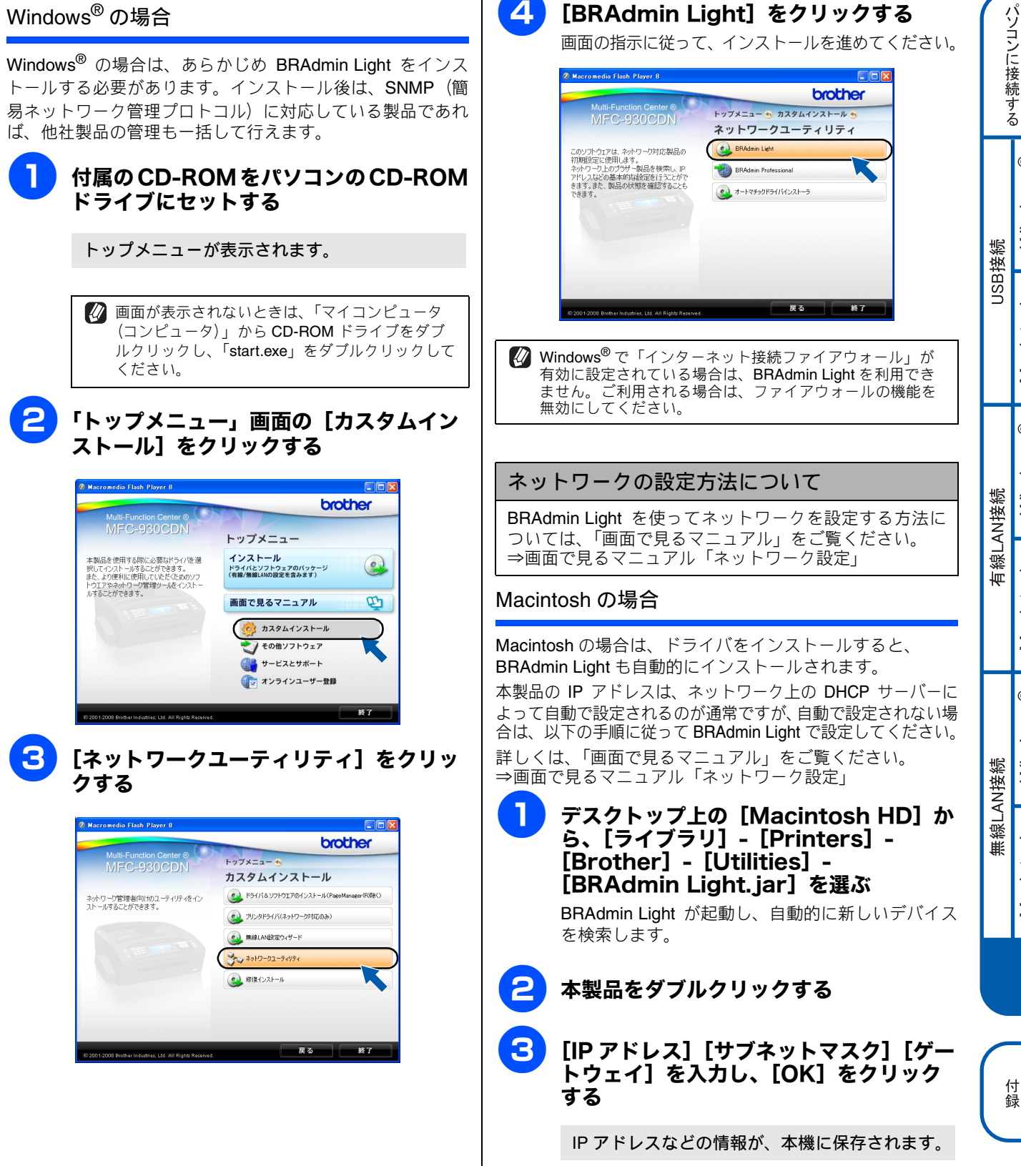

設置・接続する

# ネットワーク設定を初期化する

ネットワークの設定に失敗した場合や、再度インストールし 直す場合は、下記の手順で本製品のネットワーク設定を初期 化してから、再度ネットワークの設定を行ってください。

】 【メニュー】を押す

【ネットワーク】を押す

▼ / ▲ を押して画面をスクロールさ せ、【ネットワーク設定リセット】を押す

4 【はい】を押す

3

5 【はい】を2秒間押す

数秒後に本製品が再起動します。再起動が終わるま で、しばらくお待ちください。

# ネットワークの設定リストを印刷する

使用するネットワークインターフェースを切り替えてから、 ネットワーク設定リストを印刷してください。お買い上げ時 は【有線 LAN】に設定されています。 ⇒画面で見るマニュアル「ネットワーク設定」-「有線 LAN の設定をする」-「有線/無線切替え」

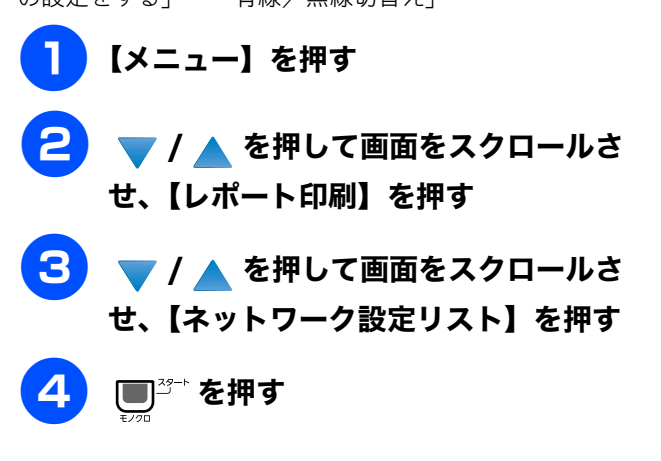

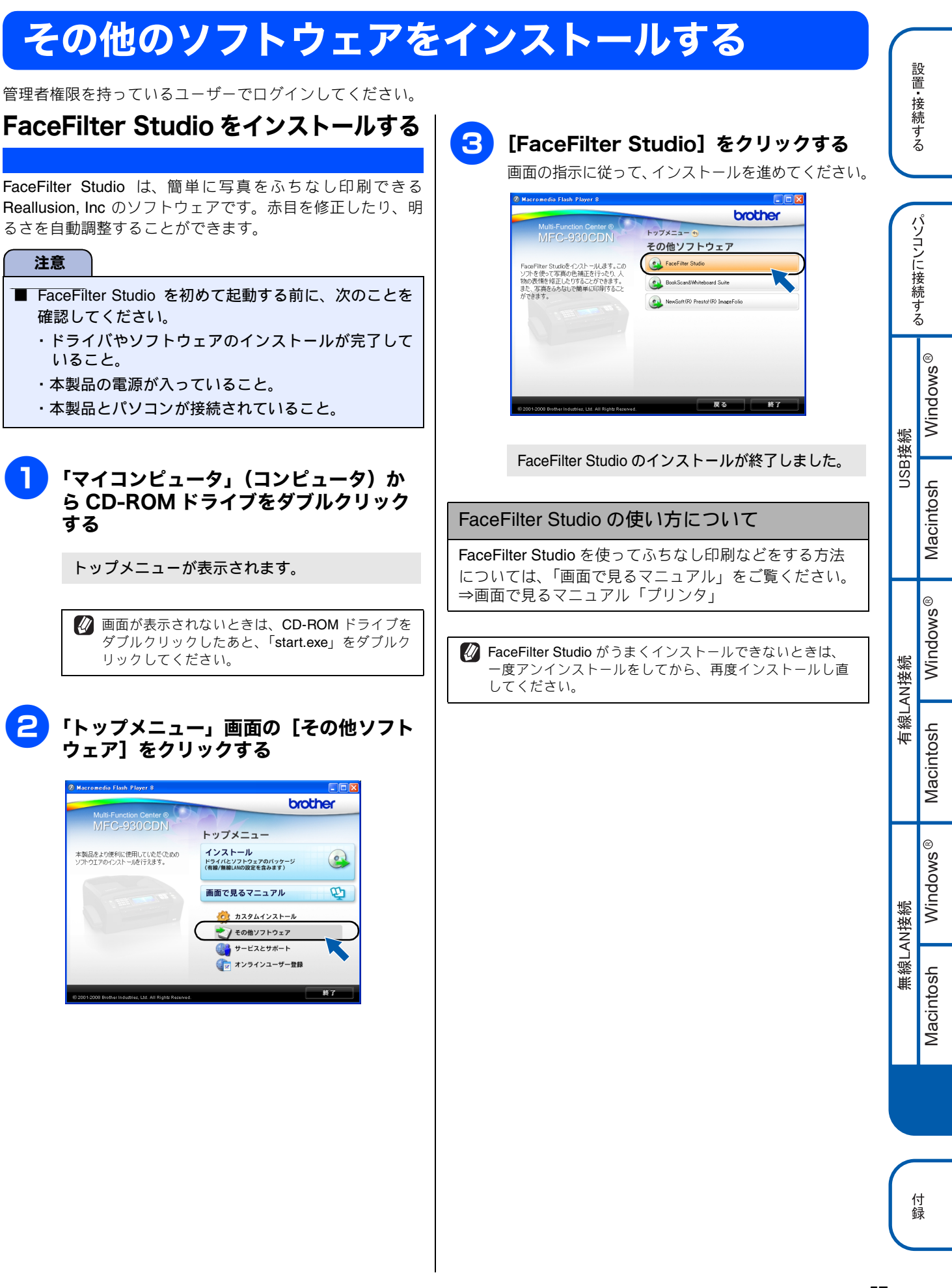

# BookScan&Whiteboard Suiteを インストールする

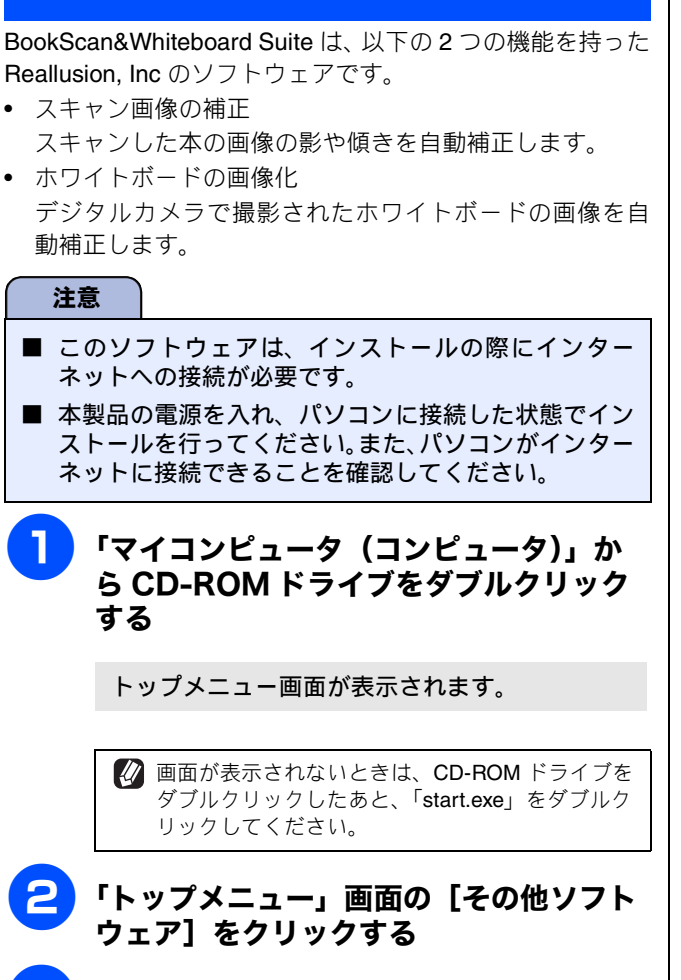

[BookScan&Whiteboard Suite] を クリックする

画面の指示に従ってインストールを進めてください。

BookScan&Whiteboard Suite のインストールが 終了しました。

# 付録

# 困ったときは(トラブル対処方法)

ネットワークに関するトラブルが発生したときの対応方法について説明しています。 該当する問題のページをご覧ください。

| 9 |
|---|
| 0 |
| 0 |
|   |

ネットワークを確認するには

| ネットワーク機器に問題がないか調べるには | 61 |
|----------------------|----|
| セキュリティソフトウェアについて     | 61 |
| ネットワークの設定がうまくいかないときは | 62 |

# 無線 LAN アクセスポイントに接続で きない

以下を確認してください。

- 無線 LAN アクセスポイントと本製品が離れ過ぎていませんか?間に障害物がありませんか? 本製品を見通しの良い場所へ移動させたり、できるだけ無線 LAN アクセスポイントに近づけてください。 また、セットアップ時は 1m 以内に近づけてお試しください。
- 近くに無線 LAN に影響を及ぼすものはありませんか? 本製品の近くに、他の無線 LAN アクセスポイントやパソ コン、Bluetooth<sup>®</sup> 対応機器、電子レンジ、デジタルコー ドレス電話がある場合は離してください。

以下の場合は、お使いのブロードバンドルータなどのメー カーにお問い合わせください。

● 無線 LAN アクセスポイントが正常に動作していますか?

無線 LAN を内蔵したパソコンでインターネットに接続で きるかお試しください。

接続できない場合は、無線 LAN アクセスポイントが正常 に動作していない可能性があります。

● アクセス制限を設定していませんか?

無線 LAN アクセスポイントの MAC アドレスフィルタリ ング機能を使用している場合は、本製品の MAC アドレス を無線 LAN アクセスポイントに登録して、通信を許可し てください。

 無線 LAN 接続用の MAC アドレスを調べるときは、本 製品のネットワークを【無線 LAN】に切り替えてか ら、「ネットワーク設定リスト」を印刷してください。 ⇒ 56 ページ「ネットワークの設定リストを印刷する」 ● SSID (ネットワーク名) を表示させない設定にしていませんか?

無線 LAN アクセスポイントが SSID の隠ぺい (SSID ステ ルスモード) に設定されているときは、本製品から無線 LAN アクセスポイントの SSID を自動的に見つけること はできません。本製品の操作パネルから無線 LAN の手動 設定を行ってください。

⇒45ページ「操作パネルから無線LANの手動設定を行う」

- パスワードの設定は正しいですか?
  大文字、小文字は区別されます。認証されないときは、パスワードが間違っていないか確認してください。
- 近くで別の無線機器を使用していませんか? 近隣などですでに別の無線機器が導入されているときは、電波干渉を避けるために無線LANアクセスポイントのチャンネル番号をできるだけ離して(推奨:チャンネル番号5以上)設定してください。

設置・接続する

付録

Macintosh

# インストール時、ネットワーク上に本 製品が見つからない

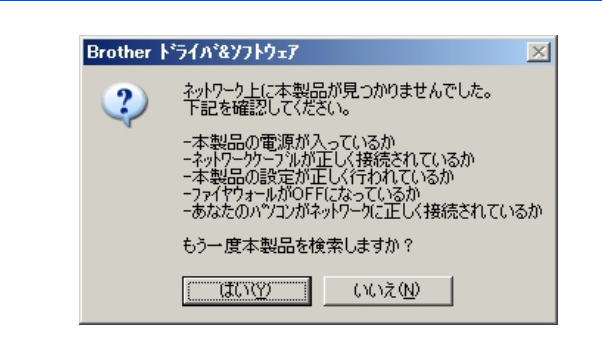

以下の手順で確認してください。

お使いのパソコンから本製品までの接続 機器が正常に稼働しているか確認する

⇒ 61 ページ「ネットワーク機器に問題がないか調べるには」

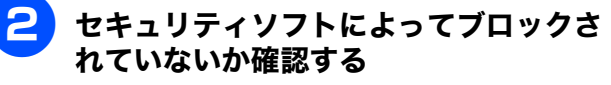

⇒61ページ「セキュリティソフトウェアについて」

# ひまたしているネットワーク情報(IP アドレス)に誤りがないか確認する

⇒ 62 ページ「ネットワークの設定がうまくいかない ときは」

# 印刷 / スキャンできない

以下の手順で確認してください。

お使いのパソコンから本製品までの接続 ケーブルや接続機器が正常に動作してい るか確認する

⇒61ページ「ネットワーク機器に問題がないか調べるには」

マキュリティソフトによってブロックされていないか確認する

⇒61ページ「セキュリティソフトウェアについて」

3 設定しているネットワーク情報(IP アドレス)に誤りがないか確認する

⇒ 62 ページ「ネットワークの設定がうまくいかない ときは」

・ ルータやスイッチングハブの電源を入れ 直す

頻繁に接続し直したり、接続している製品のIPアドレスを繰り返し変更した直後には、IPアドレス設定に間違いがなくても正常に動作しない可能性があります。ルータやハブ(HUB)の電源を入れ直してください。

### 5 古い印刷ジョブを削除する

印刷に失敗した古いデータが残っていると印刷でき ない場合があります。

Windows<sup>®</sup> の場合は、プリンタフォルダ内のプリン タアイコンをダブルクリックし、[プリンタ] メ ニューから [すべてのドキュメントの取り消し] を 行ってください。

#### プリンタフォルダの表示方法

#### <Windows Vista<sup>®</sup>>

[スタート] - [コントロールパネル] - [ハード ウェアとサウンド] - [プリンタ] の順にクリック します。

<Windows<sup>®</sup> XP/XP Professional x64 Edition>

[スタート] - [コントロールパネル] - [プリンタ とその他のハードウェア] - [プリンタと FAX] の 順にクリックします。

<Windows<sup>®</sup> 2000 Professional> [スタート] - [設定] - [プリンタ] の順にクリッ クします。

6

|再度、印刷 / スキャンを試す

それでも印刷 / スキャンなどができない場合は、ド ライバとソフトウェアをアンインストールして、再 度インストールすることをお勧めします。 ⇒ 63 ページ「5 ドライバの再インストールをする」

# 設置・接続する

()

| こに指約する  | コノこを売ける   |
|---------|-----------|
| 接続      | Windows®  |
| USB接    | Macintosh |
| 有線LAN接続 | Windows®  |
|         | Macintosh |
| N接続     | Windows®  |
| 無線∟∕    | acintosh  |

# ネットワーク機器に問題がないか調べ るには

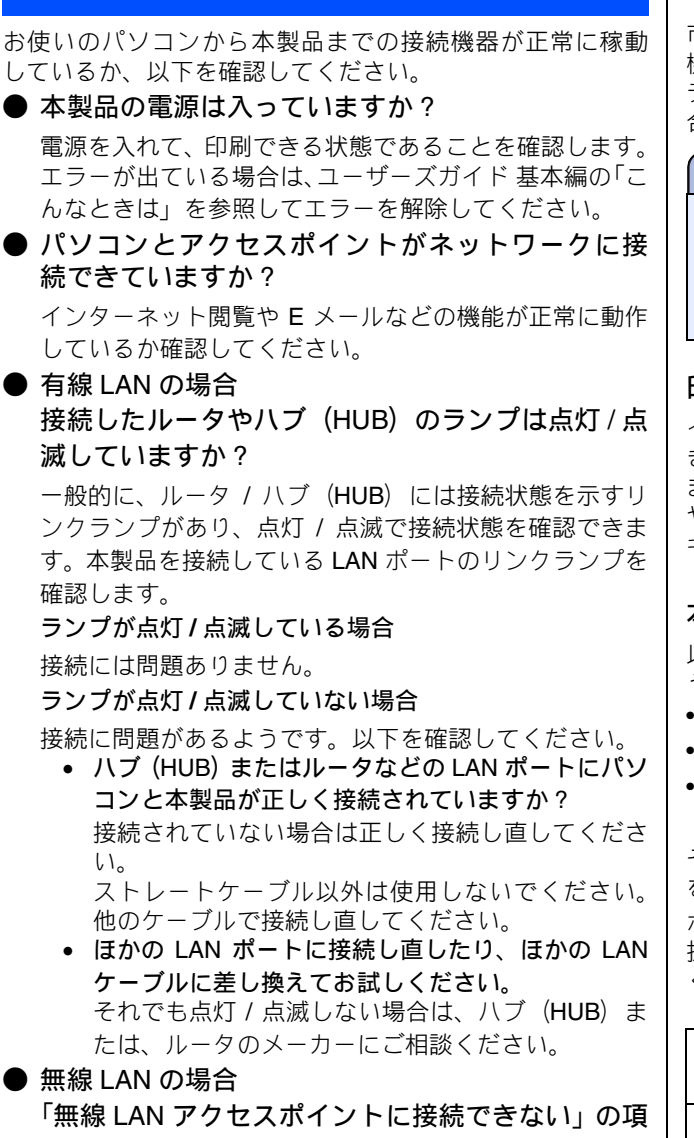

目で当てはまるものはありませんか?

⇒59ページ「無線LANアクセスポイントに接続できない」

# セキュリティソフトウェアについて

# インストール

市販のセキュリティソフトでパーソナルファイアウォール 機能が有効に設定されていると、インストール中にセキュリ ティの許可を促す画面が表示されることがあります。この場 合は許可をしてください。

#### 注意

セキュリティ許可を促す画面で、拒否をするとインストールの完了できないことがあります。この場合は、セキュリティソフトを再度インストールするか、セキュリティソフト提供元にお問い合わせください。

### 印刷やその他の機能をご利用になるとき

インストール完了後、印刷やその他の機能をご使用になると きに、セキュリティ許可を促す画面が表示されることがあり ます。この場合も許可してください。拒否をした場合の対処 や印刷に使用するポートの通信許可の方法については、セ キュリティソフト提供元にお問い合わせください。

# 本製品のネットワーク機能をご利用になるとき

以下の機能をご利用いただく場合は、セキュリティ設定を行 う必要があります。

- ネットワークスキャン
- ネットワーク PC ファクス受信(Windows<sup>®</sup>のみ)
- BRAdmin Light

それぞれのセキュリティソフトの設定で、下記のポート番号 を追加してください。

ポート番号の追加方法は、お使いのセキュリティソフトの取 扱説明書、またはセキュリティソフト提供元にお問い合わせ ください。

| 機能                                               | 名称 <sup>*</sup>        | ポート<br>番号 | プロトコル<br>(TCP/UDP) |
|--------------------------------------------------|------------------------|-----------|--------------------|
| ネットワーク<br>スキャン                                   | 例)Brother<br>NetScan   | 54925     | UDP                |
| ネットワーク<br>PC ファクス受信<br>(Windows <sup>®</sup> のみ) | 例)Brother<br>PC-FAX RX | 54926     | UDP                |
| BRAdmin Light                                    | 例)SNMP                 | 161       | UDP                |

名称は任意です。

Ň

# ネットワークの設定がうまくいかない ときは

設定しているネットワーク情報 (IP アドレスおよびサブネッ トマスク)に誤りがないかどうかを確認します。 お使いのパソコンと本製品の IP アドレスおよびサブネット マスクを以下の手順で確認します。

### 1パソコンのネットワーク情報を調べる

#### Windows<sup>®</sup>の場合

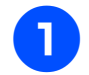

[スタート] メニューから [プログラム] -[アクセサリ]を選び、[コマンドプロン プト]をクリックする

- 「ipconfig」と入力し、Enter キーを押
  - 「IP Address (IP アドレス)」と 「Subnet Mask (サブネットマスク)」 の行を確認し、値を記入する

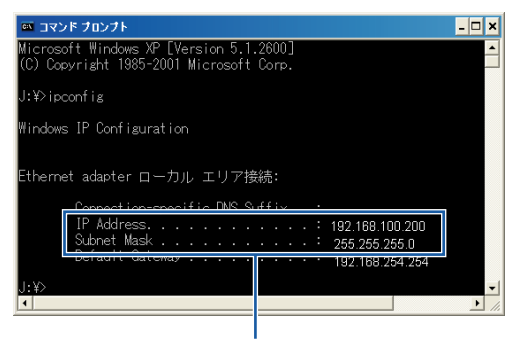

ここを調べる

(A) パソコン側

| IP Address<br>(IP アドレス)   |  |  |  |
|---------------------------|--|--|--|
| Subnet Mask<br>(サブネットマスク) |  |  |  |

# 「Subnet Mask (サブネットマスク)」 の値を確認する

| Subnet Mask |      |      |      |   |  |
|-------------|------|------|------|---|--|
| (サブネットマスク)  | 255. | 255. | 255. | 0 |  |
|             |      |      |      |   |  |

上記のように「255.255.255.0」であることを確認し てください。

「255.255.255.0」以外の場合は、ネットワーク管理 者にお問い合わせください。

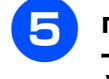

### 「exit」と入力し、Enter キーを押して終 了する

2本製品のネットワーク情報を調べる

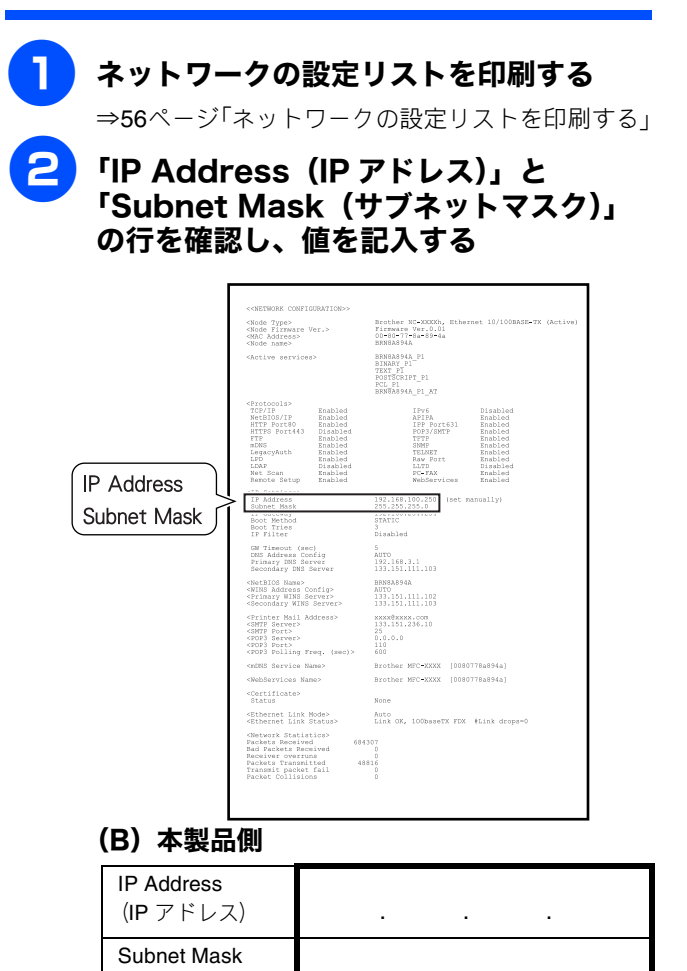

# 3 パソコンの IP アドレスと本製品の IP アドレス を比較する

62 ページ「1 パソコンのネットワーク情報を調べる」で書き 留めた(A)の値と、「2本製品のネットワーク情報を調べる」 で書き留めた(B)の値を比較します。

### (A) パソコン側

| IP Address |      |      |      |     |
|------------|------|------|------|-----|
| (IP アドレス)  | XXX. | XXX. | XXX. | XXX |

(B) 本製品側

例

| IP Address |      |      |      |     |
|------------|------|------|------|-----|
| (IP アドレス)  | XXX. | XXX. | XXX. | XXX |

ことを確認する

(A)と(B)の太枠の部分が同じである

# (A) パソコン側

(サブネットマスク)

| IP Address<br>(IP アドレス) | 192. | 168. | 123. | 011 |
|-------------------------|------|------|------|-----|
|                         |      |      |      |     |

#### (B)本製品側

| IP Address |      |      |      |     |
|------------|------|------|------|-----|
| (IP アドレス)  | 192. | 168. | 123. | 250 |

| 続する       |           |  |
|-----------|-----------|--|
|           |           |  |
| パソコンに接続する |           |  |
| USB接続     | Windows®  |  |
|           | Macintosh |  |
| 有線LAN接続   | Windows®  |  |
|           | Macintosh |  |
| 無線LAN接続   | Windows®  |  |
|           | Macintosh |  |
|           |           |  |

設置

**.** 接

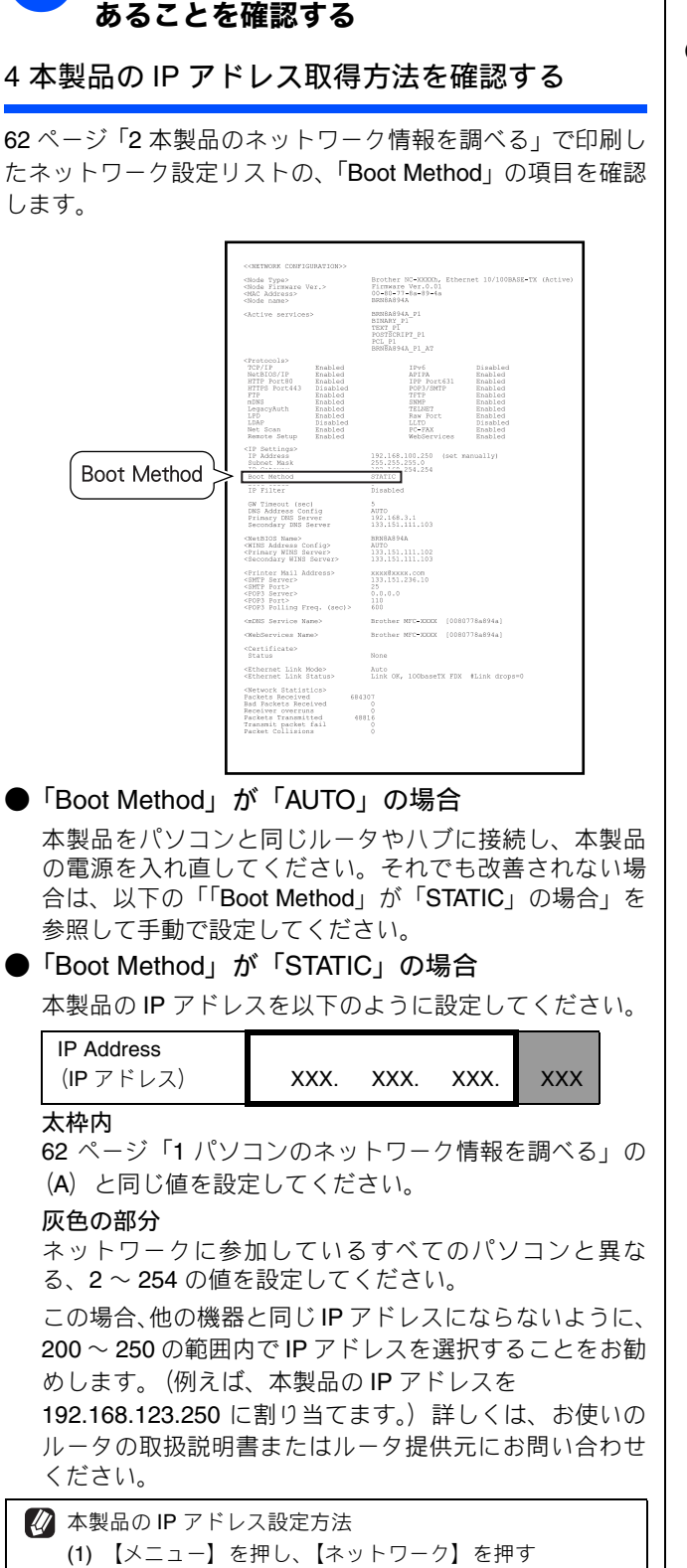

灰色の部分の値が、(A)と(B)で異な

灰色の部分の値が、2~254の範囲内で

ることを確認する

# 

# 5 ドライバの再インストールをする

現在の設定を有効にするために、ドライバのインストールを 行います。すでにインストールが完了している場合は、アン インストールが必要です。

# ● アンインストール方法

#### Windows<sup>®</sup> の場合

スタートメニューから [すべてのプログラム(プログラ ム)] - [Brother] - [モデル名 LAN] - [アンインス トール] の順に選択し、画面の指示に従ってください。

#### Macintosh の場合

- Macintosh に USB ケーブルや LAN ケーブルが接続 されている場合は、ケーブルを外す
- (2) Macintosh を再起動する
- (3) 管理者 (Administrator) 権限でログインする
- (Mac OS X 10.3.9、10.4.x の場合)
   [移動] メニューから [アプリケーション] を選択し、[ユーティリティ] [プリンタ設定ユーティリティ]の順に開く
   削除したいプリンタを選択し、[削除] をクリックする

#### (Mac OS X 10.5.x の場合)

[システム環境設定] - [プリントとファクス] の順 に開き、削除したいプリンタを選択し、[-] ボタ ンをクリックする

- (5) [Macintosh HD] (起動ディスク) から [ライブラリ]
   [Printers] の順に開き、「Brother」フォルダをご み箱にドラッグして、ごみ箱を空する
- (6) Macintosh を再起動する

付 録

# CD-ROM の内容

付属の CD-ROM をセットして表示される画面から、以下のことが行えます。

# Windows®

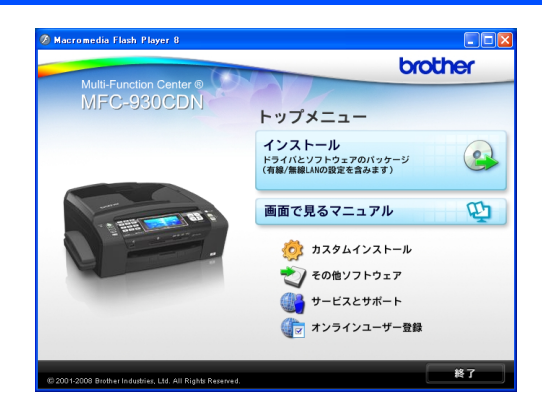

#### インストール サービスとサポート ブラザーホームページ 本製品をプリンタやスキャナとして使用するために必要なド ライバをインストールします。また、本製品をより便利にお ブラザーのホームページヘリンクします。 使いいただくために Presto! PageManager や ControlCenter3 ソリューションセンター インターネット経由で、本製品の最新情報を閲覧した などのソフトウェアもインストールします。 り、最新データのダウンロードが行えます。 画面で見るマニュアル ブラザーダイレクトクラブ インクカートリッジなどが購入できるオンライン 「画面で見るマニュアル」(HTML 形式) がパソコン上で閲 ショップヘリンクします。 覧、印刷できます。 消耗品情報 カスタムインストール ブラザー純正の消耗品などの購入について案内してい るサイトヘリンクします。 プリンタドライバだけなど、必要なソフトのみを個別にイ • マイミーオ・オープンテラス ンストールしたり、ネットワークプリンタのドライバや 無料でダウンロードできる各種コンテンツや、イベン ネットワークユーティリティをインストール、本製品の無 ト・キャンペーン情報などを取り揃えたマイミーオの 線 LAN を設定したりすることができます。 スペシャルサイトヘリンクします。 また、ドライバのインストールがうまくいかなかった場合 に行う「修復インストール」も用意されています。 オンラインユーザー登録 ※修復インストールは、USB ケーブルで接続している場 オンラインでユーザー登録を行います。 合にのみ使用できます。 その他ソフトウェア FaceFilter Studio 写真を簡単にふちなし印刷できます。また、顔がはっ きり見えるように全体の明るさを調整したり、赤目の 修正や表情を変化させることもできるソフトウェアで す。 BookScan&Whiteboard Suite スキャンした本の画像の影を除去したり、デジタルカ メラで撮影されたホワイトボードの画像を自動補正で きるソフトウェアです。 NewSoft<sup>®</sup> Presto! Image Folio

画像を編集できるソフトウェアです。

# Macintosh

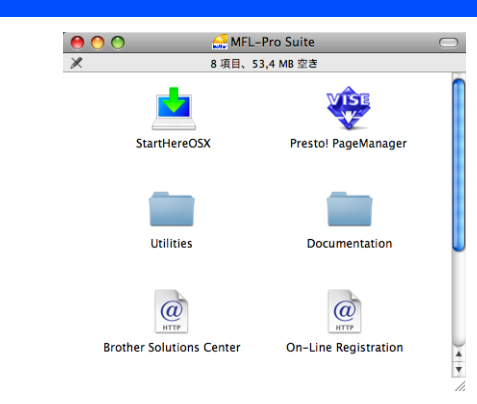

#### StartHereOSX

本製品をプリンタやスキャナとして使用するために必要 なドライバをインストールします。

Presto! PageManager

TWAIN 準拠のスキャナソフトウェアをインストールします。

Mac OS X 10.3.9 以降をお使いの場合は、CD-ROM から インストール可能です。

Mac OS X 10.2.4 ~ 10.3.8 をお使いの場合は、ブラザーソ リューションセンターからソフトウェアをダウンロードす る必要があります。「ドライバとソフトウェアをインストー ルする」の手順に従ってください。

Utilities

無線 LAN 設定ウィザードが用意されています。

#### Documentation

画面で見るマニュアル (HTML 形式) が Macintosh 上で閲 覧、印刷できます。

**Brother Solutions Center** 

インターネット経由で、本製品の最新情報を閲覧したり、 最新データのダウンロードが行えます。

**On-Line Registration** 

オンラインでユーザー登録を行います。

# 動作環境

本製品とパソコンを接続してお使いいただくには、下記の動作環境が必要です。また、最新のドライバ対応状況 についてはブラザーソリューションセンター(http://solutions.brother.co.jp/)でご確認いただけます。

# Windows®

#### OS/CPU/ メモリ

- ・ Windows<sup>®</sup> 2000 Professional Pentium<sup>®</sup> Ⅱプロセッサ 300MHz (Pentium<sup>®</sup> 互換 CPU 含む) 以上 /64MB (推奨 256MB) 以上
- ・ Windows<sup>®</sup> XP Pentium<sup>®</sup> Ⅱ プロセッサ 300MHz (Pentium<sup>®</sup> 互換 CPU 含む) 以上 /128MB (推奨 256MB) 以上
- Windows<sup>®</sup> XP Professional x64 Edition AMD Opteron<sup>™</sup> プロセッサ AMD Athlon<sup>™</sup> 64 プロセッサ Intel<sup>®</sup> EM64T に対応した Intel<sup>®</sup> Xeon<sup>®</sup> Intel<sup>®</sup> EM64T に対応した Intel<sup>®</sup> Pentium<sup>®</sup> 4
- 256MB(推奨 512MB)以上 • Windows Vista<sup>®</sup>
- 1GHz 32 ビット (x86) または 64 ビット (x64) のプロセッサ /512MB (推奨 1GB) 以上
- ※ CD-ROM ドライブ必須
- ※本製品のすべての機能を快適にご使用いただくために、以下の 環境を推奨します。
- Windows<sup>®</sup> 2000 Professional または Windows<sup>®</sup> XP をお使い の場合
- 1.0GHz 以上の 32 ビット(x86)プロセッサと 256MB 以上の システムメモリを搭載したパソコン。
- Windows Vista<sup>®</sup>をお使いの場合
   1.2GHz 以上の 32 ビット (x86) デュアルコアプロセッサと
   1GB 以上のシステムメモリを搭載したパソコン。

#### ディスク容量

480MB 以上(Windows Vista<sup>®</sup> 以外)/ 1.1GB 以上(Windows Vista<sup>®</sup>)の空き容量

Web ブラウザ

Microsoft<sup>®</sup> Internet Explorer<sup>®</sup> 5.5 以上が必要です。 ※ Microsoft<sup>®</sup> Internet Explorer<sup>®</sup> 6 以上を推奨します。

#### インターフェース

- USB 2.0 ハイスピード
- 有線ネットワーク(10BASE-T/100BASE-TX 対応)
- 無線ネットワーク(IEEE802.11b/g)
- -※ LAN ケーブルは、市販品をご利用ください。
- ※ USB ケーブルは長さが 2.0m 以下のものをお使いください。
- ※ USB 1.1 対応のパソコンとも接続できます。

OPU のスペックやメモリの容量に余裕があると、動作が安定します。

# Macintosh

#### OS/CPU/ メモリ

- Mac OS X 10.2.4 ~ 10.4.3 PowerPC G3 350MHz 以上(PowerPC G4/G5 含む) 128MB(推奨 256MB)以上
- Mac OS X 10.4.4 以上 PowerPC G4/G5, Intel<sup>®</sup> Core<sup>TM</sup> processor 512MB(推奨 1GB)以上
- ※ CD-ROM ドライブ必須

### ディスク容量

480MB 以上の空き容量

# インターフェース

- USB 2.0 ハイスピード
- 有線ネットワーク (10BASE-T/100BASE-TX 対応)
- 無線ネットワーク (IEEE802.11b/g)
- ※ LAN ケーブルは、市販品をご利用ください。

※ USB ケーブルは長さが 2.0m 以下のものをお使いください。
 ※ USB 1.1 対応の Macintosh とも接続できます。

- CPU のスペックやメモリの容量に余裕があると、動作が安定します。
- Mac OS X への対応状況は、弊社ホームページにて最新の 情報を公開しています。以下のアドレスを参照してください。

http://solutions.brother.co.jp/

# 用語集

#### 無線 LAN に関する用語

#### ● SSID とは

接続先のネットワークを識別するためのIDです。接続先のSSIDを本製品に設定することによって、無線での通信が行えます。 無線 LAN アクセスポイントの設定によっては、セキュリティの強化のために、SSID を非表示にする機能が有効になってい る場合があります。 (SSID の隠ぺい)

● 認証方式と暗号方式について 無線 LAN を使用する場合、通信内容を盗み見られたり、ネットワークに不正に侵入されるのを防ぐために、セキュリティ の設定が必要です。セキュリティに関する設定として、「認証方式」と「暗号化方式」があります。本製品は、以下の方 式をサポートしています。

- 認証方式:オープンシステム認証、共有キー認証、WPA-PSK/WPA2-PSK
- 暗号化方式:WEP、TKIP、AES

#### ● インフラストラクチャ通信

インフラストラクチャ通信のネットワークでは、ネットワークの中心に無線LANアクセスポイントが設置されています。無線LANアクセスポイントは、有線のネットワークへ橋渡しをする他にゲートウェイとしても機能します。本製品をインフラストラクチャモードに設定している場合は、すべての印刷ジョブを無線LANアクセスポイントを経由して受け取ります。

● 無線 LAN アクセスポイント

ネットワークに無線で接続するための親機のことで、ネットワークの中心に位置します。個々の無線 LAN 端末は子機を 装着し、無線 LAN アクセスポイントを介して通信します。無線 LAN アクセスポイントはまた、無線 LAN のセキュリティ 管理も行います。無線 LAN ルータと呼ばれることもあります。

#### ● アドホック通信

アドホック通信のネットワーク(ピアツーピアネットワークともいいます)では、無線 LAN アクセスポイントが存在しません。それぞれの無線機器は個別に直接通信します。本製品をアドホックモードに設定している場合は、印刷データを送信するコンピュータからすべての印刷ジョブを直接受け取ります。

設置・接続する

付録

# この続きは…

ここまでの操作で、本製品を使用するための準備が終了しました。本製品をお使いいただくときは、目的に合わ せて必要なユーザーズガイドをよくお読みいただき、正しくお使いください。

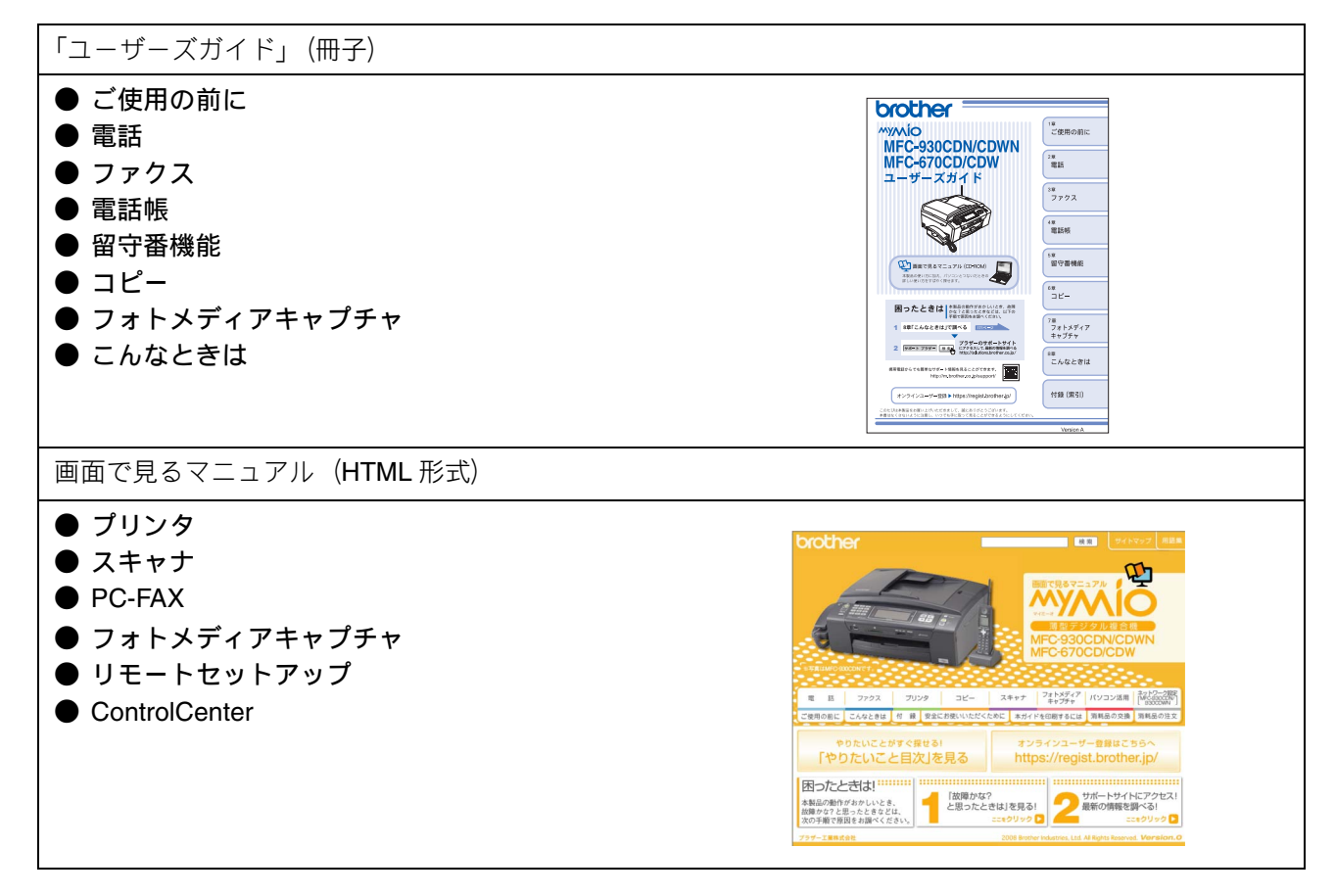

| 「画面で見るマニュアル」を閲覧するには                                                                                                    |                                                    |  |  |  |  |
|----------------------------------------------------------------------------------------------------|----------------------------------------------------|--|--|--|--|
| CD-ROM に収録されている「画面で見るマニュアル」を見たいときは、以下の手順で操作します。                                                                                                    |                                                    |  |  |  |  |
| Windows <sup>®</sup> の場合                                                                                                    | Macintosh の場合                                      |  |  |  |  |
| (1) 付属の CD-ROM をパソコンの CD-ROM ドライ<br>ブにセットする                                                                                                    | (1) 付属の CD-ROM を Macintosh の CD-ROM ドラ<br>イブにセットする |  |  |  |  |
| モデルを選択する画面が表示されたときは、お使いの<br>モデルをクリックします                                                                                                    | (2) 「Documentation」をダブルクリックする                      |  |  |  |  |
| <ul> <li>◆ トップメニューが表示されます。</li> </ul>                                                                                                    | (3) 「top.html」をダブルクリックする                           |  |  |  |  |
| (2) 「画面で見るマニュアル」をクリックする                                                                                                    | ◆「画面で見るマニュアル」が表示されます。                              |  |  |  |  |
| (3) 「画面で見るマニュアル(HTML 形式)」をク<br>リックする                                                                                                    |                                                    |  |  |  |  |
| ◆「画面で見るマニュアル」が表示されます。                                                                                                    |                                                    |  |  |  |  |
| <ul> <li>パソコンにドライバをインストールすると、Windows<sup>®</sup>のスタートメニューから画面で見るマニュアルを閲覧できます。</li> <li>[スタート]メニューから、[すべてのプログラム(プログラム)] - [Brother] - [MFC-930CDN] - [画面で見るマニュアル(HTML形式)]を選んでください。</li> </ul> |                                                    |  |  |  |  |

# 商標について

本文中では、OS 名称を略記しています。 Windows<sup>®</sup> 2000 Professional の正式名称は、Microsoft<sup>®</sup> Windows<sup>®</sup> 2000 Professional operating system です。 Windows<sup>®</sup> XP の正式名称は、Microsoft<sup>®</sup> Windows<sup>®</sup> XP operating system です。 Windows<sup>®</sup> XP Professional x64 Edition の正式名称は、Microsoft<sup>®</sup> Windows<sup>®</sup> XP operating system Professional x64 Edition です。 Windows Vista<sup>®</sup> の正式名称は、Microsoft<sup>®</sup> Windows Vista<sup>®</sup> operating system です。

Microsoft、Windows は、米国 Microsoft Corporation の米国およびその他の国における登録商標です。 Macintosh、Mac OS は、Apple Inc. の登録商標です。 FaceFilter Studio は、Reallusion Inc. の登録商標です。 Intel、Pentium、Xeon は、Intel Corporation の登録商標です。 AMD Athlon 64、AMD Opteron は、Advanced Micro Devices, Inc. の登録商標です。 AOSS は、株式会社バッファローの商標です。 本書に記載されているその他の会社名および製品名は、各社の商標または登録商標です。

本製品は日本国内のみでのご使用となりますので、海外でのご使用はお止めください。海外での各国の通信規格に反する場合や、海外で 使用されている電源が本製品に適切ではない恐れがあります。海外で本製品をご使用になりトラブルが発生した場合、当社は一切の責任 を負いかねます。また、保証の対象とはなりませんのでご注意ください。

These machines are made for use in Japan only. We can not recommend using them overseas because it may violate the Telecommunications Regulations of that country and the power requirements of your fax machine may not be compatible with the power available in foreign countries. Using Japan models overseas is at your own risk and will void your warranty.

• お買い上げの際、販売店でお渡しする保証書は大切に保管してください。

• 本製品の補修用性能部品の最低保有期間は製造打切後5年です。(印刷物は2年です)

© 2008 Brother Industries, Ltd.

This product includes software developed by the following vendors:

© 1983-1998 PACIFIC SOFTWORKS, INC.

This product includes the "KASAGO TCP/IP" software developed by ELMIC WESCOM, Inc.

© 2008 Devicescape Software, Inc.

# 関連製品のご案内

# innobella

innobella(イノベラ)は、ブラザーの純正消耗品の新シリーズです。イノベラの名前は、イ ノベーション(innovation.「革新的」)とベラ(Bella・イタリア語で「美しい」)の2つの言 葉に由来しています。 革新的なプリント技術により美しく鮮やかな高品質のプリントを実 現します。写真の印刷には「イノベラ写真光沢紙」をおすすめいたします。イノベラインク とあわせてお使い頂ければ、鮮やかでキメの細かい発色、つややかな仕上がりの超高画質の 写真プリントを実現します。また、安定した印刷品質の維持のためにも、イノベラインク・ イノベラ写真光沢紙、およびブラザー純正の専用紙のご使用をお勧めいたします。

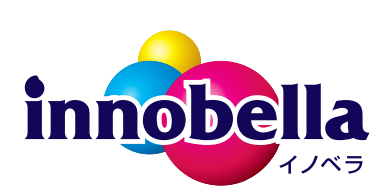

# 消耗品

インクや記録紙などの消耗品は、残りが少なくなったらなるべく早くお買い求めください。本製品の機能および 印刷品質維持のため、下記の弊社純正品または推奨品のご使用をお勧めします。弊社純正品は携帯電話からもご 注文いただけます。

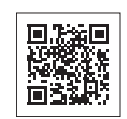

# インクカートリッジ

| 種類                                       | 型番         |
|------------------------------------------|------------|
| ブラック (黒)                                 | LC11BK     |
| イエロー (黄)                                 | LC11Y      |
| シアン (青)                                  | LC11C      |
| マゼンタ (赤)                                 | LC11M      |
| 4個パック[ブラック(黒)/イエロー(黄)/シアン(青)/マゼンタ(赤)各1個] | LC11-4PK   |
| 黒2個パック [ブラック(黒)2個]                       | LC11BK-2PK |

本製品にはじめてインクカートリッジをセットした場合は、本体にインクを充填させるため、2回目以降にセットするインクカートリッジと比較して印刷可能枚数が少なくなります。

🙋 純正品のブラザーインクカートリッジをご使用いただいた場合のみ機能・品質を保証いたします。

### 専用紙・推奨紙

| 記録紙種類 | 商品名              | 型番(サイズ)          | 枚数      |
|-------|------------------|------------------|---------|
| 普通紙   | 上質普通紙            | BP60PA (A4)      | 250 枚入り |
| 光沢紙   | 写真光沢紙            | BP71GA4 (A4)     | 20 枚入り  |
|       |                  | BP71GLJ50 (L 判)  | 50 枚入り  |
|       |                  | BP71GLJ100(L 判)  | 100 枚入り |
|       |                  | BP71GLJ300 (L 判) | 300 枚入り |
|       |                  | BP71GLJ500 (L 判) | 500 枚入り |
| マット紙  | インクジェット紙(マット仕上げ) | BP60MA (A4)      | 25 枚入り  |

💋 OHP フィルムは、住友スリーエム社製 OHP フィルム(型番:CG3410)のご使用を推奨します。

😰 最新の専用紙・推奨紙については、ホームページ(http://solutions.brother.co.jp/)をご覧ください。

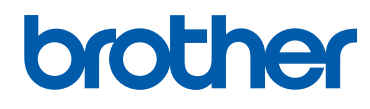

ブラザー工業株式会社 〒 467-8561 愛知県名古屋市瑞穂区苗代町 15-1